**Basic Guide to Communications PTO** 

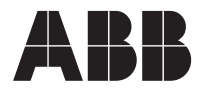

Copyright 2010, ABB Inc. All Rights Reserved Specifications subject to change without notice

# Contents

| Basic Guide to Communications Overview                                                               | 1   |
|----------------------------------------------------------------------------------------------------|-----|
| RETA-02 EtherNet Adapter Module PROFINET® I/O                                                        | 29  |
| Standard ABB Drive on PROFINET <sup>®</sup> /IP (RETA-02) with Siemens SIMATIC Step7 Software        | 39  |
| RPBA-01 PROFIBUS <sup>®</sup> DP Adapter Module                                                      | 51  |
| FPBA-01 PROFIBUS <sup>®</sup> DP Adapter Module                                                      | 59  |
| Standard ABB Drive on PROFIBUS <sup>®</sup> DP (RPBA-01)<br>with Siemens SIMATIC Step7 Software      | 71  |
| Standard ABB Drive on PROFIBUS <sup>®</sup> DP (RPBA-01)<br>with ABB AC500 PLC with CoDeSys software | 91  |
| Standard ABB Drive on PROFIBUS <sup>®</sup> DP (FPBA-01)<br>with ABB AC500 PLC with CoDeSys software | 105 |

### Trademarks

PROFINET<sup>®</sup> is a registered trademark of Profibus International. PROFIBUS<sup>®</sup> is a registered trademark of Profibus International.

# **Basic Guide to Communications Overview**

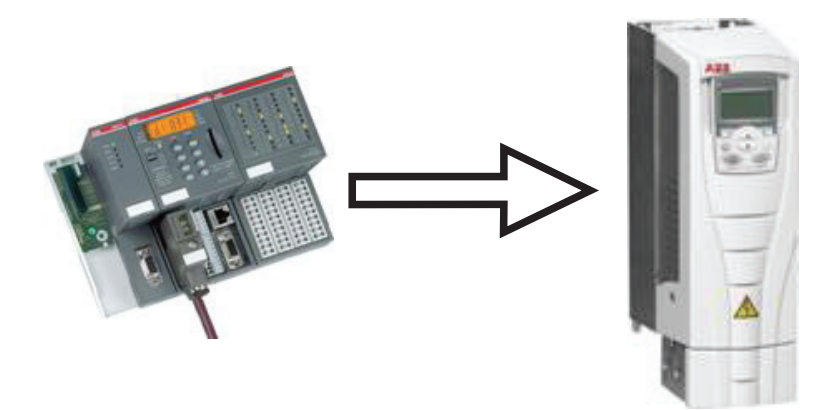

### Overview

This document contains an overview on how fieldbus communications are handled in ABB Drive Products. Please reference the documents below for additional information about fieldbus communications.

Reference Documentation:

ACS350 User's Manual 3AFE68462401

ACS550-U1 Users Manual 3AUA0000001609

ACS800 Firmware Manual 3AFE64527592

Firmware Manual ACS850 Standard Control Program 3AUA0000045497

ACSM1 Speed and Torque Control Program Firmware Manual 3AFE68848261

DCS800 Firmware Manual 3ADW000193

# Fieldbus adapters for ABB drives

There are three series of fieldbus adapters. The F-series fieldbus adapters are for ACS350, ACS850 and ACSM1. The R-series fieldbus adapters are for ACS800, DCS800 and ACx550. Both the F-series and R-series install under the cover of the product. The N-series fieldbus adapters are for the ACS800 and DCS800 with the fiber optic option installed on the drive. The N-series are DIN-rail mountable and require 24V DC power.

### F-series for ACS350, ACS850, ACSM1

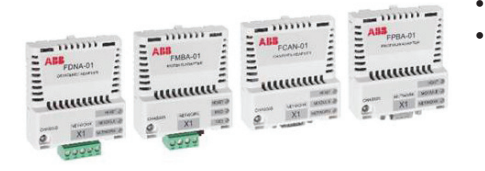

- Plugs on the drive under the cover
- Electrical interface with drive

# R-series for ACx550, ACS800, DCS800

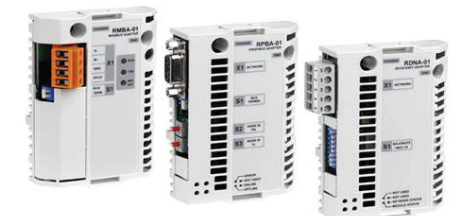

- Plugs on the drive under the cover
- Electrical interface with drive

# N-series for ACS800, DCS800

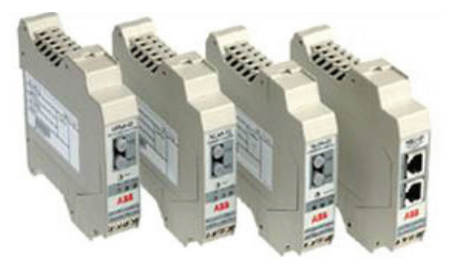

- DIN-rail mountable
- Optical interface with drive
- Requires DDCS option

# Available fieldbus options for ABB drives

# Select the correct fieldbus module for the drive product and protocol.

|          | Protocol                    | ACS800              | ACS850  | ACS550   | ACH550  | ACS350                             | ACSM1   | DCS800              |
|----------|-----------------------------|---------------------|---------|----------|---------|------------------------------------|---------|---------------------|
|          | CANopen                     | RCAN-01             | FCAN-01 | RCAN-01  | RCAN-01 | FCAN-01                            | FCAN-01 | RCAN-01             |
|          | DeviceNet                   | RDNA-01             | FDNA-01 | RDNA-01  | RDNA-01 | FDNA-01                            | FDNA-01 | RDNA-01             |
|          | ControlNet                  | RCNA-01             | N/A     | RCNA-01  | RCNA-01 | N/A                                | N/A     | RCNA-01             |
|          | EtherNet/IP                 | RETA-01             | N/A     | RETA-01  | RETA-01 | FENA-01                            | N/A     | RETA-01             |
|          | InterBus                    | NIBA-01             | N/A     | N/A      | N/A     | N/A                                | N/A     | NIBA-01             |
| dustrial | Modbus <sup>®</sup> RTU     | RMBA-01             | FSCA-01 | internal | intenal | FMBA-01,<br>FRSA-00,<br>panel port | FSCA-01 | RMBA-01             |
| Ч        | Modbus TCP                  | RETA-01,<br>NETA-01 | N/A     | RETA-01  | RETA-01 | FENA-01                            | N/A     | RETA-01,<br>NETA-01 |
|          | PROFIBUS<br>DP <sup>®</sup> | RBPA-01             | FPBA-01 | RBPA-01  | RBPA-01 | FBPA-01                            | FPBA-01 | RBPA-01             |
|          | PROFINET<br>I/O®            | RETA-02             | N/A     | RETA-02  | RETA-02 | N/A                                | N/A     | N/A                 |
|          | EtherCAT                    | RECA-01             | N/A     | RECA-01  | N/A     | N/A                                | N/A     | N/A                 |

### Fieldbus control interface

The basic fieldbus control will communicate the following information:

The basic control interface between the fieldbus system and the drive consists of the following:

The **Control Word (CW)** is the principle means of controlling the drive from a fieldbus system. The Control Word is sent by the fieldbus controller to the drive. The drive switches between its states according to the bit-coded instructions of the Control Word.

The **Status Word (SW)** is a word containing status information, sent by the drive to the fieldbus controller.

**References (REF)** are 16 bit signed integers. A negative reference (indicating reversed direction of rotation) is formed by calculating the two.s complement from the corresponding positive reference value. The contents of each reference word can be used, as speed or frequency reference or as set-point for PID controller.

Actual Values (ACT) are 16 bit words containing information on selected operations of the drive.

Most fieldbus interfaces support controlling of the drive and reading and writing drive parameters.

Control is usually done via **fast cyclic communication** or so called I/O connection.

Parameter read and write can be done with the **fast cyclic communication**, by programming the fast data to point to parameters or with **slower acyclic communication**.

Mapping of the information is fieldbus specific and may be specified by a device profile.

Device profiles are commonly specified by manufacturer organizations, who support certain fieldbus network.

## ABB drives communication profile state diagram

The state diagram below describes the start-stop function of the CONTROL WORD (CW) and STATUS WORD (SW) bits. The ABB Drives profile operates on a state machine. The flow chart shows the steps required by the state machine to operate the drive.

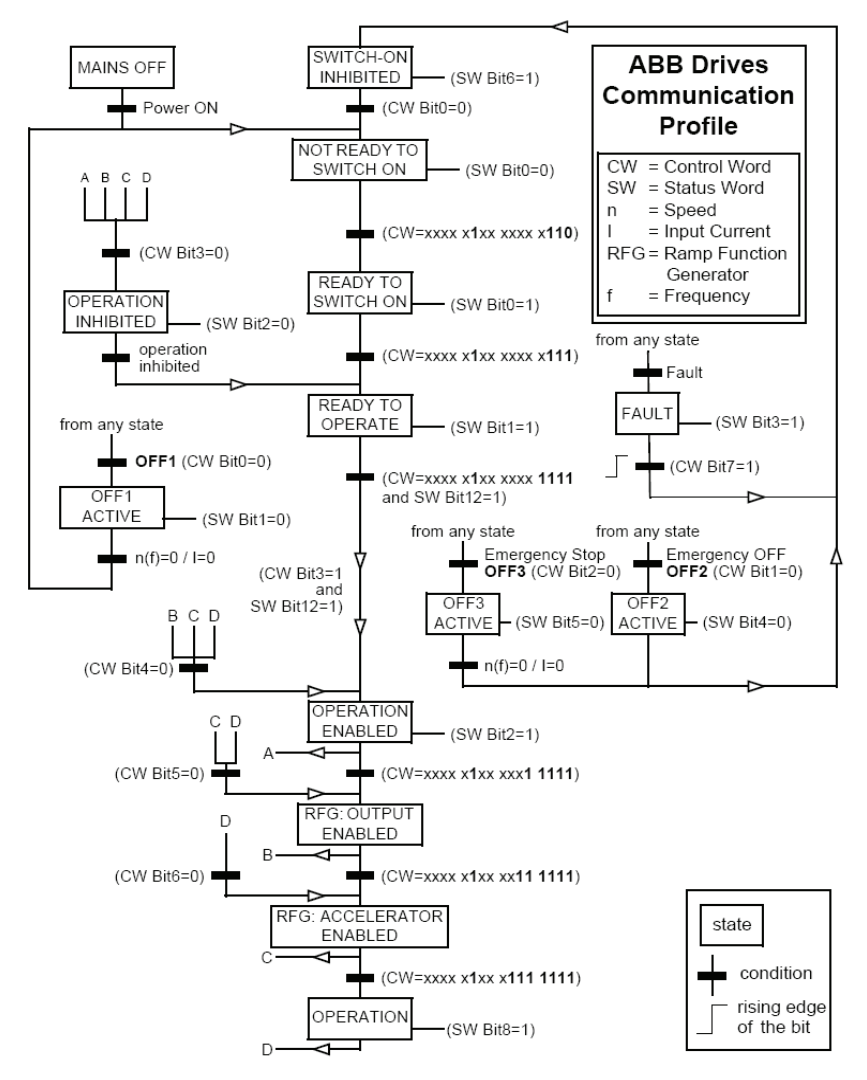

ABB State Transition Diagram

# ABB drives communication profile state diagram

Overview

To control the ABB profile state machine is to transmit a value of 1150 decimals (Binary:0000 0100 1111 1110), this gets the drive ready to operate.

Then transmit 1151 decimal (Binary:0000 0100 1111 1111) to drive, this will command a start and the drive will ramp up to commanded speed.

The drive will stop when 1150 decimal (Binary:0000 0100 1111 1110) is transmitted to the drives main control word.

Different ways of stopping the drive are available when utilizing the ABB drives profile.

**Coast Stop** - Once running, simply reset Bit 1 (0000 0100 1111 1101). Once this is done, to restart the drive Bit 1 must be set "1", then cycle Bit ) to "0", then back to a "1". The drive will start.

**Ramp Stop** - Once running, simply reset Bit 0 (0000 0100 1111 1110) and drive will Decelerate to zero speed following the active Decal Rate (Parameter 22.03 or 22.05). To restart the drive, simply set Bit 0 to "1".

**E-Stop (Faststop)** - Once running, reset Bit 2 (0000 0100 1111 1011) and drive will Decelerate to zero speed following the Rate in Parameter 22.07.

### Association Specific Profiles

There are multiple fieldbus association network specific profiles. The association network controls the way the profile operates for a given product type. ABB Low Voltage Drives comply with most of the association networks. The ODVA AC/DC drive profile is used with ControlNet<sup>™</sup>, DeviceNet<sup>™</sup> and EtherNet/IP<sup>™</sup>. The PROFIdrive Profile is used with PROFIBUS DP and PRO-FINET I/O. The LonMark Variable Speed Motor Drive functional profile is used with LonWorks. More information on these association profiles can be located in the protocol user manual.

# ABB drives communication profile Control Word

This is the ABB drives profile main control word. The main control uses 12 of the 16 bits. The ABB drives profile has three different stop types within the main control word. Example bit 2 of the main control word is the emergency stop control for the drive.

| Bit      | Name              | Value | STATE/Description                                                                                                    |
|----------|-------------------|-------|----------------------------------------------------------------------------------------------------|
|          |                   | 1     | Enter READY TO OPERATE.                                                                                                    |
| 0        | OFF1 CONTROL      | 0     | Stop along currently active deceleration ramp (22.03/22.05). Enter OFF1 ACTIVE; proceed to READY TO SWITCH ON unless other interlocks (OFF2, OFF3) are active.                                             |
|          |                   | 1     | Continue operation (OFF2 inactive)                                                                                                    |
| 1        | OFF2 CONTROL      | 0     | Emergency OFF, coast to stop.<br>Enter OFF2 ACTIVE; proceed to SWITCH-ON INHIBITED.                                                                                                    |
|          |                   | 1     | Continue operation )OFF3 inactive)                                                                                                    |
|          |                   |       | Emergency stop, stop within time defined by par. 22.07. Enter OFF3 ACTIVE; proceed to<br>SWITCH-ON INHIBITED.                                                                                              |
| 2        | OFF3 CONTROL      | 0     | Warning: Ensure motor and driven machine can be stopped using this stop mode.                                                                                                    |
|          |                   | 1     | Enter OPERATION ENABLED. (Note: The Run Enable signal must be active; see parameter 16.01. If par. 16.01 is set to COMM. CW, this bit also activates the Run Enable signal.)                               |
| 3        | OPERATION         | 0     | Inhibit operation. Enter OPERATION INHIBITED.                                                                                                    |
|          |                   | 1     | Normal operation.<br>Enter RAMP FUNCTION GENERATOR: OUTPUT ENABLED.                                                                                                    |
| 4        | RAMP_OUT_<br>ZERO | 0     | Force Ramp Function Generator output to zero.<br>Drive ramps to stop (current and DC voltage limits in force).                                                                                             |
|          |                   | 1     | Enable ramp function.<br>Enter RAMP FUNCTION GENERATOR: ACCELERATOR ENABLED.                                                                                                    |
| 5        | RAMP_HOLD         | 0     | Halt ramping (Ramp Function Generator output held).                                                                                                    |
|          |                   | 1     | Normal operation. Enter OPERATING.                                                                                                    |
| 6        | RAMP_IN_ZERO      | 0     | Force Ramp Function Generator input to zero.                                                                                                    |
|          |                   | 0 - 1 | Fault reset if an active fault exists. Enter SWITCH-ON INHIBITED.                                                                                                    |
| 7        | RESET             | 0     | Continue normal operation.                                                                                                    |
|          |                   | 1     | Not in use.                                                                                                    |
| 8        | INCHING_1         | 1 - 0 | Not in use.                                                                                                    |
|          |                   | 1     | Not in use.                                                                                                    |
| 9        | INCHING_2         | 1 - 0 | Not in use.                                                                                                    |
|          |                   | 1     | Fieldbus control enabled.                                                                                                    |
| 10       | REMOTE_CMD        | 0     | Control Word <> 0 or Reference <> 0: Retain last Control Word and Reference.<br>Control Word = 0 and Reference = 0: Filedbus control enabled.<br>Reference and deceleration/acceleratikon ramp are locked. |
|          |                   | 1     | Select External Control Location EXT2. Effective if par. 11.02 is set to COMM.CW.                                                                                                    |
| 11       | EXT CTRL LOC      | 0     | Select External Control Location EXT1. Effective if par. 11.02 is set to COMM.CW.                                                                                                    |
| 12<br>15 | Reserved          |       |                                                                                                    |

# ABB drives communication profile Status Word

This is the ABB drives profile main status word. The main status word uses 13 of the 16 bits except in the ACS800 drive. Bits 13 & 14 in the ACS800 are programmable by parameters 92.08 and 92.09. Example bit 8 will be active when the drive is at speed or bit 3 will be active when the drive is faulted.

| Bit | Name           | Value | STATE/Description                                                                                                    |
|-----|----------------|-------|----------------------------------------------------------------------------------------------------|
|     |                | 1     | READY TO SWITCH ON.                                                                                                    |
| 0   | RDY_ON         | 0     | NOT READY TO SWITCH ON.                                                                                                    |
|     |                | 1     | READY TO OPERATE.                                                                                                    |
| 1   | RDY_RUN        | 0     | OFF1 ACTIVE                                                                                                    |
|     |                | 1     | OPERATION ENABLED.                                                                                                    |
| 2   | RDY_REF        | 0     | OPERATION INHIBITED                                                                                                    |
|     |                | 1     | FAULT.                                                                                                    |
| 3   | TRIPPED        | 0     | No fault.                                                                                                    |
|     |                | 1     | OFF2 inactive.                                                                                                    |
| 4   | OFF_2_STA      | 0     | OFF2 ACTIVE.                                                                                                    |
|     |                | 1     | OFF3 inactive.                                                                                                    |
| 5   | OFF_3_STA      | 0     | OFF3 ACTIVE.                                                                                                    |
|     |                | 1     | SWITCH-ON INHIBITED.                                                                                                    |
| 6   | SWC_ON_INHIB   | 0     |                                                                                                    |
|     |                | 1     | Warning/Alarm.                                                                                                    |
| 7   | ALARM          | 0     | No Warning/Alarm.                                                                                                    |
|     |                | 1     | OPERATING. Actual value equals reference value(=is within tolerance limits i.e. in speed<br>control the speed error is less than or equal to 10% of the nominal motor speed).                                         |
| 8   | AT_SETPOINT    | 0     | Actual value differs from reference value (= is outside tolerance limits).                                                                                                    |
|     |                | 1     | Drive control location: REMOT (EXT1 or EXT2).                                                                                                    |
| 9   | REMOTE         | 0     | Drive control location: LOCAL                                                                                                    |
|     |                | 1     | Bit is read from the address defined by parameter 92.07 MSW B10 PTR. The default value<br>is signal 03.14 bit 9 ABOVE_LIMIT: Actual frequency or speed value equals or exceeds the<br>supervision limit (par. 32.02). |
| 10  | ABOVE_LIMIT    | 0     | Actual frequency or speed value is within supervision limit.                                                                                                    |
|     |                | 1     | External Control Location EXT2 selected.                                                                                                    |
| 11  | EXT CTRL LOC   | 0     | External Control Location EXT1 selected.                                                                                                    |
|     |                | 1     | External Run Enable signal received.                                                                                                    |
| 12  | EXT RUN ENABLE | 0     | No External Run Enable signal received                                                                                                    |
| 13* |                |       | Bit is read from the address defined by parameter 92.08 MSW B13 PTR. By default no ad-<br>dress has been selected.                                                                                                    |
| 14* |                |       | Bit is read from the address defined by parameter 92.09 MSW B14 PTR. By default no ad-<br>dress has been selected.                                                                                                    |
|     |                | 1     | Communication error detected by fieldbus adapter module (on fiber optic channel CH0).                                                                                                    |
| 15* |                | 0     | Fieldbus adapter (CH0) communication OK.                                                                                                    |

For ACS800 only

# DCS800 - Main Control Word

This is the main control word for the DCS800 drive. The DCS800 drive operates on a state machine. The fieldbus will have to transmit 1142 decimals to the DCS800 drive to get the drive ready to run. Then the fieldbus will have to transmit 1143 decimals to activate the main contact for the DCS800 drive. Once the fieldbus transmits 1151 decimals to the DCS800, the drive will start. To stop the DCS800 follow the reverse order from 1151 to 1143 to 1142 decimals

| Bit                  | 15 11 | D RemoteCmd | G Inching2 | 8 Inching1 | 2 Reset | 8 RampInZero | G RampHold | RampOutZerd | UN<br>03 | Off2N | 0 Off2N | 8 On | Dec. | Hex. |
|----------------------|-------|-------------|------------|------------|---------|--------------|------------|-------------|----------|-------|---------|------|------|------|
| Reset                |       | 1           | x          | x          | 1       | x            | x          | x           | x        | x     | x       | x    | 1270 | 04F6 |
| Off (before On)      |       | 1           | 0          | 0          | 0       | x            | x          | x           | 0        | 1     | 1       | 0    | 1142 | 0476 |
| On (main cont. On)   |       | 1           | 0          | 0          | 0       | x            | x          | x           | 0        | 1     | 1       | 1    | 1143 | 0477 |
| Run (with reference) |       | 1           | 0          | 0          | 0       | 1            | 1          | 1           | 1        | 1     | 1       | 1    | 1151 | 047F |
| E-Stop               |       | 1           | x          | x          | x       | 1            | 1          | 1           | 1        | 0     | 1       | 1    | 1147 | 047B |
| Start inhibit        |       | 1           | x          | x          | x       | x            | x          | x           | x        | x     | 0       | x    | 1140 | 0474 |
|                      |       |             |            |            |         |              |            |             |          |       |         |      |      |      |

Examples for the MainCtrlWord (7.01)

# DCS800 - Main Status Word

This is the main status word for the DCS800 drive. The main status word provides information about the status of the drive. Example bit 3 will indicate if the drive is faulted or if bit 5 is active, it will indicate that the drive was stopped by OFF type 3.

| Bit        | Name        | Value | Comment                                                                                                    |
|------------|-------------|-------|----------------------------------------------------------------------------------------------------|
|            |             | 1     | Ready to switch on                                                                                                    |
| в0         | RDY_ON      | 0     | Not ready to switch on                                                                                                    |
|            |             | 1     | Ready to generate torque                                                                                                    |
| B1         | RDY_RUN     | 0     | Not ready to generate torque                                                                                                    |
|            |             | 1     | Operation released (Running)                                                                                                    |
| B2         | RDY_REF     | 0     | Operation blocked                                                                                                    |
|            |             | 1     | Fault indication                                                                                                    |
| В3         | TRIPPED     | 0     | No fault                                                                                                    |
|            |             | 1     | OFF2 not active                                                                                                    |
| B4         | OFF2NSTATUS | 0     | OFF2 (OnInhibit state) active                                                                                                    |
|            |             | 1     | OFF3 not active                                                                                                    |
| B5         | OFF3NSTATUS | 0     | OFF3 (OnInhibit state) active                                                                                                    |
|            |             | 1     | OnInhibited state is active after a:<br>- fault<br>- Emergency Off/Coast Stop (OFF3)<br>- E-stop (OFF2)<br>- OnInhibited via digital input OFF2 (10.08) or E Stop (10.09) |
| В6         | ONINHIBITED | 0     | OnInhibit state not active                                                                                                    |
|            |             | 1     | Alarm indication                                                                                                    |
| В7         | ALARM       | 0     | No alarm                                                                                                    |
|            |             | 1     | Setpoint/actual value monitoring in the tolerance zone                                                                                                    |
| B8         | AT_SETPOINT | 0     | Setpoint/actual value monitoring out of the tolerance zone                                                                                                    |
|            |             | 1     | Remote control                                                                                                    |
| В9         | REMOTE      | 0     | Local control                                                                                                    |
|            |             | 1     | Speed greater than defined in SpeedLev (50.10)                                                                                                    |
| B10        | ABOVE_LIMIT | 0     | Speed lower or equal than defined SpeedLev (50.10)                                                                                                    |
| B11 TO B15 | RESERVED    |       |                                                                                                    |

| 8.01 MainStatWord | (main status word, | MSW) |  |
|-------------------|--------------------|------|--|
|-------------------|--------------------|------|--|

# ABB drives profile reference scaling

#### ACS800

| Ref.<br>No. | Application<br>Macro Used<br>(par.99.02) | Range           | Reference Type                                  | Scaling                                                                                  | Notes                                                                     |
|-------------|------------------------------------------|-----------------|-------------------------------------------------|------------------------------------------------------------------------------------------|---------------------------------------------------------------------------|
|             |                                          |                 | Speed or Fre-<br>quency (not with<br>FAST COMM) | -20000 = -[par.11.05]<br>-1 = -[par.11.04]<br>0 = [par.11.04]<br>20000 = [par. 11.05]    | Final reference limited by 20.01/20.02 (speed) or 20.07/20.08 (frequency) |
| REF1        | (any)                                    | -32768<br>32767 | Speed or Fre-<br>quency with FAST<br>COMM       | -20000 = -[par. 11.05]<br>0 = 0<br>20000 = [par. 11.05]                                  | Final reference limited by 20.01/20.02 (speed) or 20.07/20.08 (frequency) |
|             |                                          |                 | Speed or Freq. (not<br>with FAST COMM)          | -20000 = -[par. 11.08]<br>-1 = -[par. 11.07]<br>0 = [par. 11.07]<br>20000 = [par. 11.08] | Final reference limited by 20.01/20.02 (speed) or 20.07/20.08 (frequency) |
|             | FACTORY,<br>HAND/AUTO,<br>or SEQ CTRL    | -32768<br>32767 | Speed or Freq. with<br>FAST COMM                | -20000 = -[par. 11.08]<br>0 = 0<br>20000 = [par. 11.08]                                  | Final reference limited by 20.01/20.02 (speed) or 20.07/20.08 (frequency) |
|             |                                          |                 | Torque (not with<br>FAST COMM)                  | -10000 = -[par. 11.08]<br>-1 = -[par. 11.07]<br>0 = [par. 11.07]<br>10000 = [par. 11.08] | Final reference limited by par. 20.04.                                    |
|             | T CTRL or M/F<br>(optional)              | -32768<br>32767 | Torque with FAST<br>COMM                        | -10000 = -[par. 11.08]<br>0 = 0<br>10000 = [par. 11.08]                                  | Final reference limited by par. 20.04.                                    |
|             |                                          |                 | PID Reference (not<br>with FAST COMM)           | -10000 = -[par. 11.08]<br>-1 = -[par. 11.07]<br>0 = [par. 11.07]<br>10000 = [par. 11.08] |                                                                           |
| REF2        | PID CTRL                                 | -32768<br>32767 | PID Reference with<br>FAST COMM                 | -10000 = -[par. 11.08]<br>0 = 0<br>10000 = [par. 11.08]                                  |                                                                           |

The table above is the reference scaling for the fieldbus control. the maximum speed/frequency for reference 1 scaling is +/- 20,000. The drive will run in reverse when a negative speed is commanded. The maximum reference for reference 2 will be based on the setting of 99.02 Application Macro. Example: when the ACS800 is programmed for factory macro the maximum reference 2 is +/- 20,000; but when it is programmed for Torque control the maximum reference 2 is +/- 10,000.

#### DCS800

| Reference       | Range        | Scaling                                        | Notes                                        |
|-----------------|--------------|------------------------------------------------|----------------------------------------------|
| SpeedRef(23.01) | -32768 32767 | -20000 = -[par. 50.01]<br>20000 = [par. 50.01] | Final reference limited by 20.01/20.02 (RPM) |
| TorqRefA(25.01) | -32768 32767 | -10000 = -[par. 50.01]<br>10000 = [par. 50.01] | Final reference limited by par. 20.05        |

The table above is the reference scaling for the fieldbus control. The maximum speed/frequency for reference 1 scaling is +/- 20,000. The drive will run in reverse when a negative speed is commanded. The maximum speed/frequency for reference 2 scaling is +/- 10,000.

# ABB drives profile reference scaling (continued)

### ACS550 and ACS350

|             | ABB Drives Profile (FBA) |                    |                                                                                       |                                                                                                    |  |  |
|-------------|--------------------------|--------------------|---------------------------------------------------------------------------------------|----------------------------------------------------------------------------------------------------|--|--|
| Ref.<br>No. | Range                    | Reference Type     | Scaling                                                                               | Notes                                                                                                    |  |  |
| REF1        | -32768<br>+32767         | Speed or Frequency | -20000 = -[par.1105]<br>0 = 0<br>+20000 = [par. 1105]<br>(20000 corresponds to 100%)  | Final reference limited by<br>1104/1105. Actual motor speed<br>limited by 2001/2002 (speed) or<br>2007/2008 (frequency) |  |  |
|             |                          | Speed or Frequency | -10000 = -[par. 1108]<br>0 = 0<br>+10000 = [par. 1108]<br>(10000 corresponds to 100%) | Final reference limited by<br>1107/1108. Actual motor speed<br>limited by 2001/2002 (speed) or<br>2007/2008 (frequency) |  |  |
|             |                          | Torque             | 10000 = -[par. 1108]<br>0 = 0<br>+10000 = [par. 1108]<br>(10000 corresponds to 100%)  | Final reference limited by 2015/2017 (torque1) or 2016/2018 (torque2).                                                  |  |  |
| REF2        | -32768<br>+32767         | PID Reference      | -10000 = -[par. 1108]<br>0 = 0<br>+10000 = [par. 1108]<br>(10000 corresponds to 100%) | Final reference limited by<br>4012/4013 (PID set1) or<br>4112/4113 (PID set2).                                          |  |  |

The table above is the reference scaling for the fieldbus control. The maximum speed/frequency for reference 1 scaling is +/- 20,000. The drive will run in reverse when a negative speed is commanded. The maximum speed/frequency for reference 2 scaling is +/- 10,000.

#### ACS850

When torque or speed reference scaling is selected (by parameter 50.04 FBA REF1 MODESEL / 50.05 FBA REF2 MODESEL), the fieldbus references are 32 bit integers. The value consists of a 16 bit integer value and a 16 bit fractional value. The speed/torque reference scaling is as follows:

| Reference        | Scaling                           | Notes                                                                                                    |
|------------------|-----------------------------------|----------------------------------------------------------------------------------------------------|
| Speed reference  | FBA REF / 65536<br>(value in rpm) | Final reference limited by parameters 20.01<br>Maximum speed, 20.02 Minimum speed and<br>21.09 SpeedRef min abs. |
| Torque reference | FBA REF / 65536<br>(value in %)   | Final reference is limited by torque limit parameters. 20.0620.10.                                               |

# ABB drives profile reference scaling (continued)

### ACSM1

When torque or speed reference scaling is selected (by parameter 50.04 FBA REF1 MODESEL / 50.05 FBA REF2 MODESEL), the fieldbus references are 32 bit integers. The value consists of a 16 bit integer value and a 16 bit fractional value. The speed/torque reference scaling is as follows:

| Reference        | Scaling                           | Notes                                                                                                    |
|------------------|-----------------------------------|----------------------------------------------------------------------------------------------------|
| Speed reference  | FBA REF / 65536<br>(value in rpm) | Final reference limited by parameters 20.01<br>Maximum speed, 20.02 Minimum speed and<br>24.12 SpeedRef min abs. |
| Torque reference | FBA REF / 65536<br>(value in %)   | Final reference is limited by parameters 20.06<br>Maximum torque and 20.07 Minimum torque.                       |

## 32 bit Parameters

The ACS850 and ACSM1 use 16 bit and 32 bit parameter information.

Example:

Par. Range Scale Max Value

Maximum value for Acc Time 1 is 1800.000 x 1000 = 1,800,000

Example:

| Name /                                | Value    | Description                                                                                                    |                                                                                                    |               | FbEq* |  |          |
|---------------------------------------|----------|----------------------------------------------------------------------------------------------------|----------------------------------------------------------------------------------------------------|---------------|-------|--|----------|
| 22.02 Ac                              | c time 1 | Defines<br>change<br>Speed s                                                                                                    | Defines acceleration time 1 as the time required for the speed to<br>change from zero to the speed value defined by parameter 19.01<br>Speed scaling. |               |       |  |          |
|                                       |          | If the sp<br>rate, the                                                                                                    | If the speed reference increases faster than the set acceleration rate, the motor speed will follow the acceleration rate.                            |               |       |  |          |
|                                       |          | If the speed reference increases slower than the set acceleration rate, the motor speed will follow the reference signal.                              |                                                                                                    |               |       |  |          |
|                                       |          | If the acceleration time is set too short, the drive will automatically<br>prolong the acceleration in order not to exceed the drive torque<br>limits. |                                                                                                    |               |       |  |          |
| 0.000 1800.000 s Acceleration time 1. |          |                                                                                                    |                                                                                                    | 1000 =<br>1 s |       |  |          |
| 22.02                                 | Acc tim  | e 1                                                                                                    | e 1 REAL 32 0 1800 s                                                                                                    |               |       |  | 20.000 s |

\*FbEq = Fieldbus equivalent. The scaling between the value shown on the panel and the integer used in serial communication.

When mapping a parameter, check the firmware manual to find if the parameter transmitted or received will use 16 or 32 bits. If the parameter is a 32 bit it will be split into two 16 bit parameter. The first 16 bits will be the most significant word (MSW) and the second will be the least significant word (LSW).

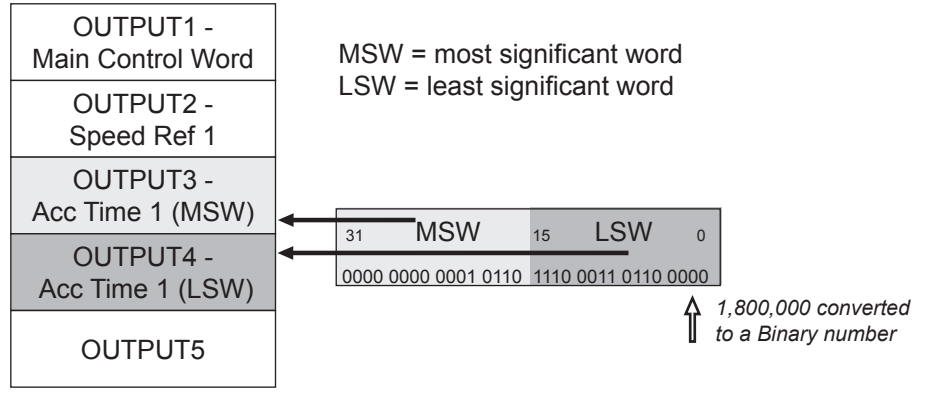

# 32 bit Parameters (continued)

Converting a 32 bit word into two 16 bit words

The maximum value for a 16 bit signed integer is +/- 32767. The maximum value for Acc Time 1 is 1,800,000. The value of 1,800,000 will not fit into a 16 bit integer.

| Convert 1,800,000 to a Hex number | MSW<br>1B (Hex) | LSW<br>7740 (Hex) |
|-----------------------------------|-----------------|-------------------|
|                                   | 1B (Hex)        | 7740 (Hex)        |

Maximum value for the 16 bit LSW word convert to binary

→ LSW 7740 (Hex) = 30,528 (Binary)

Maximum value for the 16 bit MSW word convert to binary

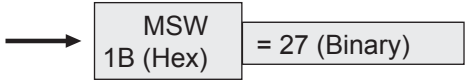

MSW = most significant word LSW = least significant word Overview

# What is a data set?

One data set consists of three 16 bit words called data words. The data set will be transmitted and received by the fieldbus controller. The example below is displaying the data set from the fieldbus controller to the drive.

|       | Data from fieldbus controller to drive |              |          | ] |            |
|-------|----------------------------------------|--------------|----------|---|------------|
|       | Word                                   | Contents     | Selector |   |            |
| Index | Ма                                     |              |          |   |            |
| 1     | 1st word                               | Control Word | (Fixed)  |   | Word One   |
| 2     | 2nd word                               | Reference 1  | (Fixed)  |   | Word Two   |
| 3     | 3rd word                               | Reference 2  | (Fixed)  |   | Word Three |

A drive product can have multiple data sets. The table below shows four data sets. The two data sets on the left (data sets 1 and 3) are from the fieldbus controller to the drive. The two on the right (data sets 2 and 4) are from the drive to the fieldbus controller.

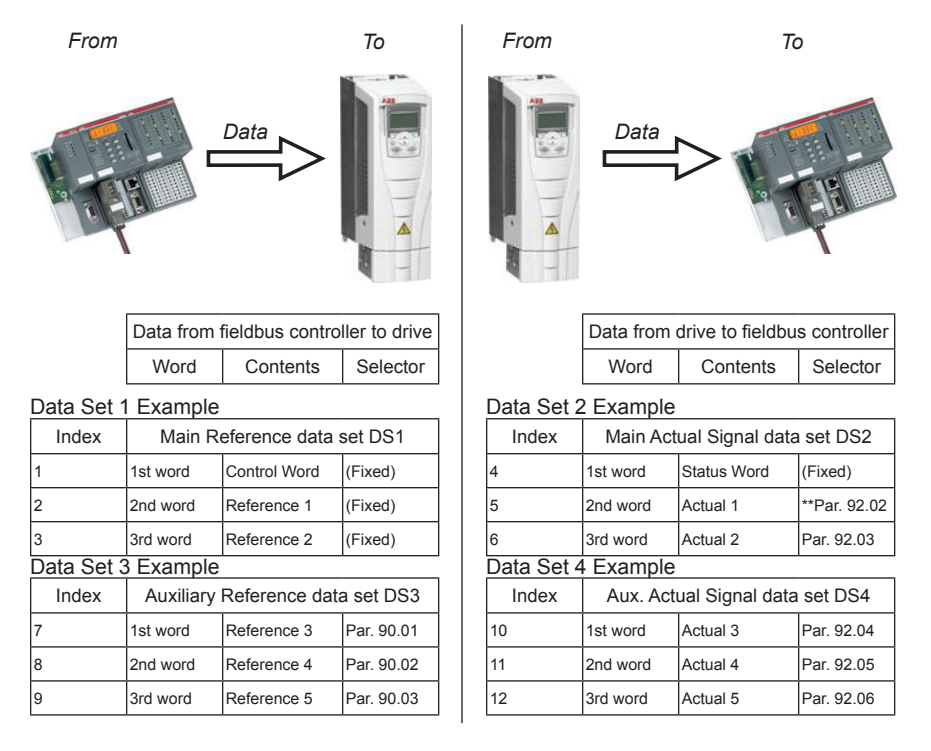

# Data set questions

Question #1 How many words will be transmitted and received if the drive is programmed for **two** data sets?

Answer: 6 words (three Input and three Output words).

| Data from fieldbus controller to drive |          |          |  |  |
|----------------------------------------|----------|----------|--|--|
| Word                                   | Contents | Selector |  |  |

#### Data set 1

| Index | Main Reference data set DS1 |              |         |  |
|-------|-----------------------------|--------------|---------|--|
| 1     | 1st word                    | Control Word | (Fixed) |  |
| 2     | 2nd word                    | Reference 1  | (Fixed) |  |
| 3     | 3rd word                    | Reference 2  | (Fixed) |  |

| Data from drive to fieldbus controller |  |  |  |  |
|----------------------------------------|--|--|--|--|
| Word Contents Selector                 |  |  |  |  |

#### Data set 2

| Index | Main Actual Signal data set DS2 |             |            |  |
|-------|---------------------------------|-------------|------------|--|
| 4     | 1st word                        | Status Word | (Fixed)    |  |
| 5     | 2nd word                        | Actual 1    | Par. 92.02 |  |
| 6     | 3rd word                        | Actual 2    | Par. 92.03 |  |

Question #2 How many words will be transmitted and received if the drive is programed for **four** data sets?

Answer: 12 words (six Input and six Output words).

| Data from fieldbus controller to drive |          |          |  |  |
|----------------------------------------|----------|----------|--|--|
| Word                                   | Contents | Selector |  |  |

#### Data set 1

| Index | Main Reference data set DS1 |              |         |  |
|-------|-----------------------------|--------------|---------|--|
| 1     | 1st word                    | Control Word | (Fixed) |  |
| 2     | 2nd word                    | Reference 1  | (Fixed) |  |
| 3     | 3rd word                    | Reference 2  | (Fixed) |  |

#### Data set 3

| Index | Auxiliary Reference data set DS3 |             |            |  |
|-------|----------------------------------|-------------|------------|--|
| 7     | 1st word                         | Reference 3 | Par. 90.01 |  |
| 8     | 2nd word                         | Reference 4 | Par. 90.02 |  |
| 9     | 3rd word                         | Reference 5 | Par. 90.03 |  |

| Data from drive to fieldbus control |          |          |  |  |
|-------------------------------------|----------|----------|--|--|
| Word                                | Contents | Selector |  |  |

Data set 2

| Index | Main Actual Signal data set DS2 |             |            |  |
|-------|---------------------------------|-------------|------------|--|
| 4     | 1st word                        | Status Word | (Fixed)    |  |
| 5     | 2nd word                        | Actual 1    | Par. 92.02 |  |
| 6     | 3rd word                        | Actual 2    | Par. 92.03 |  |

#### Data set 4

| Index | Aux. Actual Signal data set DS4 |            |            |  |
|-------|---------------------------------|------------|------------|--|
| 10    | 1st word                        | Par. 92.04 |            |  |
| 11    | 2nd word                        | Actual 4   | Par. 92.05 |  |
| 12    | 3rd word                        | Actual 5   | Par. 92.06 |  |

## Index numbers - Indirect pointers

Overview

The index number is the value used to map fieldbus parameters into the drive.

#### Index numbers utilize indirect pointers.

| Data from fieldbus controller to drive |          |          |  |  |  |  |  |
|----------------------------------------|----------|----------|--|--|--|--|--|
| Word                                   | Contents | Selector |  |  |  |  |  |

| Index | Main Reference data set DS1 |              |         |  |  |
|-------|-----------------------------|--------------|---------|--|--|
| 1     | 1st word                    | Control Word | (Fixed) |  |  |
| 2     | 2nd word                    | Reference 1  | (Fixed) |  |  |
| 3     | 3rd word                    | Reference 2  | (Fixed) |  |  |

| Index | Auxiliary Reference data set DS3 |             |            |  |
|-------|----------------------------------|-------------|------------|--|
| 7     | 1st word Reference 3 Par. 90.0   |             |            |  |
| 8     | 2nd word                         | Reference 4 | Par. 90.02 |  |
| 9     | 3rd word                         | Reference 5 | Par. 90.03 |  |

| Data from drive to fieldbus cont |          |          |  |  |  |  |
|----------------------------------|----------|----------|--|--|--|--|
| Word                             | Contents | Selector |  |  |  |  |

|   | Index | Main Actual Signal data set DS2 |             |             |  |  |
|---|-------|---------------------------------|-------------|-------------|--|--|
| 4 |       | 1st word                        | Status Word | (Fixed)     |  |  |
| 5 |       | 2nd word                        | Actual 1    | wPar. 92.02 |  |  |
| ô |       | 3rd word                        | Actual 2    | Par. 92.03  |  |  |

| Index | Aux. Actual Signal data set DS4 |          |            |  |  |
|-------|---------------------------------|----------|------------|--|--|
| 10    | 1st word                        | Actual 3 | Par. 92.04 |  |  |
| 11    | 2nd word                        | Actual 4 | Par. 92.05 |  |  |
| 12    | 3rd word                        | Actual 5 | Par. 92.06 |  |  |

Programming the drive parameter to index number 1, the first word from the PLC will write Control Word. Programming the drive to index number 2, the second word from the PLC will write Reference 1. Programming the drive parameter to index 3, the third word from the PLC will write Reference 2.

Using index numbers.

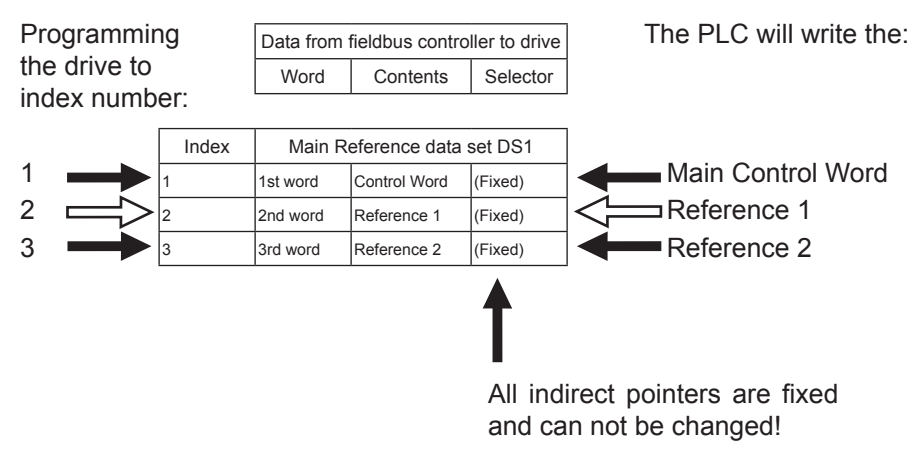

### Index numbers - Indirect pointers (continued)

Programming the drive parameter to index number 4, the first word to the PLC will be Status Word. Programming the drive to index number 5, the second word to the PLC will be Actual 1, the setting of parameter 92.02. Parameter 92.02 is the indirect pointer parameter for index 5. What every indirect parameter 92.02 is programmed to is the information that will be transmitted to the PLC.

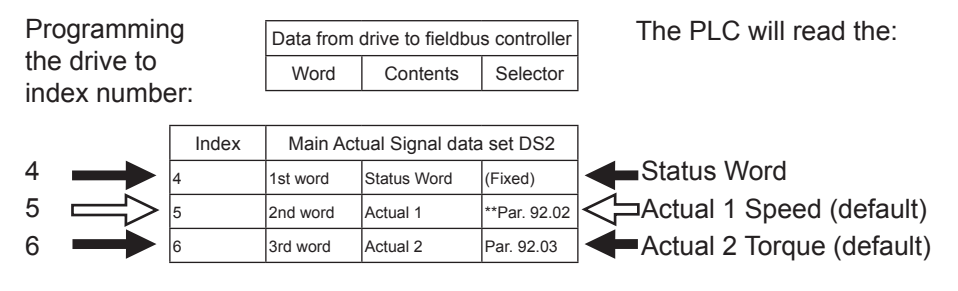

# Remapping the indirect pointer

Table 1

Remapping the indirect pointers can only be done in the ACS800 and DCS800 drive products. In the ACS350 and ACx550 products all indirect pointers are fixed. In Table 1 below, the parameter 92.02 is programmed to parameter 1.02 and the drive is transmitting motor speed. In Table 2, the indirect parameter 92.02 is now programmed to parameter 1.06 and the drive now will transmit Output Power to the PLC. Programming the drive parameter to index 6 the third word from the PLC will be Actual 2.

| 1 |
|---|
|   |

| Index   | Indirect parameter<br>pointer | Indirect parameter setting (Par.92.02) | Parameter actual value<br>1.02 | All |
|---------|-------------------------------|----------------------------------------|--------------------------------|-----|
| 5       | 92.02                         | 1.02 Speed                             | 1200 rpm                       |     |
| Table 2 | 2                             |                                        |                                | -   |
| Index   | Indirect parameter<br>pointer | Indirect parameter setting (Par.92.02) | Parameter actual value<br>1.06 |     |
| 5       | 92.02                         | 1.06 Power                             | 100 Kw                         | 9 - |

# Using index numbers in Group 51 - Output

The example below shows the setup of group 51 (fieldbus parameters). The drive has been programmed to use the index number. The first output word will write Main Control Word. The second PLC word will write Reference 1; the third PLC word will write Reference 2 and the fourth PLC word will write Reference 3.

The fourth PLC word is using the indirect pointer parameter 90.01. The indirect parameter 90.01 is programmed to 22.03 (Decel Time 1). The fourth word from the PLC will write parameter 22.03 (Decel Time 1).

| From |                    |                   | Data                    |                                                |        | To |
|------|--------------------|-------------------|-------------------------|------------------------------------------------|--------|----|
|      | Drive<br>Parameter | Parameter<br>Name | Parameter<br>Setting    | Indirect Parameter<br>and Setting              | Value  |    |
|      | 51.19              | Output 1          | 1 - (Main Control Word) | Fixed                                          | 1150   |    |
|      | 51.20              | Output 2          | 2 - (Reference 1)       | Fixed                                          | 20,000 |    |
|      | 51.21              | Output 3          | 3 - (Reference 2)       | Fixed                                          | 10,000 |    |
|      | 51.22              | Output 4          | 7 - (Reference 3)       | 90.01 is programmed to 22.03<br>(Decel Time 1) | 100    |    |

# Using index numbers in Group 51 - Input

The example below shows the setup of group 51 (fieldbus parameters). The drive has been programmed to use the index number. The first input word will read Main Status Word. The second PLC word will read the Speed; the third PLC word will read Torque and the fourth PLC word will read Actual 3 or DC Bus Voltage.

The fourth PLC word is using the indirect pointer parameter 92.04. The indirect parameter 92.04 is programmed to 1.07 (DC Bus Voltage). The fourth word from the PLC will read parameter 1.07 (DC Bus Voltage).

| 10                 |                   | Data                   |                                                 |        | Fr |
|--------------------|-------------------|------------------------|-------------------------------------------------|--------|----|
|                    |                   |                        |                                                 |        |    |
| Drive<br>Parameter | Parameter<br>Name | Parameter<br>Setting   | Indirect Parameter<br>and Setting               | Value  |    |
| 51.23              | Input 1           | 4 - (Main Status Word) | Fixed                                           | 1231   |    |
| 51.24              | Input 2           | 5 - (Actual 1)         | 92.02 is programmed to 1.02<br>(Speed)          | 15,321 |    |
| 51.25              | Input 3           | 6 - (Actual 2)         | 92.03 is programmed to 1.05<br>(Torque)         | 5231   |    |
| 51.26              | Input 4           | 10 - (Actual 3)        | 92.04 is programmed to 1.07<br>(DC Bus Voltage) | 653    |    |

# Programming Group 51, Parameter Direct - Output

The example below shows the setup of group 51 (fieldbus parameters). The drive has been programmed to use parameter direct numbers. The first output word will write Main Control Word. The second PLC word will write Ext Reference 1; third PLC word will write Ext Reference 2 and the fourth PLC word will write Decel Time 1.

The PLC write output 1 - 3 will error because parameters 3.01, 1.11 and 1.12 are read only parameters. The PLC will not error on output word 4, because parameter 22.03 (Decel Time 1) is a read/write parameter.

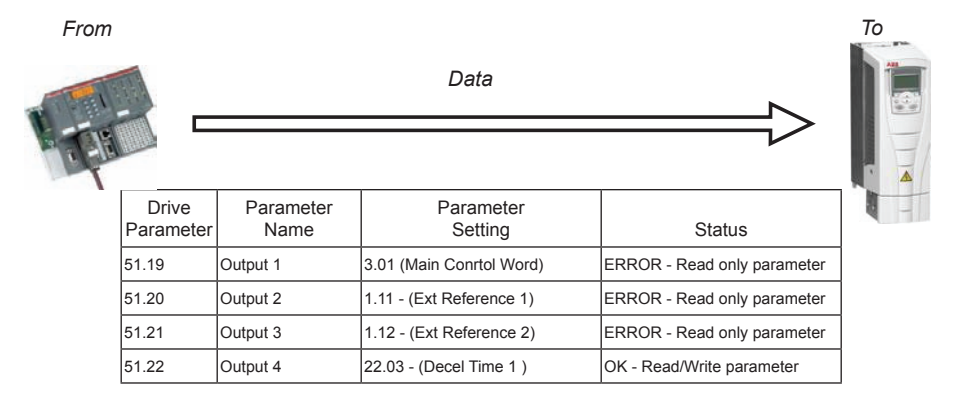

## Using index numbers in Group 51 - Output

Parameters in group 51 are now reprogrammed to use the index numbering. Parameter 51.19 is programmed to 1, 51.20 is programmed to 2 and 51.21 is programmed to 3. The PLC can write Main Control Word, Reference 1, and Reference 2 without errors.

From

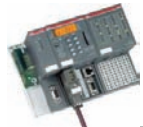

|                    |                   | Data                    |        |   |
|--------------------|-------------------|-------------------------|--------|---|
|                    | r                 |                         |        |   |
| Drive<br>Parameter | Parameter<br>Name | Parameter<br>Setting    | Value  |   |
| 51.19              | Output 1          | 1 - (Main Conrtol Word) | 1150   | 1 |
| 51.20              | Output 2          | 2 - (Reference 1)       | 20,000 |   |
| 51.21              | Output 3          | 3 - (Reference 2)       | 10,000 | ] |
| 51.22              | Output 4          | 22.03 - (Decel Time 1 ) | 100    |   |

То

# Programming Group 51, Parameter Direct - Input

The example below shows the setup of group 51 (fieldbus parameters). The drive has been programmed to use the parameter number direct. The first input word will read Main Status Word; the second PLC word will read Speed; the third PLC word will read Torque and the fourth PLC word will read Actual 3 or DC Bus Voltage.

| То  |                    | ∕                 | Data                     |        | From |
|-----|--------------------|-------------------|--------------------------|--------|------|
| · E |                    |                   |                          |        |      |
|     | Drive<br>Parameter | Parameter<br>Name | Parameter<br>Setting     | Value  | -    |
|     | 51.23              | Input 1           | 302 - (Main Status Word) | 1231   |      |
|     | 51.24              | Input 2           | 102 - (Speed)            | 15,321 |      |
|     | 51.25              | Input 3           | 105 - (Torque)           | 5231   |      |
|     | 51.26              | Input 4           | 107 - (DC Bus Voltage)   | 0      |      |

Overview

# ACS800 Data sets - How many?

The ACS800 standard drive software has 4 data sets. The table below displays the 4 data sets and their corresponding indirect pointer parameter numbers.

| Data from fieldbus controller to drive |          |          |  |  |
|----------------------------------------|----------|----------|--|--|
| Word                                   | Contents | Selector |  |  |

| Data set 1 |                                        |               |            |  |
|------------|----------------------------------------|---------------|------------|--|
| Index      | Main R                                 | eference data | set DS1    |  |
| 1          | 1st word                               | Control Word  | (Fixed)    |  |
| 2          | 2nd word                               | Reference 1   | (Fixed)    |  |
| 3          | 3rd word                               | Reference 2   | (Fixed)    |  |
| Data set   | 3                                      |               |            |  |
| Index      | Index Auxiliary Reference data set DS3 |               |            |  |
| 7          | 1st word                               | Reference 3   | Par. 90.01 |  |
| 8          | 2nd word                               | Reference 4   | Par. 90.02 |  |
| 9          | 3rd word                               | Reference 5   | Par. 90.03 |  |

| Data from drive to fieldbus controller |          |          |  |  |
|----------------------------------------|----------|----------|--|--|
| Word                                   | Contents | Selector |  |  |

#### Data set 2

| Index      | Main Actual Signal data set DS2 |             |              |
|------------|---------------------------------|-------------|--------------|
| 4          | 1st word                        | Status Word | (Fixed)      |
| 5          | 2nd word                        | Actual 1    | **Par. 92.02 |
| 6          | 3rd word                        | Actual 2    | Par. 92.03   |
| Data set 4 |                                 |             |              |
| Index      | Aux. Actual Signal data set DS4 |             |              |
| 10         | 1st word                        | Actual 3    | Par. 92.04   |
| 11         | 2nd word                        | Actual 4    | Par. 92.05   |
| 12         | 3rd word                        | Actual 5    | Par. 92.06   |

# DCS800 Data sets - How many?

The DCS800 standard drive software has 8 data sets. The table below displays the 8 data sets and their corresponding indirect pointer parameter numbers.

|            | Data from fieldbus controller to drive |               |            |  |
|------------|----------------------------------------|---------------|------------|--|
|            | Word                                   | Contents      | Selector   |  |
| Data set   | 1                                      |               |            |  |
| Index      | Main R                                 | eference data | set DS1    |  |
| 1          | 1st word                               | Control Word  | Par. 90.01 |  |
| 2          | 2nd word                               | Reference 1   | Par. 90.02 |  |
| 3          | 3rd word                               | Reference 2   | Par. 90.03 |  |
| Data set   | 3                                      |               |            |  |
| Index      | Auxiliary                              | Reference dat | a set DS3  |  |
| 7          | 1st word                               | Reference 3   | Par. 90.04 |  |
| 8          | 2nd word                               | Reference 4   | Par. 90.05 |  |
| 9          | 3rd word                               | Reference 5   | Par. 90.06 |  |
| Data set   | 5                                      |               |            |  |
| Index      | Main Reference data set DS5            |               |            |  |
| 13         | 1st word                               | Reference 6   | Par. 90.07 |  |
| 14         | 2nd word                               | Reference 7   | Par. 90.08 |  |
| 15         | 3rd word                               | Reference 8   | Par. 90.09 |  |
| Data set 7 |                                        |               |            |  |
| Index      | Auxiliary Reference data set DS7       |               |            |  |
| 19         | 1st word                               | Reference 9   | Par. 90.10 |  |
| 20         | 2nd word                               | Reference 10  | Par. 90.11 |  |
| 21         | 3rd word                               | Reference 11  | Par. 90.12 |  |

| Data from drive to fieldbus controller |          |          |  |
|----------------------------------------|----------|----------|--|
| Word                                   | Contents | Selector |  |

#### Data set 2

|            | _                               |                 |            |
|------------|---------------------------------|-----------------|------------|
| Index      | Main Actual Signal data set DS2 |                 |            |
| 4          | 1st word                        | Status Word     | Par. 92.01 |
| 5          | 2nd word                        | Actual 1        | Par. 92.02 |
| 6          | 3rd word                        | Actual 2        | Par. 92.03 |
| Data set   | 4                               |                 |            |
| Index      | Aux. Acti                       | ual Signal data | set DS4    |
| 10         | 1st word                        | Actual 3        | Par. 92.04 |
| 11         | 2nd word                        | Actual 4        | Par. 92.05 |
| 12         | 3rd word                        | Actual 5        | Par. 92.06 |
| Data set 6 |                                 |                 |            |
| Index      | Main Act                        | ual Signal data | set DS6    |
| 16         | 1st word                        | Actual 6        | Par. 92.07 |
| 17         | 2nd word                        | Actual 7        | Par. 92.08 |
| 18         | 3rd word                        | Actual 8        | Par. 92.09 |
| Data set 8 |                                 |                 |            |
| Index      | Aux. Actual Signal data set DS8 |                 |            |
| 22         | 1st word                        | Actual 9        | Par. 92.10 |
| 23         | 2nd word                        | Actual 10       | Par. 92.11 |
| 24         | 3rd word                        | Actual 11       | Par. 92.12 |

# ACS550 & ACS350 Data sets - How many?

The ACS550 standard drive software has 2 data sets. The table below displays both data sets and their corresponding indirect pointer parameter numbers.

| Data from fieldbus controller to drive |          |          |  |
|----------------------------------------|----------|----------|--|
| Word                                   | Contents | Selector |  |

| Data | set 1 |
|------|-------|
|------|-------|

| Index | Main Reference data set DS1 |              |         |
|-------|-----------------------------|--------------|---------|
| 1     | 1st word                    | Control Word | (Fixed) |
| 2     | 2nd word                    | Reference 1  | (Fixed) |
| 3     | 3rd word                    | Reference 2  | (Fixed) |

| Data from drive to fieldbus controller |          |          |  |  |
|----------------------------------------|----------|----------|--|--|
| Word                                   | Contents | Selector |  |  |

Data set 2

| Index | Main Actual Signal data set DS2 |             |         |  |  |
|-------|---------------------------------|-------------|---------|--|--|
| 4     | 1st word                        | Status Word | (Fixed) |  |  |
| 5     | 2nd word                        | Actual 1    | (Fixed) |  |  |
| 6     | 3rd word                        | Actual 2    | (Fixed) |  |  |

The ACS350 standard drive software has no data sets and uses parameter direct mapping. The ACS350 will always receive the Main Control Word, Reference 1 and sometimes Reference 2. The ACS350 will always transmit a Main Status Word, actual Speed and sometimes the actual Torque.

# ACS850 & ACSM1 Data sets - How many?

The ACS850 & ACSM1 have a 16 bit data set and a 32 bit data set. Within the standard drive software are 2 data sets. The table below displays both data sets and their corresponding indirect pointer parameter numbers.

|       | Data from | fieldbus contro | ller to drive |         |      | Data from | drive to fieldbu | is controller |         |
|-------|-----------|-----------------|---------------|---------|------|-----------|------------------|---------------|---------|
|       | Word      | Contents        | Selector      | ]       |      | Word      | Contents         | Selector      | ]       |
| Data  | set 1     |                 |               | _       | Dat  | a set 2   |                  |               | _       |
| Index | Main R    | eference data   | set DS1       | Size    | Inde | x Main Ac | tual Signal data | a set DS2     | Size    |
| 1     | 1st word  | Control Word    | (Fixed)       | 16 bits | 4    | 1st word  | Status Word      | (Fixed)       | 16 bits |
| 2     | 2nd word  | Reference 1     | (Fixed)       | 16 bits | 5    | 2nd word  | Actual value 1   | (Fixed)       | 16 bits |
| 3     | 3rd word  | Reference 2     | (Fixed)       | 16 bits | 6    | 3rd word  | Actual value 2   | (Fixed)       | 16 bits |
| Data  | set 1     |                 |               |         | Dat  | a set 2   |                  |               |         |
| Index | Main R    | eference data   | set DS1       | Size    | Inde | x Main Ac | tual Signal data | a set DS2     | Size    |
| 11    | 1st word  | Control Word    | (Fixed)       | 32 bits | 14   | 1st word  | Status Word      | (Fixed)       | 32 bits |
| 12    | 2nd word  | Reference 1     | (Fixed)       | 32 bits | 15   | 2nd word  | Actual value 1   | (Fixed)       | 32 bits |
| 13    | 3rd word  | Reference 2     | (Fixed)       | 32 bits | 16   | 3rd word  | Actual value 2   | (Fixed)       | 32 bits |

Note! If the selected data is 32 bits long, two parameters are reserved for the transmission.

# RETA-02 EtherNet Adapter Module PROFINET I/O

### Overview

This chapter contains the basic start-up procedure of the ACH550/ACS50/ ACS800 and DCS800 drives with the RETA-02 EtherNet Adapter module configured for PROFINET I/O. The RETA-02 EtherNet adapter module is a optional device for ABB ACH550, ACS550 and ACS800 and DCS800 drives which enables the connection of the drive to an PROFINET I/O or Modbus/TCP network. Reference the specific drive user manual and RETA-02 user manual for additional product information.

With the RETA-02 module, the PROFINET I/O network may employ either the PROFIdrive profile or the ABB Drives profile. The ACS800 drive product converts the PROFIdrive profile to the ABB Profile (detailed in the drive documentation) by the RETA-02 module. The DCS800 drive employs only ABB Drives profiles. The DCS800 drive does not support the PROFIdrive profile. The ACS550 and ACH550 both the PROFIdrive and ABB Profiles are converted to the DCU profile (detailed in the drive documentation) by the RETA-02 module.

### Protocol Information

The PROFINET I/O protocol uses so-called PPOs (Parameter/Process Data Objects) in cyclic communication. Configuration of the master station requires a type definition (GSD) file. In PROFINET I/O the GSD file is written in XML based language called GSDML. RETA-02 has a GSD file, which is available from www.profinet.com, www.abb.us/drives or your local ABB representative. The filename is GSDML-Vx.x-ABB-RETA02-yyyymmdd.xml.

# Reference Documentation:

User's Manual -Ethernet Adapter Module RETA-02 3AFE68895383

ACS550-U1 Users Manual 3AUA0000001609

ACS800 Firmware Manual 3AFE64527592

DCS800 Firmware Manual 3ADW000193

# RETA-02 Installation, drive protocol & profile configuration

### Preliminary preparation

1. Before installation, write down the MAC ID of the module (Printed on a sticker located on the back of the module)

### Mechanical installation

- 2. Insert the RETA-02 into its specified slot in the drive (SLOT2 for ACS550, SLOT1 for ACS800 and DCS800)
- 3. Using the two mounting screws included in the module kit fasten the module to the drive.

### **Electrical installations**

- 4. Arrange the bus cables as far away from the motor cables as possible. Avoid parallel runs. See the RETA-02 User's Manual for connection.
- 5. Connect the EtherNet cable (RJ-45 connector) to the RETA-02 module.
- 6. Power up the drive.

### Activating the adapter & profile configuration

The detailed procedure of activating the drive for communication with the module is dependent on the drive type. Parameter(s) must be adjusted to activate the desired communication port. Refer to the User/Firmware Manual of the drive for additional protocol and profile settings.

| Table 1: | ACH550/ACS550 | Parameter | Settings |
|----------|---------------|-----------|----------|
|          |               |           |          |

| Par. No. | Parameter Name | Setting     |
|----------|----------------|-------------|
| 98.02    | COMM PROT SEL  | (4) EXT FBA |

NOTE! With ACH550/ACS550 the profile selection is automatic.

# RETA-02 I/O assembly instances

| Par. No. | Parameter Name      | Setting                          |
|----------|---------------------|----------------------------------|
| 98.02    | COMM<br>MODULE LINK | FIELDBUS                         |
| 98.07*   | COMM<br>PROFILE     | ABB DRIVE<br>GENERIC CSA 2.8/3.0 |

| Table 2 | ACS800 | and | DCS800 | Parameter | Settings |
|---------|--------|-----|--------|-----------|----------|
|         | AC3000 | anu | 000000 | Falameter | Settings |

\* For new drives system installations select either ABB DRIVE profile or Generic Drive profile. If replacing drives with application program 2.8 and 3.0 select CSA 2.8/3.0 profile for backward compatibility.

NOTE! The "MODULE STATUS" LED should be green. If the network cable is connected to an active network, the green "LINK/ACTIVITY" LED should also be lit or blinking. If the configuration is correct, drive parameter group 51 should appear in the parameter list of the drive and show the status of the RETA-02 configuration parameters.

### **Communication Profile Setting**

The communication profile setting in the table below is parameter 98.07 in the ACS800 drive product. The ACS800 is the only drive product that this drive parameter will need to be programmed. Example: the drive is programmed to use PROFIdrive profile, parameter 98.07 needs to be programmed to "Generic Drive Profile."

| Table 3: Communication P | <b>Profile Setting</b> |
|--------------------------|------------------------|
|--------------------------|------------------------|

| Communication protocol | Communication profile | Drive profile         |  |
|------------------------|-----------------------|-----------------------|--|
| Modbus/TCP             | ABB Drives profile    | ABB Drives profile    |  |
| PROFINET IO            | Vendor profile        | ABB Drives profle     |  |
| PROFINET IO            | PROFIdrive profile    | Generic drive profile |  |

## **RETA-02 Network configuration**

### Network configuration

The network configuration of the RETA-02 can be done using several methods. The following flowchart shows the sequence in which different settings are read. The table below gives detailed information on each of the different configuration methods.

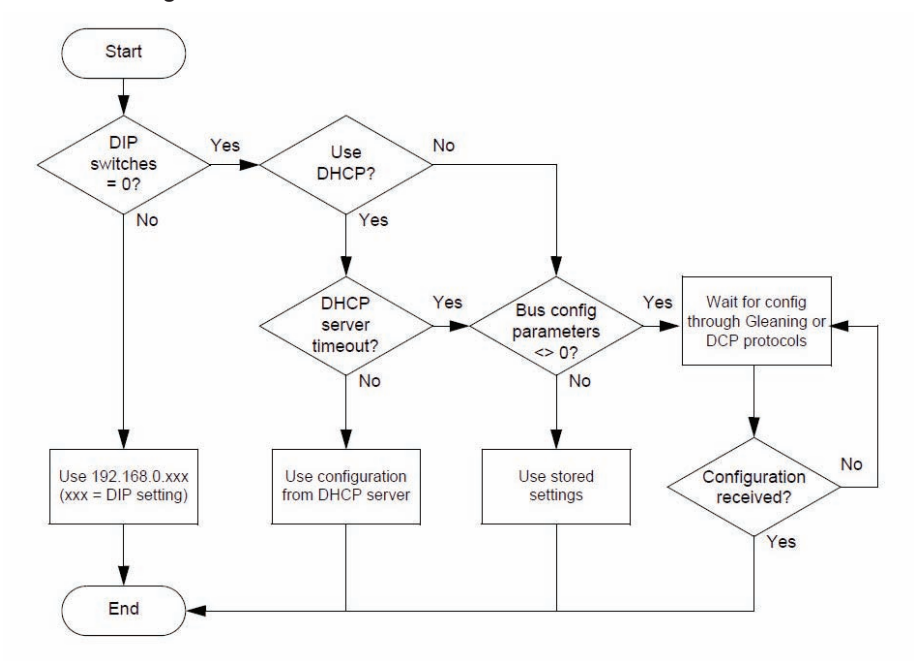

DCP (Discovery and Configuration Protocol) can only be used in the PROFINET IO mode. When the module is initialized, the IP address is transferred to the PROFINET IO communication stack. If there is a need to change the IP address it should be done with a DHCP tool (like Siemens Step7). If some of the other methods is used to change the IP address, the module must be restarted to enable any changes.

# RETA-02 Network configuration (continued)

| Par. No. | Parameter Name     | Setting Range                                                                                                    | Default Setting    |
|----------|--------------------|----------------------------------------------------------------------------------------------------|--------------------|
| 1        | MODULE TYPE        | (read-only)                                                                                                    | PROFINET IO        |
| 2        | COMM RATE          | <ul> <li>(0) Auto-negotiate</li> <li>(1) 100 Mbit/s, full duplex</li> <li>(2) 100 Mbit/s, half duplex</li> <li>(3) 10 Mbit/s, full duplex</li> <li>(4) 10 Mbit/s, half duplex</li> </ul> | (0) Auto-negotiate |
| 3        | DHCP               | (0) DHCP disabled<br>(1) DHCP enabled                                                                                                    | (1) DHCP enabled   |
| 4        | IP Address 1       | 0255                                                                                                    | 0                  |
| 5        | IP Address 2       | 0255                                                                                                    | 0                  |
| 6        | IP Address 3       | 0255                                                                                                    | 0                  |
| 7        | IP Address 4       | 0255                                                                                                    | 0                  |
| 8        | Subnet Mask 1      | 0255                                                                                                    | 0                  |
| 9        | Subnet Mask 2      | 0255                                                                                                    | 0                  |
| 10       | Subnet Mask 3      | 0255                                                                                                    | 0                  |
| 11       | Subnet Mask 4      | 0255                                                                                                    | 0                  |
| 12       | GW address 1       | 0255                                                                                                    | 0                  |
| 13       | GW address 2       | 0255                                                                                                    | 0                  |
| 14       | GW address 3       | 0255                                                                                                    | 0                  |
| 15       | GW address 4       | 0255 (0)                                                                                                    | 0                  |
| 16       | Protocol           | (0) Modbus/TCP<br>(1)PROFINET IO                                                                                                    | (0) Modbus/TCP     |
| 17       | Modbus Timeout     | 065535                                                                                                    | 0                  |
| 18       | Output 1           | 065535                                                                                                    | 0                  |
| 19       | Output 2           | 065535                                                                                                    | 0                  |
| 20       | Output 3           | 065535                                                                                                    | 0                  |
| 21       | Output 4           | 065535                                                                                                    | 0                  |
| 22       | Input 1            | 065535                                                                                                    | 0                  |
| 23       | Input 2            | 065535                                                                                                    | 0                  |
| 24       | Input 3            | 065535                                                                                                    | 0                  |
| 25       | Input 4            | 065535                                                                                                    | 0                  |
| 26       | In/Out 1-4 src     | <ul><li>(0) Initial record data;</li><li>(1) Bus configuration parameters;</li><li>(2) Disable</li></ul>                                                                                 | (2) Disable        |
| 51.27*   | FBA Par<br>Refresh | (0) DONE<br>(1) REFRESH                                                                                                    | (0) DONE           |

#### Table 4: RETA-02 Configuration Network Parameteres

\* New settings take effect only when the module power is cycled or when the module receives a Fieldbus Adapter parameter refresh by setting parameter 51.27 to REFRESH

# RETA-02 Examples: **ACS800,DCS800,ACS550/ACH550** - ABB Drives Profile (6 Data words In/Out)

The drive is programmed to use data sets to write Main control word, Reference 1, Reference 2 and three additional parameters (data words). The drive is programmed to read Main Status word, Actual 1 and Actual 2 and three additional parameters (data words). The programming of the parameters will be performed in the PROFINET I/O controller. Information on how a data sets works can be found in the Overview selection of this publication.

#### Table 5: PPO Type 4

| Drive Parameter                | Example setting for<br>ACS800 | Example setting for<br>DCS800 | Example setting for<br>ACx550 |
|--------------------------------|-------------------------------|-------------------------------|-------------------------------|
| 10.01 EXT1 COMMANDS            | COMM.CW                       | MainCtrlWord                  | COMM                          |
| 10.03 DIRECTION                | REQUEST                       | n/a                           | REQUEST                       |
| 11.03 REF1 SELECT              | COMM.REF                      | SpeedRef2301                  | COMM                          |
| 16.04 FAULT RESET SEL          | COMM.CW                       | n/a                           | COMM                          |
| 98.02 COMM. PROT SEL           | FIELDBUS                      | Fieldbus                      | EXT FBA                       |
| 98.07 COMM PROFILE             | ABB DRIVES                    | n/a                           | n/a                           |
| 51.01 MODULE TYPE              | PROFINET                      | PROFINET                      | PROFINET                      |
| 51.02 Comm rate                | (0) Auto-negotiation          | (0) Auto-negotiation          | (0) Auto-negotiation          |
| 51.03 DHCP                     | (0) Disabled                  | (0) Disabled                  | (0) Disabled                  |
| 51.04 IP address 1             | 192                           | 192                           | 192                           |
| 51.05 IP address 2             | 168                           | 168                           | 168                           |
| 51.06 IP address 3             | 0                             | 0                             | 0                             |
| 51.07 IP address 4             | 15                            | 16                            | 17                            |
| 51.08 Subnet mask 1            | 255                           | 255                           | 255                           |
| 51.09 Subnet mask 2            | 255                           | 255                           | 255                           |
| 51.10 Subnet mask 3            | 255                           | 255                           | 255                           |
| 51.11 Subnet mask 4            | 0                             | 0                             | 0                             |
| 51.12 GW address 1             | 192                           | 192                           | 192                           |
| 51.13 GW address 2             | 168                           | 168                           | 168                           |
| 51.14 GW address 3             | 0                             | 0                             | 0                             |
| 51.15 GW address 4             | 1                             | 1                             | 1                             |
| 51.16 Protocol                 | (2) ETHERNET/IP ABB<br>DRIVE  | (2) ETHERNET/IP ABB<br>DRIVE  | (2) ETHERNET/IP ABB<br>DRIVE  |
| 51.26 In/Out 1-4 src           | 2 (Disable)                   | 2 (Disable)                   | 2 (Disable)                   |
| 51.27 FBA PAR REFRESH          | (1) REFRESH**                 | (1) REFRESH**                 | (1) REFRESH**                 |
| 90.01 AUX DS REF3 or DsetXVal1 | (2204) ACCELTIME 2            | (701) MainCtrlWord            | n/a                           |
| 90.02 AUX DS REF4 or DsetXVal2 | (2205) DECELTIME 2            | (2301) SpeedRef               | n/a                           |
| 90.03 AUX DS REF5 or DsetXVal3 | (1202) CONST<br>SPEED 1       | (2501) TorqRefA               | n/a                           |
| 90.04 DsetXplus2Val1           | n/a                           | (702) AuxCtrlWord             | n/a                           |
# RETA-02 Examples: **ACS800,DCS800,ACS550/ACH550** - ABB Drives Profile (6 Data words In/Out) (continued)

#### Table 5: PPO Type 4 (continued)

| Drive Parameter                         | Example setting for<br>ACS800 | Example setting for<br>DCS800 | Example setting for<br>ACx550 |
|-----------------------------------------|-------------------------------|-------------------------------|-------------------------------|
| 90.05 DsetXplus2Val2                    | n/a                           | (703) AuxCtrlWord2            | n/a                           |
| 90.06 DsetXplus2Val3                    | n/a                           | (1202) ConstSpeed1            | n/a                           |
| 92.01 DsetXplus1Val1                    | n/a                           | (801) MainStatWord            | n/a                           |
| 92.02 MAIN DS ACT1 or<br>DsetXplus1Val2 | (102) SPEED                   | (104) MotSpeed                | n/a                           |
| 92.03 MAIN DS ACT2 or<br>DsetXplus1Val3 | (105) TORQUE                  | (209) TorqRef2                | n/a                           |
| 92.04 AUX DS ACT3 or<br>DsetXplus3Val1  | (305) FAULT WORD 1            | (802) AuxStatWord             | n/a                           |
| 92.05 AUX DS ACT4 or<br>DsetXplus3Val2  | (308) ALARM WORD 1            | (101) MotSpeedFilt            | n/a                           |
| 92.06 AUX DS ACT5 or<br>DsetXplus3Val3  | (306) FAULT WORD 2            | (108) MotTorq                 | n/a                           |

\*\* New settings take effect only when the module power is cycled or when the module receives a Fieldbus Adapter parameter refresh by setting parameter 51.27 to REFRESH.

## RETA-02 Examples: **ACS800, ACS550/ACH550 -**PROFIdrive Profile (10 Data words In/Out)

The drive is programmed to use data sets to write Main control word, Reference 1, Reference 2 and seven additional parameters (data words). The drive is programmed to read Main Status word, Actual 1 and Actual 2 and seven additional parameters (data words). The programming of the parameters will be performed in the PROFINET I/O controller. Information on how a data sets works can be found in the Overview selection of this publication.

#### Table 6: PPO Type 6

| Drive Parameter                | Example setting for ACS800 | Example setting for ACS550 |
|--------------------------------|----------------------------|----------------------------|
| 10.01 EXT1 COMMANDS            | COMM.CW                    | COMM                       |
| 10.03 DIRECTION                | REQUEST                    | REQUEST                    |
| 11.03 REF1 SELECT              | COMM.REF                   | COMM                       |
| 16.04 FAULT RESET SEL          | COMM.CW                    | COMM                       |
| 98.02 COMM. PROT SEL           | FIELDBUS                   | EXT FBA                    |
| 98.07 COMM PROFILE             | Generic                    | n/a                        |
| 51.01 MODULE TYPE              | PROFINET                   | PROFINET                   |
| 51.02 Comm rate                | (0) Auto-negotiation       | (0) Auto-negotiation       |
| 51.03 DHCP                     | (0) Disabled               | (0) Disabled               |
| 51.04 IP address 1             | 192                        | 192                        |
| 51.05 IP address 2             | 168                        | 168                        |
| 51.06 IP address 3             | 0                          | 0                          |
| 51.07 IP address 4             | 15                         | 17                         |
| 51.08 Subnet mask 1            | 255                        | 255                        |
| 51.09 Subnet mask 2            | 255                        | 255                        |
| 51.10 Subnet mask 3            | 255                        | 255                        |
| 51.11 Subnet mask 4            | 0                          | 0                          |
| 51.12 GW address 1             | 192                        | 192                        |
| 51.13 GW address 2             | 168                        | 168                        |
| 51.14 GW address 3             | 0                          | 0                          |
| 51.15 GW address 4             | 1                          | 1                          |
| 51.16 Protocol                 | (2) ETHERNET/IP ABB DRIVE  | (2) ETHERNET/IP ABB DRIVE  |
| 51.26 In/Out 1-4 src           | 2 (Disable)                | 2 (Disable)                |
| 51.27 FBA PAR REFRESH          | (1) REFRESH**              | (1) REFRESH**              |
| 90.01 AUX DS REF3 or DsetXVal1 | (2204) ACCELTIME 2         | n/a                        |
| 90.02 AUX DS REF4 or DsetXVal2 | (2205) DECELTIME 2         | n/a                        |
| 90.03 AUX DS REF5 or DsetXVal3 | (1202) CONST SPEED 1       | n/a                        |

## RETA-02 Examples: ACS800, ACS550/ACH550 -PROFIdrive Profile (10 Data words In/Out) (continued)

#### Table 6: PPO Type 6 (continued)

| Drive Parameter                         | Example setting for ACS800 | Example setting for ACS550 |  |
|-----------------------------------------|----------------------------|----------------------------|--|
| 92.02 MAIN DS ACT1 or<br>DsetXplus1Val2 | (102) SPEED                | n/a                        |  |
| 92.03 MAIN DS ACT2 or<br>DsetXplus1Val3 | (105) TORQUE               | n/a                        |  |
| 92.04 AUX DS ACT3 or<br>DsetXplus3Val1  | (305) FAULT WORD 1         | n/a                        |  |
| 92.05 AUX DS ACT4 or<br>DsetXplus3Val2  | (308) ALARM WORD 1         | n/a                        |  |
| 92.06 AUX DS ACT5 or<br>DsetXplus3Val3  | (306) FAULT WORD 2         | n/a                        |  |

Fieldbus Adapter parameter refresh by setting parameter 51.27 to REFRESH.

## Notes:

# Standard ABB Drive on PROFINET I/O (RETA-02) with Siemens SIMATIC Step 7 Software

Overview

This document contains an overview on how to setup a standard ABB drive in Siemens SIMATIC Step7 Software on PROFINET I/O.

Reference Documentation:

RETA-02 Ethernet Adapter Module User's Manual 3AFE68895383

ACS550-U1 Users Manual 3AUA0000001609

ACS800 Firmware Manual 3AFE64527592

DCS800 Firmware Manual 3ADW000193

## RETA-02 with SIMATIC Software Installation

1. Open SIMATIC Manager and open a SIMATIC program. Open the Hardware Config program.

| HW Config (SIMATIC 30<br>Station Edit Intert BLC 1 | 0(1) (<br>Yew | (Con<br>Qotic | tigur<br>es y | ation | n) - Pr<br>w Help | ofBler_QSG_Setup]                    |        |                                                 | - 6 × |
|----------------------------------------------------|---------------|---------------|---------------|-------|-------------------|--------------------------------------|--------|-------------------------------------------------|-------|
|                                                    | 6 B           | 11            | is siz        | 8     |                   | PROPERTY PResenter and an O          |        |                                                 | Dist. |
| 1 PS 307 24                                        | _             |               |               | _     |                   | Phonebos(i) or manus appen (i)       | End    |                                                 | ntini |
| 2 CPU 315-2 PN/DP                                  |               | _             |               |       | _                 |                                      | Polle: | Standard                                        | *     |
| 22 PN-R0                                           |               |               | -             |       |                   |                                      | · .    | PROFIBUS OP                                     |       |
| 3                                                  |               |               |               |       |                   |                                      | . 3    | PROFIBUS-PA<br>PROFINET ID                      |       |
| 4 Al4/A02x8/888<br>5 D116xDC24/                    | _             | -             |               | -     | -                 |                                      | 1      | SIMATIC 300                                     |       |
| 6 DOB/Relay                                        |               |               |               |       |                   |                                      | 128    | SIMATIC 400<br>SIMATIC PC Based Control 300/400 |       |
| 8                                                  | _             | _             | _             | _     | -                 | Ethemet(1) PHUPINE ( 40-System (100) | * 9    | SIMATIC PC Station                              |       |
| 9                                                  | _             | -             | _             | -     | -                 |                                      |        |                                                 |       |
| 11                                                 |               | _             |               |       |                   |                                      |        |                                                 |       |
| -                                                  |               |               |               |       |                   |                                      |        |                                                 |       |
|                                                    |               |               |               |       |                   |                                      |        |                                                 |       |
|                                                    |               |               |               |       |                   |                                      |        |                                                 |       |
|                                                    |               |               |               |       |                   |                                      |        |                                                 |       |
|                                                    |               |               |               |       |                   |                                      |        |                                                 |       |
|                                                    |               |               |               |       |                   |                                      |        |                                                 |       |
|                                                    |               |               |               |       |                   |                                      |        |                                                 |       |
| and a set                                          | _             | _             | _             | -     | _                 |                                      |        |                                                 |       |
|                                                    | $\sim$        | <u>.</u>      | 12. 13        | -     |                   |                                      |        |                                                 |       |
| Slot Module                                        | 0.            | FL.           | H.            | . 1.  | 0                 | Connert                              |        |                                                 |       |
| 2 CPU 315-2 PN/DP                                  | 6ES           | 2V2           | 6             |       |                   |                                      |        |                                                 |       |
| X7 NEUDE                                           |               |               | -             | 20    | 42                |                                      |        |                                                 |       |
| 12 FIND<br>121 Fint 1                              | +             | +             | +             | 10    | 405               |                                      |        |                                                 |       |
| 2                                                  |               |               |               |       |                   |                                      |        |                                                 |       |
| 4 Al4/AU2/8/98/                                    | REST          | -             | +             | 0     | 9                 |                                      |        |                                                 |       |
| 6 DOBiRelay                                        | 6ES7          | 7             |               |       | 4                 |                                      |        |                                                 |       |
| 7                                                  | +             | +             | +             | +     | -                 |                                      |        |                                                 |       |
| 9                                                  |               |               |               |       |                   |                                      |        |                                                 |       |
| 10                                                 | -             | -             | -             | +     |                   |                                      |        |                                                 |       |
|                                                    | -             | -             | -             | -     | -                 |                                      |        |                                                 |       |
|                                                    |               |               |               |       |                   |                                      |        |                                                 |       |
|                                                    |               |               |               |       |                   |                                      |        |                                                 |       |
|                                                    |               |               |               |       |                   |                                      |        |                                                 |       |
|                                                    |               |               |               |       |                   |                                      | -      |                                                 |       |
|                                                    |               |               |               |       |                   |                                      | PROFIL | VET IO-System                                   | ŧş    |
|                                                    |               |               |               |       |                   |                                      |        |                                                 |       |
| and the second                                     |               |               |               |       |                   |                                      |        |                                                 |       |
| TESS F & CO GEC HEID.                              |               |               |               |       |                   |                                      |        |                                                 | , Chi |

 The GSD file must be installed before the RETA-02 will display in the Hardware Config. Click and drag the RETA-02 Vendor to the Ethernet (1) PROFINET I/O system.

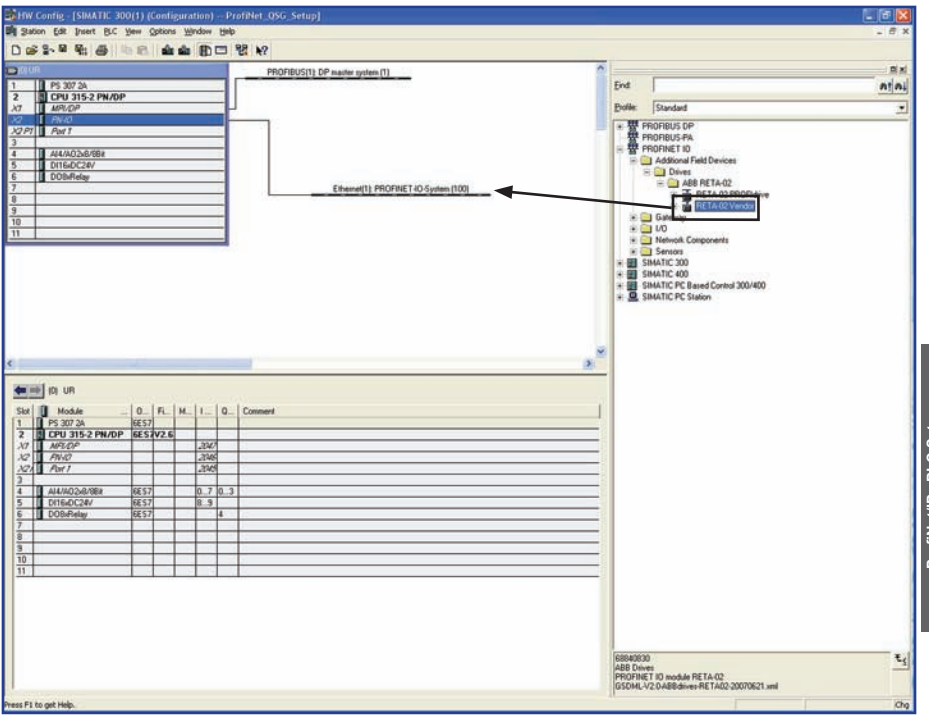

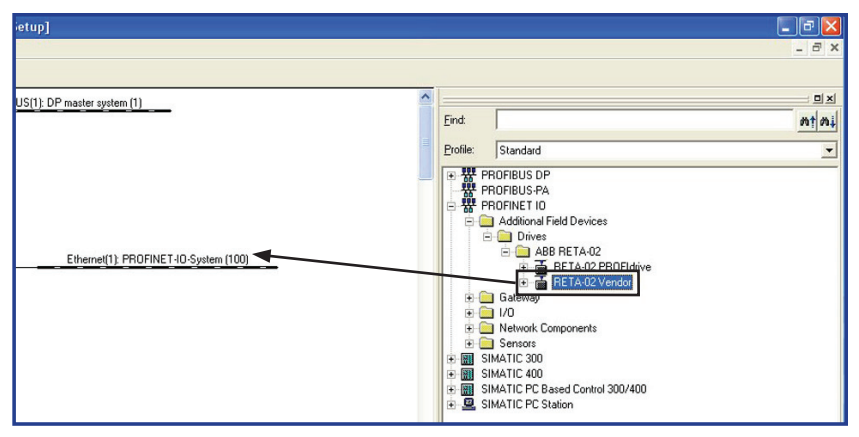

 Click and drag the Vendor Object PP04 to Slot 1. Double click the RETA-02 to open the properties window.

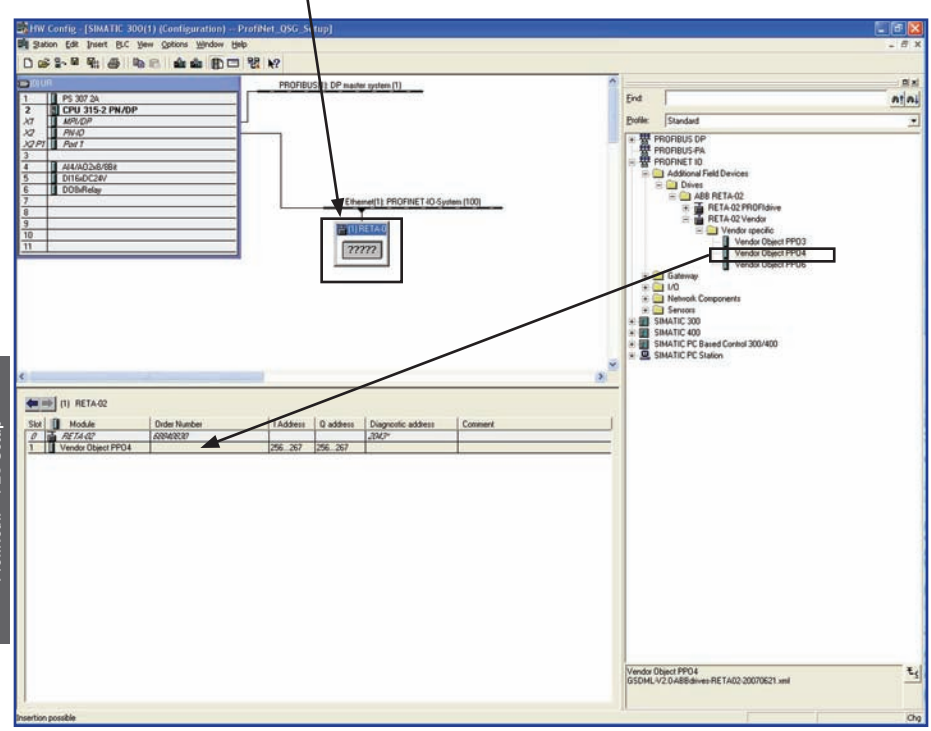

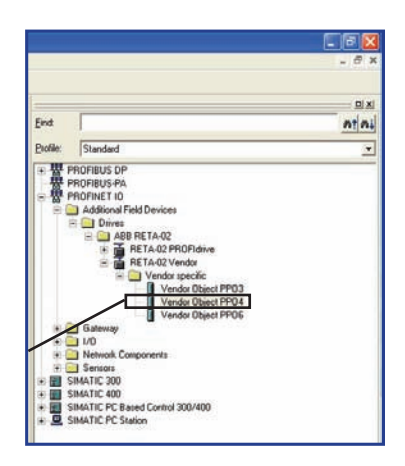

4. Enter the Device name for the RETA-02.

| Properties - RETA-02 |                                          | X                                                                  |
|----------------------|------------------------------------------|--------------------------------------------------------------------|
| General 10 Cycle     |                                          |                                                                    |
| Short description:   | RETA-02                                  |                                                                    |
|                      | PROFINET IO module RETA-02               | <u> </u>                                                           |
|                      |                                          | <u>×</u>                                                           |
| Order no.:           | 68840830                                 |                                                                    |
| Family:              | ABB RETA-02                              |                                                                    |
| <u>D</u> evice name  | RETA-02-QSG                              |                                                                    |
| GSD file:            | GSDML-V2.0-ABBdrives-RETA02-20070621.xml | This is the IP address<br>that will be assigned to<br>the RETA-02. |
|                      | Change Release Number                    | The RETA-02 IP                                                     |
| Node / PN IO system  |                                          | address can be modified                                            |
| IP address:          | PROFINET-IO-System (100)                 | named "Ethernet".                                                  |
| Assign [P address    | s via ID controller                      |                                                                    |
| Comment:             |                                          | The IP address will<br>be assigned by the IO<br>controller.        |
|                      |                                          | M                                                                  |
| ОК                   |                                          | Cancel Help                                                        |

5. Double click on Slot 1 to open the properties window. Click on the parameter tab.

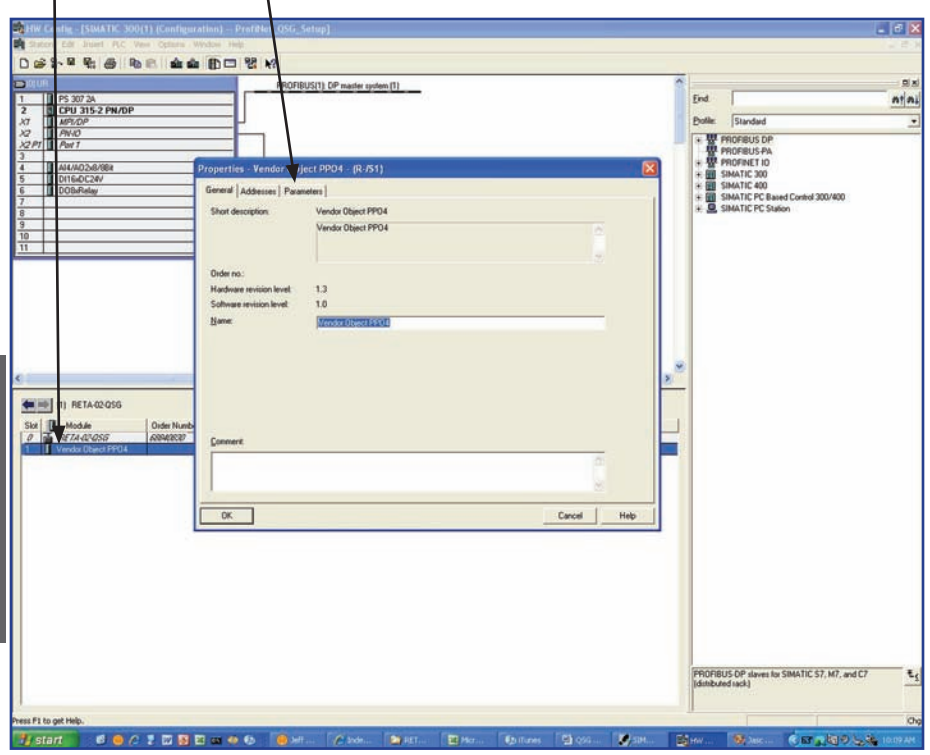

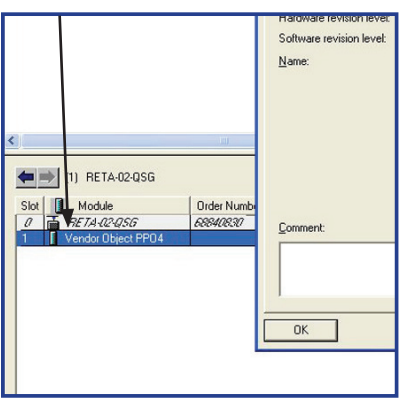

- 6. Program the Bus Configuration parameters as the source for the input and output parameters. Configure the last four inputs and outputs. If Stop Action selection is set to Fail-safe values, configure them as well.
- NOTE! ABB recommends using the data sets and index pointers when available in the drive product. Mapping parameters directly may result in slower update times or drive faults and should be used only after all data sets are occupied.

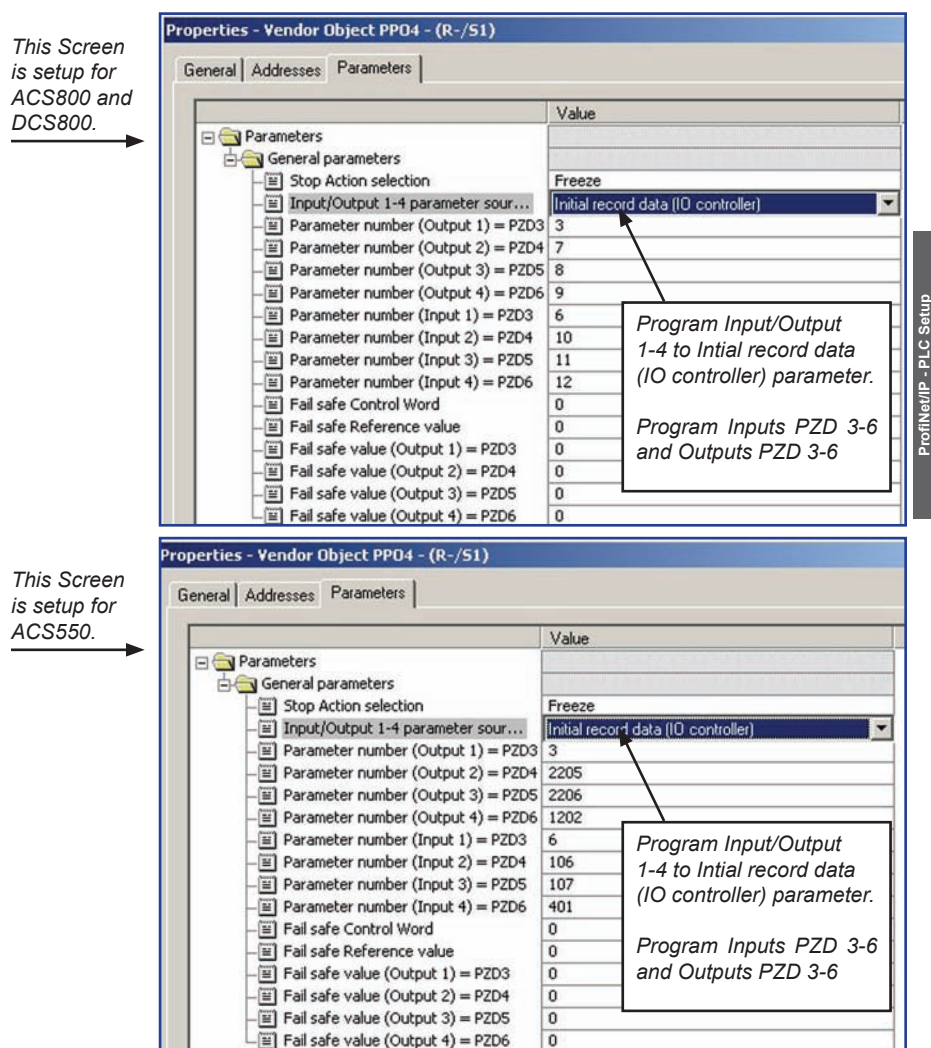

7. Click PLC and select Ethernet, then select Assign Device Name.

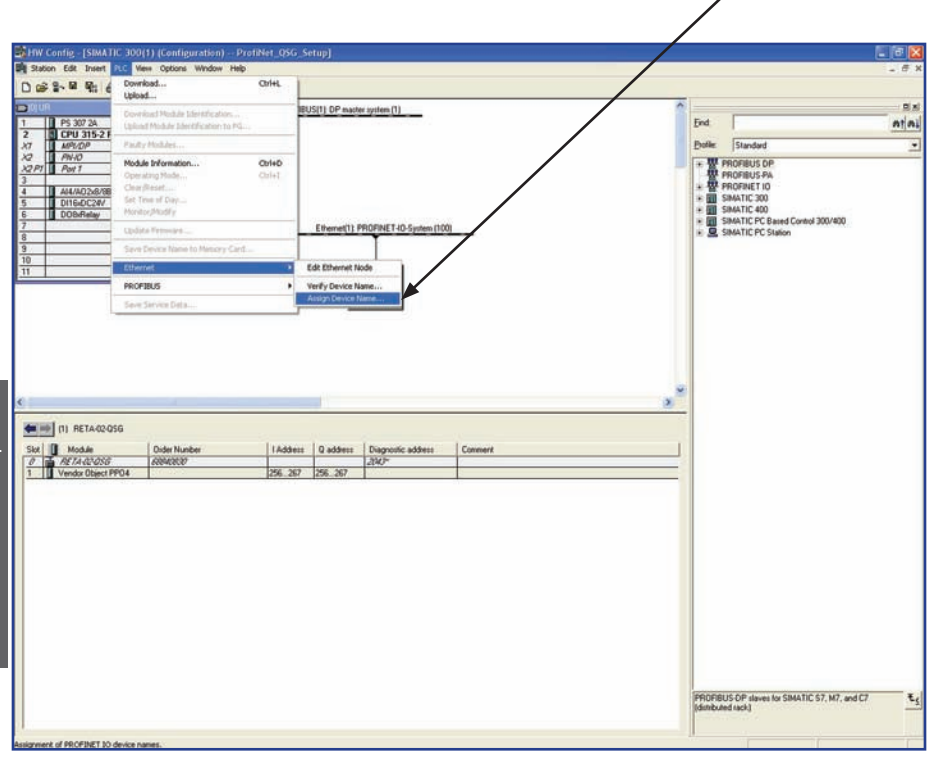

| Operating Mode<br>Clear/Reset<br>Set Time of Day<br>Monitor/Modify | Ctrl+I                                                                                                    |                                                                                                    |                                                                                                    |
|--------------------------------------------------------------------|----------------------------------------------------------------------------------------------------|----------------------------------------------------------------------------------------------------|----------------------------------------------------------------------------------------------------|
| Update Firmware                                                    |                                                                                                    | Ethernet(1): PROFINET-IO-System                                                                                                    | (100)                                                                                                    |
| Save Device Name to Memory Car                                     | d                                                                                                    |                                                                                                    | /                                                                                                    |
| Ethernet                                                           | •                                                                                                    | Edit Ethernet Node                                                                                                    |                                                                                                    |
| PROFIBUS                                                           | •                                                                                                    | Verify Device Name                                                                                                    |                                                                                                    |
| Save Service Data                                                  |                                                                                                    | Assign Device Name                                                                                                    |                                                                                                    |
|                                                                    |                                                                                                    |                                                                                                    |                                                                                                    |
|                                                                    |                                                                                                    |                                                                                                    |                                                                                                    |
|                                                                    | Operating Mode<br>Clear/Reset<br>Set Time of Day<br>Monitor/Modify<br>Update Firmware<br>Save Device Name to Memory Car<br>Ethernet<br>PROFIBUS<br>Save Service Data | Operating Mode Ctrl+I<br>Clear/Reset<br>Set Time of Day<br>Monitor/Modify<br>Update Firmware<br>Save Device Name to Memory Card<br>Ethernet PROFIBUS<br>Save Service Data | Operating Mode Ctrl+I<br>Clear/Reset<br>Set Time of Day<br>Monitor/Modify<br>Update Firmware<br>Save Device Name to Memory Card<br>Ethernet<br>PROFIBUS<br>Save Service Data<br>Save Service Data |

8. Click the Available device with the correct MAC address that the device name will be assigned. This will assign the name for the RETA-02. Then click Assign name.

| Assign device name                                               |                                                                         |
|------------------------------------------------------------------|-------------------------------------------------------------------------|
| Device name: RETA-02-QSG   Device type: ABB F Available devices: | IETA-02                                                                 |
| IP address MAC address Device type Device name                   | <u>A</u> ssign name                                                     |
| Show only devices of the same type T Display only devices with   | Node flashing test<br>Dugation (seconds): 3<br>Flashing on Elashing off |
| Update Export                                                    |                                                                         |
| Close                                                            | Help                                                                    |

9. Now download the hardware configuration to the PLC. The PLC is now communicating to the RETA-02.

| 하HW Config. (SIMATIC 300(1)) (Conf. puration) Profile<br>의 Sation Edit. Puert B.C. Yew Gold, Window Help<br>D 양 같~ 및 왕 등 비율 문 소송 환 문 모 왕                                                                                                    | et 1985 Setup]<br>• • •                                                       | - 6 ×                                          |
|----------------------------------------------------------------------------------------------------|-------------------------------------------------------------------------------|------------------------------------------------|
| 0 (9)           1         1 (9) 307 24           2         1 (0 CPU 315 2 (PMA))           A         1 (AFAC)           A         1 (AFAC)           3         4           4         1 (AFAC)           5         10 (CC24)           6         10 (DMA)           10         11 |                                                                               | End         All           Dote         Sandad  |
| III RETACEOSS                                                                                                    | LAddens         Dispricile addens         Connent           256         2020* |                                                |
| Press F1 to get Hulp.                                                                                                    |                                                                               | PROTBLIS OP slaves for SIMATIC \$7, M7, and C7 |

Notes:

## Notes:

# **RPBA-01 PROFIBUS DP Adapter Module**

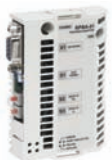

## Overview

This chapter contains the basic start-up procedure of the ACH550/ACS550/ ACS800 and DCS800 drives with the RPBA-01 PROFIBUS DP Adapter module. The RPBA-01 PROFIBUS DP adapter module is an optional device for ABB ACH550, ACS550, ACS800 and DCS800 drives which enables the connection of the drive to a PROFIBUS DP network. Reference the specific drive user manual and RPBA-01 user manual for additional product information.

With the RPBA-01 module, the PROFIBUS DP network may employ either the ABB Drives profile or the PROFIdrive profile. The ACS800 drive product converts the PROFIdrive profile to the ABB Profile (detailed in the drive documentation) by the RPBA-01 module. The DCS800 drive employs only ABB Drives profiles. The DCS800 drive does not support the PROFIdrive profile. With the ACS550 and ACH550 both the PROFIdrive and ABB Profiles are converted to the DCU profile (detailed in the drive documentation) by the RPBA-01 module.

## Protocol Information

The PROFIBUS DP protocol uses so-called PPOs (Parameter/Process Data Objects) in cyclic communication. The RPBA-01 PROFIBUS DP module support DP-V0 and DP-V1 communications.

Configuration of the master station requires a type definition (GSD) file. For DP-V0 communication, the file is available from www.profibus.com or an www. ABB.US/Drives (the filename is ABB\_0812.GSD). For DP-V1 communication, the type definition (GSD) file name is ABB10812.GSD).

User's Manual PROFIBUS DP Adapter Module RPBA-01 3AFE64504215

## RPBA-01 Installation, drive protocol & profile configuration

### Mechanical installation

- 1. Insert the RPBA-01 into its specified slot in the drive (SLOT2 for ACS550, SLOT1 for ACS800 and the DCS800)
- 2. Using the two mounting screws included in the module kit fasten the module to the drive.

### Electrical installation

- Arrange the bus cables as far away from the motor cables as possible. Avoid parallel runs. See the RPBA-01 User's Manual for connection and bus termination details.
- 4. It is recommended to use a PROFIBUS-approved D-SUB 9 connector. These connectors have a built-in termination network and inductors for station capacitance compensation.

## Drive protocol & profile configuration

The detailed procedure of activating the drive for communication with the module is dependent on the drive type. Parameter(s) must be adjusted to activate the desired communication port.

Refer to the Users/Firmware Manual of the drive for additional protocol and profile settings.

- 5. Power up the drive.
- 6. Set Parameters as follows:

#### Table 1: ACH550/ACS550 Parameter Settings

| Par. no. | Parameter Name | Setting     |
|----------|----------------|-------------|
| 98.02    | COMM PROT SEL  | (4) EXT FBA |

NOTE! With ACH550/ACS550 the profile selection is automatic.

## RPBA-01 I/O assembly instances

Table 2: ACS800 Parameter Settings

| asio 1770 octor i alamotor octango |                  |                                  |  |  |
|------------------------------------|------------------|----------------------------------|--|--|
| Par. No.                           | Parameter Name   | Setting                          |  |  |
| 98.02                              | COMM MODULE LINK | FIELDBUS                         |  |  |
| 98.07*                             | COMM PROFILE     | ABB DRIVE<br>GENERIC CSA 2.8/3.0 |  |  |

\* For new drives system installations select either ABB DRIVE profile or Generic Drive profile. If replacing drives with application program 2.8 and 3.0 select CSA 2.8/3.0 profile for backward compatibility.

#### Table 3: ACS800 Parameter 98.07 Settings

| Communications Profile | Parameter Setting     |
|------------------------|-----------------------|
| ABB Drives Profile     | ABB Drives Profile    |
| PROFIdrive Profile     | Generic Drive Profile |

The communication profile setting in the table above is parameter 98.07 in the ACS800 drive product. The ACS800 is the only drive product that this drive parameter will need to be programmed.

#### Table 4: DCS800 Parameter Settings

| Par. No. | Parameter Name | Setting      |
|----------|----------------|--------------|
| 98.02    | COMM MODULE    | (1) FIELDBUS |

NOTE! The "HOST INDICATION" LED should be green. The "OFF-LINE" LED should be red.

## **RPBA-01** Network configuration

To enable communication through the PROFIBUS DP network, the module must be configured for the network. There are two ways of setting the module Node address (rotary switch settings, parameter settings); references RPBA-01 users manual section "Electrical Installation" for more information.

| Par. No. | Parameter Name | Alternative Settings                                                                                                    | Default Setting |
|----------|----------------|----------------------------------------------------------------------------------------------------|-----------------|
| 1        | MODULE TYPE    | (read-only)                                                                                                    | PROFIBUS DP     |
| 2        | NODE ADDRESS   | 0 to 126                                                                                                    | 3               |
| 3        | BAUD RATE 1)   | (12000) 12 Mbit/s; (6000) 6<br>Mbit/s; (3000) 3 Mbit/s; (1500)<br>1.5 Mbit/s; (500) 500 kbit/s; (187)<br>187.5 kbit/s; (93) 93.75 kbit/s; (45)<br>45.45 kbit/s; (19) 19.2 kbit/s; (9) 9.6<br>kbit/s; (Read-only) | 1500            |
| 4        | PPO-TYPE 1)    | (1) PPO 1; (2) PPO 2; (3) PPO 3;<br>(4) PPO 4; (5) PPO 5; (6) PPO 6;<br>(Read-only)                                                                                                    | (1) PPO 1       |
| 5        | PZD3 OUT       | 0 to 32767 with format xxyy, where<br>xx = Parameter Group and<br>yy = Parameter Index.<br>See description below.                                                                                                | 0               |
| 6        | PZD3 IN        | See PZD3 OUT above                                                                                                    | 0               |
| 7        | PZD4 OUT       | See PZD3 OUT above                                                                                                    | 0               |
| 8        | PZD4 IN        | See PZD3 OUT above                                                                                                    | 0               |
| 9        | PZD5 OUT       | See PZD3 OUT above                                                                                                    | 0               |
| 10       | PZD5 IN        | See PZD3 OUT above                                                                                                    | 0               |
| 11       | PZD6 OUT       | See PZD3 OUT above                                                                                                    | 0               |
| 12       | PZD6 IN        | See PZD3 OUT above                                                                                                    | 0               |
| 13       | PZD7 OUT       | See PZD3 OUT above                                                                                                    | 0               |
| 14       | PZD7 IN        | See PZD3 OUT above                                                                                                    | 0               |
| 15       | PZD8 OUT       | See PZD3 OUT above                                                                                                    | 0               |
| 16       | PZD8 IN        | See PZD3 OUT above                                                                                                    | 0               |
| 17       | PZD9 OUT       | See PZD3 OUT above                                                                                                    | 0               |
| 18       | PZD9 IN        | See PZD3 OUT above                                                                                                    | 0               |
| 19       | PZD10 OUT      | See PZD3 OUT above                                                                                                    | 0               |
| 20       | PZD10 IN       | See PZD3 OUT above                                                                                                    | 0               |
| 21       | DP MODE        | (0) DPVO; (1) DPV1                                                                                                    | 0               |
| 27       | FB PAR REFRESH | REFRESH; DONE                                                                                                    | DONE            |

Table 5: Network configuration with drive parameters

<sup>1)</sup> The value is automatically updated (Read-only).

# RPBA-01 Examples: **ACS800/DCS800/ACS550/ACH550** - ABB Drives Profile - DPV0 (6 Data words In/Out)

The drive is programmed to use data sets to write Main control word, Reference 1, Reference 2 and three additional parameters (data words). The drive is programmed to read Main Status word, Actual 1 and Actual 2 and three additional parameters (data words). Information on how a data sets works can be found in the Overview selection of this publication.

NOTE! ABB recommends using the data sets and index pointers when available in the drive product. Mapping parameters directly may result in slower update times or drive faults and should be used only after all data sets are occupied.

#### Table 6: PPO Type 4, DP-V0

| Drive Parameter       | Example setting<br>for ACS800 | Example setting<br>for DCS800 | Example setting<br>for ACS550 |
|-----------------------|-------------------------------|-------------------------------|-------------------------------|
| 10.01 EXT1 COMMANDS   | COMM.CW                       | MainCtrlWord                  | COMM                          |
| 10.03 DIRECTION       | REQUEST                       | n/a                           | REQUEST                       |
| 11.03 REF1 SELECT     | COMM.REF                      | SpeedRef2301                  | СОММ                          |
| 16.04 FAULT RESET SEL | COMM.CW                       | n/a                           | СОММ                          |
| 98.02 COMM. PROT SEL  | FIELDBUS                      | Fieldbus                      | EXT FBA                       |
| 98.07 COMM PROFILE    | ABB DRIVES                    | n/a                           | n/a                           |
| 51.01 MODULE TYPE     | PROFIBUS                      | PROFIBUS                      | PROFIBUS                      |
| 51.02 NODE ADDRESS    | 4                             | 4                             | 4                             |
| 51.03 BAUD RATE***    | 1.5***                        | 1.5***                        | 1.5***                        |
| 51.04 PPO-TYPE***     | 4***                          | 4***                          | 4***                          |
| 51.05 PZD3 OUT        | 3 (EXT Ref 2)                 | 3 (Torque Ref A)              | 3 (EXT Ref 2)                 |
| 51.06 PZD3 IN         | 6 (Actual Torque)             | 6 (Actual Torque)             | 6 (Actual Torque)             |
| 51.07 PZD4 OUT        | 7 (AUX DS REF3)               | 7 (DsetXplus3Val1)            | 2205 (ACCELER<br>TIME 2)      |
| 51.08 PZD4 IN         | 10 (Actual Ref 3)             | 10 (DsetXplus-<br>3Val1)      | 106 (POWER)                   |
| 51.09 PZD5 OUT        | 8 (AUX DS REF4)               | 8 (DsetXplus2Val2)            | 2206 (DECELER<br>TIME 2)      |
| 51.10 PZD5 IN         | 11 (Actual 4)                 | 11 (DsetXplus3Val2)           | 107 (DC BUS VOLT-<br>AGE V)   |
| 51.11 PZD6 OUT        | 9 (AUX DS REF5)               | 9 (DsetXplus2Val3)            | 1202 (CONST<br>SPEED 1)       |
| 51.12 PZD6 IN         | 12 (Actual 5)                 | 12 (DsetXplus-<br>3Val3)      | 401 (LATEST FAULT)            |
| 51.21 DP MODE****     | (0) DPV0                      | (0) DPV0                      | (0) DPV0                      |
| 51.27 FBA PAR REFRESH | (1) REFRESH**                 | (1) REFRESH**                 | (1) REFRESH**                 |

# RPBA-01 Examples: **ACS800/DCS800/ACS550/ACH550** - ABB Drives Profile - DPV0 (6 Data words In/Out) (continued)

#### Table 6: PPO Type 4, DP-V0 (continued)

| Drive Parameter                         | Example setting<br>for ACS800 | Example setting<br>for DCS800 | Example setting<br>for ACS550 |
|-----------------------------------------|-------------------------------|-------------------------------|-------------------------------|
| 90.01 AUX DS REF3 or<br>DsetXVal1       | (2204) ACCELTIME 2            | (701) MainCtrlWord            | n/a                           |
| 90.02 AUX DS REF4 or<br>DsetXVal2       | (2205) DECELTIME 2            | (2301) SpeedRef               | n/a                           |
| 90.03 AUX DS REF5 or<br>DsetXVal3       | (1202) CONST<br>SPEED 1       | (2501) TorqRefA               | n/a                           |
| 90.04 DsetXplus2Val1                    | n/a                           | (702) AuxCtrlWord             | n/a                           |
| 90.05 DsetXplus2Val2                    | n/a                           | (703) AuxCtrlWord2            | n/a                           |
| 90.06 DsetXplus2Val3                    | n/a                           | (1202) Const-<br>Speed1       | n/a                           |
| 92.01 DsetXplus1Val1                    | n/a                           | (801) MainStatWord            | n/a                           |
| 92.02 MAIN DS ACT1 or<br>DsetXplus1Val2 | (102) SPEED                   | (104) MotSpeed                | n/a                           |
| 92.03 MAIN DS ACT2 or<br>DsetXplus1Val3 | (105) TORQUE                  | (209) TorqRef2                | n/a                           |
| 92.04 AUX DS ACT3 or<br>DsetXplus3Val1  | (305) FAULT WORD<br>1         | (802) AuxStatWord             | n/a                           |
| 92.05 AUX DS ACT4 or<br>DsetXplus3Val2  | (308) ALARM<br>WORD 1         | (101) MotSpeedFilt            | n/a                           |
| 92.06 AUX DS ACT5 or<br>DsetXplus3Val3  | (306) FAULT WORD<br>2         | (108) MotTorq                 | n/a                           |

\*\* New settings take effect only when the module power is cycled or when the module receives a Fieldbus Adapter parameter refresh by setting parameter 51.27 to REFRESH.

\*\*\* The value is automatically updated from the PROFIBUS DP networks (Read-only)

\*\*\*\* This parameter selects the PROFIBUS protocol version (DP-V0 or DP-V1).

The selection of the protocol version is done in the fieldbus controller.

**PROFIBUS - Drive Setup** 

NOTE! For DP-V0, GSD file version 1 or 2 (ABB\_0812.GSD) must be used. For DP-V1, GSD file version 3 or higher (ABB10812.GSD) must be used.

# RPBA-01 Examples: **ACS800/ACS550/ACH550** - PROFIdrive Profile - DPV1 (10 Data words In/Out)

The drive is programmed to use data sets to write Main control word, Reference 1, Reference 2 and seven additional parameters (data words). The drive is programmed to read Main Status word, Actual 1 and Actual 2 and seven additional parameters (data words). Information on how a data sets works can be found in the Overview selection of this publication.

NOTE! ABB recommends using the data sets and index pointers when available in the drive product. Mapping parameters directly may result in slower update times or drive faults and should be used only after all data sets are occupied.

| Drive Parameter       | Example setting for<br>ACS800 | Example setting for<br>ACS550 |
|-----------------------|-------------------------------|-------------------------------|
| 10.01 EXT1 COMMANDS   | COMM.CW                       | СОММ                          |
| 10.03 DIRECTION       | REQUEST                       | REQUEST                       |
| 11.03 REF1 SELECT     | COMM.REF                      | СОММ                          |
| 16.04 FAULT RESET SEL | COMM.CW                       | СОММ                          |
| 98.02 COMM. PROT SEL  | FIELDBUS                      | EXT FBA                       |
| 98.07 COMM PROFILE    | GENERIC                       | n/a                           |
| 51.01 MODULE TYPE     | PROFIBUS                      | PROFIBUS                      |
| 51.02 NODE ADDRESS    | 4                             | 4                             |
| 51.03 BAUD RATE***    | 1.5***                        | 1.5***                        |
| 51.04 PPO-TYPE***     | 6***                          | 6***                          |
| 51.05 PZD3 OUT        | 3 (EXT Ref 2)                 | 3 (EXT Ref 2)                 |
| 51.06 PZD3 IN         | 6 (Actual Torque)             | 6 (Actual Torque)             |
| 51.07 PZD4 OUT        | 7 (AUX DS REF3)               | 2205 (ACCELER TIME 2)         |
| 51.08 PZD4 IN         | 10 (Actual Ref 3)             | 106 (POWER)                   |
| 51.09 PZD5 OUT        | 8 (AUX DS REF4)               | 2206 (DECELER TIME 2)         |
| 51.10 PZD5 IN         | 11 (Actual 4)                 | 107 (DC BUS VOLTAGE V)        |
| 51.11 PZD6 OUT        | 9 (AUX DS REF5)               | 1202 (CONST SPEED 1)          |
| 51.12 PZD6 IN         | 12 (Actual 5)                 | 401 (LATEST FAULT)            |
| 51.13 PZD7 OUT        | 1203 (CONST SPEED 2)          | 1203 (CONST SPEED 2)          |
| 51.14 PZD7 IN         | 320 (LATEST FAULT)            | 401 (LATEST FAULT)            |
| 51.15 PZD8 OUT        | 1204 (CONST SPEED 3)          | 1204 (CONST SPEED 3)          |
| 51.16 PZD8 IN         | 109 (OUTPUT VOLTAGE)          | 109 (OUTPUT VOLTAGE)          |
| 51.17 PZD9 OUT        | 1205 (CONST SPEED 4)          | 1205 (CONST SPEED 4)          |
| 51.18 PZD9 IN         | 117 (DI6-1 STATUS)            | 118 (DI 1-3 STATUS)           |
| 51.19 PZD10 OUT       | 1206 (CONST SPEED 5)          | 1206 (CONST SPEED 5)          |

#### Table 7: PPO Type 6, DP-V1

# RPBA-01 Examples: **ACS800/ACS550/ACH550** -PROFIdrive Profile - DPV1 (10 Data words In/Out) (continued)

#### Table 7: PPO Type 6, DP-V1 (continued)

| Drive Parameter                           | Example setting for<br>ACS800 | Example setting for<br>ACS550 |
|-------------------------------------------|-------------------------------|-------------------------------|
| 51.20 PVD10 IN                            | 303 (AUX STATUS WORD)         | 119 (DI 4-6 STATUS)           |
| 51.21 DP MODE****                         | (1) DPV1                      | (1) DPV1                      |
| 51.27 FBA PAR REFRESH                     | (1) REFRESH**                 | (1) REFRESH**                 |
| 90.01 AUX DS REF3 or DsetXVal1            | (2204) ACCELTIME 2            | n/a                           |
| 90.02 AUX DS REF4 or DsetXVal2            | (2205) DECELTIME 2            | n/a                           |
| 90.03 AUX DS REF5 or DsetXVal3            | (1202) CONST SPEED 1          | n/a                           |
| 92.02 MAIN DS ACT1 or DsetX-<br>plus1Val2 | (102) SPEED                   | n/a                           |
| 92.03 MAIN DS ACT2 or DsetX-<br>plus1Val3 | (105) TORQUE                  | n/a                           |
| 92.04 AUX DS ACT3 or DsetXplus-<br>3Val1  | (305) FAULT WORD 1            | n/a                           |
| 92.05 AUX DS ACT4 or DsetXplus-<br>3Val2  | (308) ALARM WORD 1            | n/a                           |
| 92.06 AUX DS ACT5 or DsetXplus-<br>3Val3  | (306) FAULT WORD 2            | n/a                           |

\*\* New settings take effect only when the module power is cycled or when the module receives a Fieldbus Adapter parameter refresh by setting parameter 51.27 to REFRESH.

\*\*\* The value is automatically updated from the PROFIBUS DP networks (Read-only) \*\*\*\* This parameter selects the PROFIBUS protocol version (DP-V0 or DP-V1).

The selection of the protocol version is done in the fieldbus controller.

NOTE! For DP-V0, GSD file version 1 or 2 (ABB\_0812.GSD) must be used. For DP-V1, GSD file version 3 or higher (ABB10812.GSD) must be used.

# FPBA-01 PROFIBUS DP Adapter Module

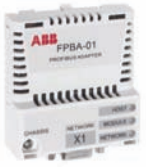

### Overview

This chapter contains the basic start-up procedure of the ACS350, ACS850 and ACSM1 drive with the FPBA-01 PROFIBUS DP Adapter module. The FPBA-01 PROFIBUS DP adapter module is an optional device for ABB ACS350/ ACS850 and ACSM1 Drives which enables the connection of the drive to a PROFIBUS DP network. Reference the specific drive user manual and FPBA-01 user manual for additional product information.

With the FPBA-01 module, the PROFIBUS DP network may employ either the ABB Drives profile or the PROFIdrive profile. In addition, two Transparent modes for 16 bit and 32 bit words respectively are available. With the Transparent modes, no data conversion takes place.

### Protocol Information

The PROFIBUS DP protocol uses so-called PPOs (Parameter/Process Data Objects) in cyclic communication. The FPBA-01 PROFIBUS DP module support DP-V0 and DP-V1 communications.

Configuration of the master station requires a type definition (GSD) file. For DP-V0 communication, the file is available from www.profibus.com or an www. ABB.US/Drives (the filename is ABB\_0812.GSD). For DP-V1 communication, the type definition (GSD) file name is ABB10812.GSD).

FPBA-01 PROFIBUS DP Adapter User's Manual 3AFE68573271

## FPBA-01 Installation, drive protocol & profile configuration

### Mechanical installation

- 1. Insert the FPBA-01 into its specified slot in the drive (ACS350 Fieldbus Adapter connection, Slot 3 for the ACS850/ACSM1)
- 2. Using the one mounting screw included in the module kit fasten the module to the drive.

### Electrical installation

- 3. Arrange the bus cables as far away from the motor cables as possible. Avoid parallel runs. See the FPBA-01 User's Manual for connection and bus termination details.
- 4. It is recommended to use a PROFIBUS-approved D-SUB 9 connector. These connectors have a built-in termination network and inductors for station capacitance compensation.

## Drive protocol & profile configuration

The detailed procedure of activating the drive for communication with the module is dependent on the drive type. Parameter(s) must be adjusted to activate the desired communication port.

Refer to the Users/Firmware Manual of the drive for additional protocol and profile settings.

5. Power up the drive.

#### 6. Set Parameters as follows:

#### Table 1: ACS350 Parameter Settings

| Par. no. | Parameter Name | Setting     |
|----------|----------------|-------------|
| 98.02    | COMM PROT SEL  | (4) EXT FBA |

NOTE! With ACH550/ACS550 the profile selection is automatic.

## FPBA-01 I/O assembly instances

| Par. No. | Parameter Name | Setting     |
|----------|----------------|-------------|
| 50.01    | FBA ENABLE     | (1) ENABLED |

NOTE! The "HOST" LED should be green if the PROFIBUS DP adapter has be enabled in the drive parameter. The "MODULE STATUS" LED should be blinking green. The "MODULE OWNED" LED should be blinking green. If the network cable is connected to an active network, the green "NETWORK" LED should also be lit. If the configuration is correct, drive parameter group 51 should appear in the parameter list of the drive and show the status of the FPBA-01 configuration parameters.

# FPBA-01 Network configuration

To enable communication through the PROFIBUS DP network, the module must be configured for the network. The way of setting the module Node address is programmed in parameter group 51; references FPBA-01 users manual section "Electrical Installation" for more information.

| Par. No. | Parameter Name          | Alternative Settings                                                                                                    | Default Setting |
|----------|-------------------------|----------------------------------------------------------------------------------------------------|-----------------|
| 1        | FBA TYPE                | (Read-only)                                                                                                    | PROFIBUS DP     |
| 2        | NODE ADDRESS            | 0 to 126                                                                                                    | 3               |
| 3        | BAUD RATE <sup>1)</sup> | (12000) 12 Mbit/s; (6000) 6<br>Mbit/s;(3000) 3 Mbit/s; (1500) 1.5<br>Mbit/s;(500) 500 kbit/s; (187) 187.5<br>kbit/s;(39) 93.75 kbit/s; (45) 45.45<br>kbit/s;(19) 19.2 kbit/s; (9) 9.6 kbit/s | 1500            |
| 4        | TELEGRAM TYPE *         | (1) PPO 1; (2) PPO 2; (3) PPO 3;<br>(4) PPO 4; (5) PPO 5; (6) PPO 6;<br>(7) ST1; (8) ST2**<br>(Read-only)                                                                                    | (1) PPO 1       |
| 5        | PROFILE                 | <ul> <li>(0) PROFIdrive; (1) ABB Drives;</li> <li>(2) Transparent 16;</li> <li>(3) Transparent 32**;</li> <li>(4) PROFIdrive positioning mode**</li> </ul>                                   | (1) ABB Drives  |
| 6        | T16 SCALE               | 1 to 65535                                                                                                    | 100             |

Table 3: FPBA-01 configuration parameters - Group A

\* The value is automatically updated (Read-only) \*\*Only supported with an ACSM1/ACS850 drive.

#### Table 4: FPBA-01 configuration parameters - Group B

| Par. No. | Parameter Name                  | Alternative Settings                                                                  | Default Setting                                        |
|----------|---------------------------------|---------------------------------------------------------------------------------------|--------------------------------------------------------|
| 1        | DATA OUT 1<br>(master to drive) | 0 to 9999<br>Format: xxyy, where<br>xx = parameter group and<br>yy = parameter index. | 1 (Control word)<br>or<br>11 (Control<br>word 32 bit)* |
| 2        | DATA OUT 2                      | See DATA OUT 1 above.                                                                 | 0 or 2 (REF1)**                                        |
| 3        | DATA OUT 3                      | See DATA OUT 1 above.                                                                 | 0                                                      |
| 4        | DATA OUT 4                      | See DATA OUT 1 above.                                                                 | 0                                                      |
| 5        | DATA OUT 5                      | See DATA OUT 1 above.                                                                 | 0                                                      |
| 6        | DATA OUT 6                      | See DATA OUT 1 above.                                                                 | 0                                                      |
| 7        | DATA OUT 7                      | See DATA OUT 1 above.                                                                 | 0                                                      |
| 8        | DATA OUT 8                      | See DATA OUT 1 above.                                                                 | 0                                                      |
| 9        | DATA OUT 9                      | See DATA OUT 1 above.                                                                 | 0                                                      |
| 10       | DATA OUT 10                     | See DATA OUT 1 above.                                                                 | 0                                                      |
| 11       | DATA OUT 11***                  | See DATA OUT 1 above.                                                                 | 0                                                      |
| 12       | DATA OUT 12***                  | See DATA OUT 1 above.                                                                 | 0                                                      |

\* Default setting if the Transparent 32 profile is used.

\*\*Fixed setting with an ACS350 drive.

\*\*\*Supported only with an ACSM1/ACS850 drive.

# FPBA-01 Network configuration (continued)

| Par. No. | Parameter Name                  | Alternative Settings                                                                  | Default Setting                                      |
|----------|---------------------------------|---------------------------------------------------------------------------------------|------------------------------------------------------|
| 1        | DATA OUT 1<br>(drive to master) | 0 to 9999<br>Format: xxyy, where<br>xx = parameter group and<br>yy = parameter index. | 4 (Status word)<br>or<br>14 (Status word<br>32 bit)* |
| 2        | DATA OUT 2*                     | See DATA OUT 1 above.                                                                 | 0 or 5 (ACT1)**                                      |
| 3        | DATA OUT 3                      | See DATA OUT 1 above.                                                                 | 0                                                    |
| 4        | DATA OUT 4                      | See DATA OUT 1 above.                                                                 | 0                                                    |
| 5        | DATA OUT 5                      | See DATA OUT 1 above.                                                                 | 0                                                    |
| 6        | DATA OUT 6                      | See DATA OUT 1 above.                                                                 | 0                                                    |
| 7        | DATA OUT 7                      | See DATA OUT 1 above.                                                                 | 0                                                    |
| 8        | DATA OUT 8                      | See DATA OUT 1 above.                                                                 | 0                                                    |
| 9        | DATA OUT 9                      | See DATA OUT 1 above.                                                                 | 0                                                    |
| 10       | DATA OUT 10                     | See DATA OUT 1 above.                                                                 | 0                                                    |
| 11       | DATA OUT 11                     | See DATA OUT 1 above.                                                                 | 0                                                    |
| 12       | DATA OUT 12                     | See DATA OUT 1 above.                                                                 | 0                                                    |

#### Table 5: FPBA-01 configuration parameters - Group C

\* Default setting if the Transparent 32 profile is used.

\*\*Fixed setting with an ACS350 drive.

\*\*\*Supported only with an ACSM1/ACS850 drive.

# FPBA-01 Examples: **ACS350** - ABB Drives Profile - DPV0 (6 Data words In/Out)

The drive is programmed to use data sets to write Main control word, Reference 1, Reference 2 and three additional parameters (data words). The drive is programmed to read Main Status word, Actual 1 and Actual 2 and three additional parameters (data words). Information on how a data sets works can be found in the Overview selection of this publication.

NOTE! The selection of DP-V0 or DP-V1 is performed in the PROFIBUS DP Controller.

| Drive Parameter       | Example setting for ACS350 |
|-----------------------|----------------------------|
| 10.01 EXT1 COMMANDS   | СОММ                       |
| 10.03 DIRECTION       | REQUEST                    |
| 11.03 REF1 SELECT     | СОММ                       |
| 16.04 FAULT RESET SEL | СОММ                       |
| 98.02 COMM. PROT SEL  | EXT FBA                    |
| 51.01 MODULE TYPE     | PROFIBUS                   |
| 51.02 NODE ADDRESS    | 5                          |
| 51.03 BAUD RATE***    | 1.5***                     |
| 51.04 PPO-TYPE***     | 4***                       |
| 51.05 PROFILE         | 1 (ABB Drives)             |
| 54.01 DATA IN 1       | 4 (STATUS WORD)*           |
| 54.02 DATA IN 2       | 5 (ACTUAL SPEED)*          |
| 54.03 DATA IN 3       | 6 (ACTUAL TORQUE)          |
| 54.04 DATA IN 4       | 106 (POWER)                |
| 54.05 DATA IN 5       | 107 (DC BUS VOLTAGE V)     |
| 54.06 DATA IN 6       | 104 (CURRENT)              |
| 55.01 DATA OUT 1      | 1 (CONTROL WORD)*          |
| 55.02 DATA OUT 2      | 2 (EXTERNAL REF 1)*        |
| 55.03 DATA OUT 3      | 3 (EXTERNAL REF 2)         |
| 55.04 DATA OUT 4      | 1202 (CONST SPEED 1)       |
| 55.05 DATA OUT 5      | 1203 (CONST SPEED 2)       |
| 55.06 DATA OUT 6      | 1204 (CONST SPEED 3)       |
| 51.27 FBA PAR REFRESH | (1) REFRESH**              |

#### Table 6: PPO Type 4, DP-V0

\* Programming of these parameters are fixed with an ACS350 drive.

\*\* New settings take effect only when the module power is cycled or when the module receives a Fieldbus Adapter parameter refresh by setting parameter 51.27 to REFRESH.

\*\*\* The value is automatically updated for the PROFIBUS DP networks (Read-only)

## FPBA-01 Examples: **ACS850/ACSM1** -ABB Drives Profile - DPV0 (6 Data words In/Out)

The drive is programmed to use data sets to write Main control word, Reference 1, Reference 2 and three additional parameters (data words). The drive is programmed to read Main Status word, Actual 1 and Actual 2 and three additional parameters (data words). Information on how a data sets works can be found in the Overview selection of this publication.

NOTE! The selection of DP-V0 or DP-V1 is performed in the PROFIBUS DP Controller.

| Drive Parameter       | Example setting for<br>ACS800 | Example setting for ACS550 |
|-----------------------|-------------------------------|----------------------------|
| 16.15 Menu set sel    | Load long                     | n/a                        |
| 10.01 Ext1 start func | FBA                           | FBA                        |
| 21.01 Speed ref1 sel  | FBA ref1                      | n/a                        |
| 24.01 SPEED REF1 SEL  | n/a                           | FBA REF1                   |
| 50.01 Fba enable      | Enable                        | Enable                     |
| 51.01 MODULE TYPE     | PROFIBUS                      | PROFIBUS                   |
| 51.02 NODE ADDRESS    | 5                             | 6                          |
| 51.03 BAUD RATE***    | 1.5***                        | 1.5***                     |
| 51.04 PPO-TYPE***     | 4***                          | 4***                       |
| 51.05 PROFILE         | 1 (ABB Drives)                | 1 (ABB Drives)             |
| 52.01 DATA IN 1       | 4 (STATUS WORD)*              | 4 (STATUS WORD)*           |
| 52.02 DATA IN 2       | 5 (ACTUAL SPEED)*             | 5 (ACTUAL SPEED)*          |
| 52.03 DATA IN 3       | 6 (ACTUAL TORQUE)             | 6 (ACTUAL TORQUE)          |
| 52.04 DATA IN 4       | 123 (MOTOR POWER) - MSW       | 1.17 (MOTOR TEMP)          |
| 52.05 DATA IN 5       | 0 (MOTOR POWER) - LSW         | 1.04 (MOTOR CURRENT) - MSW |
| 52.06 DATA IN 6       | 105 (MOTOR CURRENT)           | 0 (MOTOR CURRENT) - LSW    |
| 53.01 DATA OUT 1      | 1 (CONTROL WORD)*             | 1 (CONTROL WORD)*          |
| 53.02 DATA OUT 2      | 2 (EXTERNAL REF 1)*           | 2 (EXTERNAL REF 1)*        |
| 53.03 DATA OUT 3      | 3 (EXTERNAL REF 2)            | 3 (EXTERNAL REF 2)         |
| 53.04 DATA OUT 4      | 2204 (Acc time2) - MSW        | 2503 (Acc time) - MSW      |
| 53.05 DATA OUT 5      | 0 (Acc time2) - LSW           | 0 (Acc time2) - LSW        |
| 53.06 DATA OUT 6      | 2606 (Const speed1)           | 2408 (Const speed)         |
| 51.27 FBA PAR REFRESH | (1) REFRESH**                 | (1) REFRESH**              |

#### Table 7: PPO Type 4, DP-V0

**MSW** = Most Significant Word

LSW = Less Significant Word

\* Programming of these parameters are fixed with an ACS850/ACSM1 drive.

\*\* New settings take effect only when the module power is cycled or when the module receives a Fieldbus Adapter parameter refresh by setting parameter 51.27 to REFRESH.

\*\*\* The value is automatically updated for the PROFIBUS DP networks (Read-only)

# FPBA-01 Examples: **ACS350** - PROFIdrive Profile - DPV1 (10 Data words In/Out)

The drive is programmed to use data sets to write Main control word, Reference 1, Reference 2 and seven additional parameters (data words). The drive is programmed to read Main Status word, Actual 1 and Actual 2 and seven additional parameters (data words). Information on how a data sets works can be found in the Overview selection of this publication.

NOTE! The selection of DP-V0 or DP-V1 is performed in the PROFIBUS DP Controller.

| <b>21</b> 7           |                            |
|-----------------------|----------------------------|
| Drive Parameter       | Example setting for ACS350 |
| 10.01 EXT1 COMMANDS   | COMM                       |
| 10.03 DIRECTION       | REQUEST                    |
| 11.03 REF1 SELECT     | COMM                       |
| 16.04 FAULT RESET SEL | COMM                       |
| 98.02 COMM. PROT SEL  | EXT FBA                    |
| 51.01 MODULE TYPE     | PROFIBUS                   |
| 51.02 NODE ADDRESS    | 5                          |
| 51.03 BAUD RATE***    | 1.5***                     |
| 51.04 PPO-TYPE***     | 4***                       |
| 51.05 PROFILE         | 0 (ProfiDrive)             |
| 54.01 DATA IN 1       | 4 (STATUS WORD)*           |
| 54.02 DATA IN 2       | 5 (ACTUAL SPEED)*          |
| 54.03 DATA IN 3       | 6 (ACTUAL TORQUE)          |
| 54.04 DATA IN 4       | 106 (POWER)                |
| 54.05 DATA IN 5       | 107 (DC BUS VOLTAGE V)     |
| 54.06 DATA IN 6       | 104 (CURRENT)              |
| 54.07 DATA IN 7       | 109 (OUTPUT VOLTAGE)       |
| 54.08 DATA IN 8       | 130 (PID 1 FBK)            |
| 54.09 DATA IN 9       | 132 (PID 1 DEVIATION)      |
| 54.10 DATA IN 10      | 401 (LAST FAULT)           |
| 55.01 DATA OUT 1      | 1 (CONTROL WORD)*          |
| 55.02 DATA OUT 2      | 2 (EXTERNAL REF 1)*        |
| 55.03 DATA OUT 3      | 3 (EXTERNAL REF 2)         |
| 55.04 DATA OUT 4      | 1202 (CONST SPEED 1)       |
| 55.05 DATA OUT 5      | 1203 (CONST SPEED 2)       |
| 55.06 DATA OUT 6      | 1204 (CONST SPEED 3)       |
| 55.07 DATA OUT 7      | 1205 (CONST SPEED 4)       |
| 55.08 DATA OUT 8      | 1206 (CONST SPEED 5)       |
| 55.09 DATA OUT 9      | 1207 (CONST SPEED 6)       |

#### Table 8: PPO Type 6, DP-V1

66 PROFIBUS - Drive Setup

# FPBA-01 Examples: **ACS350** - PROFIdrive Profile - DPV1 (10 Data words In/Out) (continued)

#### Table 8: PPO Type 6, DP-V1 (continued)

| Drive Parameter       | Example setting for ACS350 |  |
|-----------------------|----------------------------|--|
| 55.10 DATA OUT 10     | 1208 (CONST SPEED 7)       |  |
| 51.27 FBA PAR REFRESH | (1) REFRESH**              |  |

\* Programming of these parameters are fixed with an ACS850/ACSM1 drive.

\*\* New settings take effect only when the module power is cycled or when the module receives a Fieldbus Adapter parameter refresh by setting parameter 51.27 to REFRESH.

\*\*\* The value is automatically updated from the PROFIBUS DP networks (Read-only)

# FPBA-01 Examples: **ACS850/ACSM1** - PROFIdrive Profile (10 Data words In/Out)

The drive is programmed to use data sets to write Main control word, Reference 1, Reference 2 and seven additional parameters (data words). The drive is programmed to read Main Status word, Actual 1 and Actual 2 and seven additional parameters (data words). Information on how a data sets works can be found in the Overview selection of this publication.

NOTE! The selection of DP-V0 or DP-V1 is performed in the PROFIBUS DP Controller.

| Drive Parameter       | Example setting for<br>ACS850 | Example setting for ACSM1  |
|-----------------------|-------------------------------|----------------------------|
| 16.15 Menu set sel    | Load long                     | n/a                        |
| 10.01 Ext1 start func | FBA                           | FBA                        |
| 21.01 Speed ref1 sel  | FBA ref1                      | n/a                        |
| 24.01 SPEED REF1 SEL  | n/a                           | FBA REF1                   |
| 50.01 Fba enable      | Enable                        | Enable                     |
| 51.01 MODULE TYPE     | PROFIBUS                      | PROFIBUS                   |
| 51.02 NODE ADDRESS    | 5                             | 6                          |
| 51.03 BAUD RATE***    | 1.5***                        | 1.5***                     |
| 51.04 PPO-TYPE***     | 4***                          | 4***                       |
| 51.05 PROFILE         | 0 (ProfiDrive)                | 0 (ProfiDrive)             |
| 52.01 DATA IN 1       | 4 (STATUS WORD)*              | 4 (STATUS WORD)*           |
| 52.02 DATA IN 2       | 5 (ACTUAL SPEED)*             | 5 (ACTUAL SPEED)*          |
| 52.03 DATA IN 3       | 6 (ACTUAL TORQUE)             | 6 (ACTUAL TORQUE)          |
| 52.04 DATA IN 4       | 123 (MOTOR POWER) - MSW       | 1.17 (MOTOR TEMP)          |
| 52.05 DATA IN 5       | 0 (MOTOR POWER) - LSW         | 1.04 (MOTOR CURRENT) - MSW |
| 52.06 DATA IN 6       | 105 (MOTOR CURRENT)           | 0 (MOTOR CURRENT) - LSW    |
| 52.07 DATA IN 7       | 107 (DC-VOLTAGE) - MSW        | 107 (DC-VOLTAGE) - MSW     |
| 52.08 DATA IN 8       | 0 (DC-VOLTAGE) - LSW          | 0 (DC-VOLTAGE) - LSW       |
| 52.09 DATA IN 9       | 108 (ENCODER1 SPEED)<br>- MSW | 108 (ENCODER1 SPEED) - MSW |
| 52.10 DATA IN 10      | 0 (ENCODER1 SPEED) - LSW      | 0 (ENCODER1 SPEED) - LSW   |
| 53.01 DATA OUT 1      | 1 (CONTROL WORD)*             | 1 (CONTROL WORD)*          |
| 53.02 DATA OUT 2      | 2 (EXTERNAL REF 1)*           | 2 (EXTERNAL REF 1)*        |
| 53.03 DATA OUT 3      | 3 (EXTERNAL REF 2)            | 3 (EXTERNAL REF 2)         |
| 53.04 DATA OUT 4      | 2204 (Acc time2) - MSW        | 2503 (Acc time) - MSW      |
| 53.05 DATA OUT 5      | 0 (Acc time2) - LSW           | 0 (Acc time2) - LSW        |
| 53.06 DATA OUT 6      | 2205 (Dec time2) - MSW        | 2504 (Dec time) - MSW      |
| 53.07 DATA OUT 7      | 0 (Dec time2) - LSW           | 0 (Dec time) - I SW        |

#### Table 9: PPO Type 6, DP-V1

# FPBA-01 Examples: **ACS850/ACSM1** - PROFIdrive Profile (10 Data words In/Out) (continued)

#### Table 9: PPO Type 6, DP-V1 (continued)

| Drive Parameter       | Example setting for<br>ACS850 | Example setting for ACSM1 |
|-----------------------|-------------------------------|---------------------------|
| 53.08 DATA OUT 8      | 2606 (Const speed sel1)       | 2408 (CONST SPEED)        |
| 53.09 DATA OUT 9      | 2607 (Const speed sel2)       | 2410 (SPEED REF JOG1)     |
| 53.10 DATA OUT 10     | 2608 (Const speed sel3)       | 2411 (SPEED REF JOG2)     |
| 51.27 FBA PAR REFRESH | (1) REFRESH**                 | (1) REFRESH**             |

#### **MSW** = Most Significant Word **LSW** = Less Significant Word

\* Programming of these parameters are fixed with an ACS850/ACSM1 drive.

\*\* New settings take effect only when the module power is cycled or when the module receives a Fieldbus Adapter parameter refresh by setting parameter 51.27 to REFRESH.

\*\*\* The value is automatically updated from the PROFIBUS DP networks (Read-only)

## Notes:
# Standard ABB Drive on PROFIBUS DP (RPBA-01) with Siemens SIMATIC Step7 Software

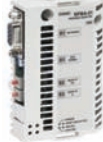

#### Overview

This document contains an overview on how to setup a standard ABB drive in Siemens SIMATIC Step7 Software. The drive will be configured to vendor specific and PROFIdrive profile. The RPBA-01 and the PLC will transmit/receive up to ten words.

Reference Documentation:

User's Manual PROFIBUS DP Adapter Module RPBA-01 3AFE64504215

ACS550-U1 Users Manual 3AUA0000001609

ACS800 Firmware Manual 3AFE64527592

DCS800 Firmware Manual 3ADW000193

#### **RPBA-01** Installation

1. Open SIMATIC Manager and open the SIMATIC program. Open the Hardware Config program.

| 00000                                                                                                    |                                                                                                    | -    | -                              | Ð                                                                                                    | -   | 8 w            |       |                                                   |     |
|----------------------------------------------------------------------------------------------------|----------------------------------------------------------------------------------------------------|------|--------------------------------|----------------------------------------------------------------------------------------------------|-----|----------------|-------|---------------------------------------------------|-----|
| Cliff         PS 307 2A           I         PS 307 2A           I         Crift 115-2 PN/01           X7         A 4752P           X842P         PAR2P           X842P         PAR2P           < | PS 307 2A         PPOPBUS(1) CP made system (1)           PS 307 2A         PPOPBUS(1) CP made system (1)           LMR.CP         Additional system (1)           LMR.CP         Additional system (1)           LMR.CP         Additional system (1)           LMR.CP         Additional system (1)           LMR.CP         Additional system (1)           LMR.CP         Enverse(1) PROFINET 40 System (1001 |      | PHOREUS(1) DP mader system (1) | 2<br>End:<br>Pote:<br>Standad<br>* Tepperus Sea<br>- Tep Process Sea<br>- Tep Process Sea<br>- Tep Proc |     |                |       |                                                   |     |
| d                                                                                                    |                                                                                                    | _    | 1                              | _                                                                                                    |     | 1 <sup>2</sup> |       |                                                   |     |
| IDI         UR           1         165         202           2         1         165         202           2         1         165         203         206           3         1         165         203         206           4/7         1         Arking         Arking         302           4/7         1         Arking         302         170           1         1         144         203         208           5         1         105         105         10           10         10         11         11         11                                                                                                    | 0 6657                                                                                                    | V2.6 |                                | 1                                                                                                    | 0.3 | Connert        |       |                                                   |     |
|                                                                                                    |                                                                                                    |      |                                |                                                                                                    |     |                | PROFI | RUS DP Haves for SIMATIC 57, M7, and<br>Red tack) | 0 L |

2. The GSD file must be installed before the RPBA-01 will display in the Hardware Config.

Click and drag the RPBA-01 to the PROFIBUS (1): DP master system (1).

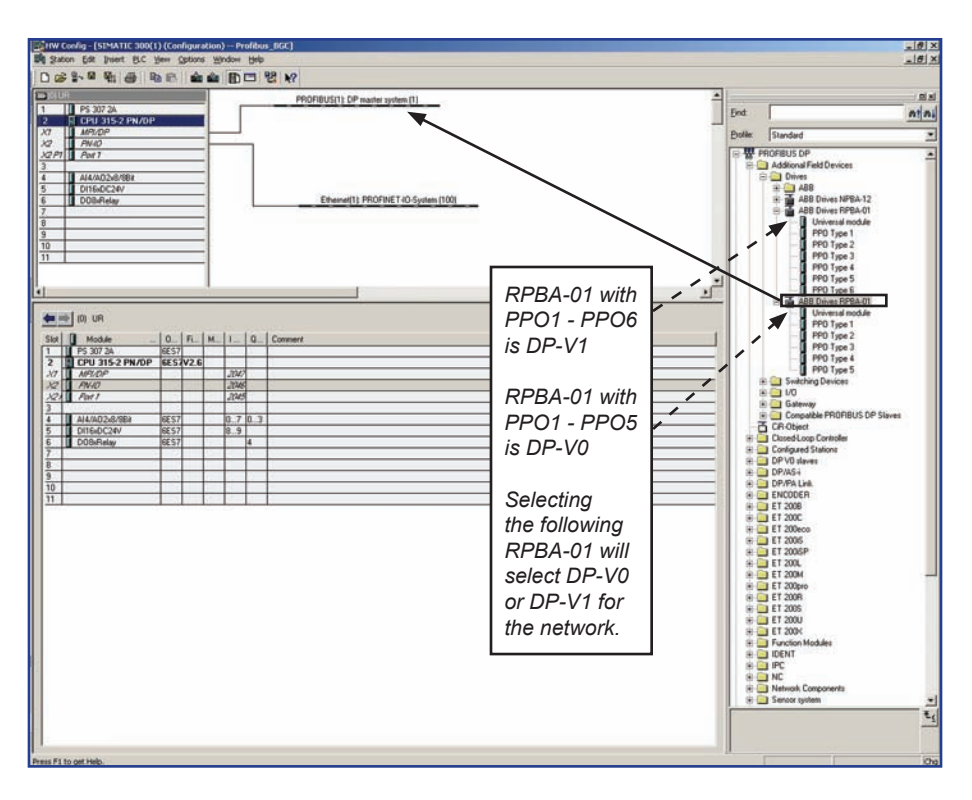

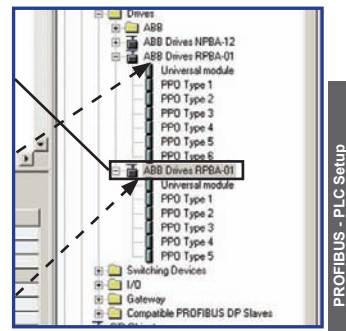

3. Program the node address for the RPBA-01. Click Properties.

| ieneral Pa       | motoro         |            |   |
|------------------|----------------|------------|---|
| 200000000        |                |            |   |
| <u>A</u> ddress: |                |            |   |
| Transmission (   | rate: 1.5 Mbps |            |   |
| <u>S</u> ubnet:  | orked          | New        | Ĩ |
| PROFIBUS(1       | ) 1.5 Мbр      | Properties |   |
|                  |                | Dejete     | Ĩ |

4. The screen below is where the Transmission Rate for the network would be adjusted. Click OK when finished.

| <u>H</u> ighest PROFIBUS<br>Address: | 126 T Change                                                                     | Options |
|--------------------------------------|----------------------------------------------------------------------------------|---------|
| Iransmission Rate:                   | 45.45 (31.25) Kbps<br>93.75 Kbps<br>187.5 Kbps<br>500 Kbps<br>1.5 Mbps<br>3 Mbps |         |
| <u>P</u> rofile:                     | DP<br>Standard<br>Universal (DP/FMS)<br>User-Defined                             |         |

5. Click and drag the Vendor Object PP04 to Slot 1.

Double click the (5) ABB Drive - RPBA-01 to open the properties window.

| $\mathbf{X}$                                                                                                    |                                             |
|----------------------------------------------------------------------------------------------------|---------------------------------------------|
| Bine Config - (154ATC 200()) (Configuration) Printing, KA,<br>State State Stat                                                                                                    | × (8) -                                     |
|                                                                                                    |                                             |
| PROFILUS(1) OP matter system (1)                                                                                                    | a a                                         |
| 1 PS 3072A<br>2 8 CPU 3155 PM/DP                                                                                                    | End: nt ni                                  |
|                                                                                                    | Excile: Standard                            |
| 12 PT Avr 1                                                                                                    | PROFIELIS DP                                |
| 3<br>4 A4A02x8/98x                                                                                                    | B Drives                                    |
| 5 0160C26/<br>6 000-Relay Ethema(1) PROFINET 40 System (100)                                                                                                    | E AB8<br>E ∰ AB8 Drives NP8A-12             |
| 7                                                                                                    | ABB Drives RPSA-01                          |
| 9                                                                                                    | PPO Type 1                                  |
| 10                                                                                                    | PPO Type 2                                  |
|                                                                                                    | PPO Type 4<br>PPO Type 5                    |
|                                                                                                    | - PPO Type 6                                |
| 5 10 ADD Down DDDA.M                                                                                                    | Universal module                            |
|                                                                                                    | PP0 Type 1<br>PP0 Type 2                    |
| 398 UP 10Uterritide / Derritides / Derritides | PRO Tupe 2                                  |
|                                                                                                    | PPO Type 5                                  |
|                                                                                                    | Switching Devices     Switching Devices     |
|                                                                                                    | B Gateway                                   |
|                                                                                                    | - CR Object                                 |
|                                                                                                    | Contract Controller     Configured Stations |
|                                                                                                    | E DP V0 slaves                              |
|                                                                                                    | * DP/PALIA                                  |
|                                                                                                    | 8 ENCODER<br>B ET 2008                      |
|                                                                                                    | 1 ET 200C                                   |
|                                                                                                    | # ET 200ecs                                 |
|                                                                                                    | # ET 2006P                                  |
|                                                                                                    | * 🖬 ET 200M 🛁                               |
|                                                                                                    | * ET 200pro<br>* ET 200P                    |
|                                                                                                    | 8 ET 2005                                   |
|                                                                                                    | 8 G ET 200K                                 |
|                                                                                                    | E IDENT                                     |
|                                                                                                    | B PC                                        |
|                                                                                                    | E Network Components                        |
|                                                                                                    | 🛛 💮 Senoor tystem 💌                         |
|                                                                                                    | <u></u>                                     |
|                                                                                                    |                                             |
| Insertion possible                                                                                                    | Cha                                         |

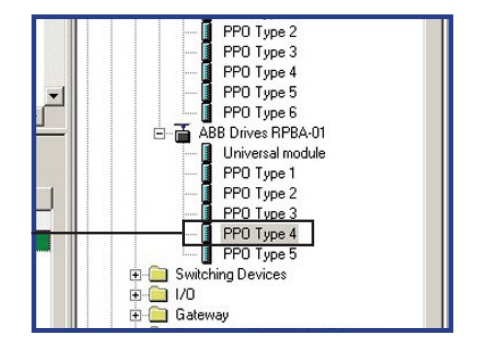

6. Enter the Device name for the RPBA-01. Click the Parameter Assignment tab.

| Order number:<br>Family:<br>DR clave tupe: | Drives                | GSD file (type file): ABB_0812.GSD                       |
|--------------------------------------------|-----------------------|----------------------------------------------------------|
| Designation:                               | ABB Drives RPBA-01BGC |                                                          |
| Addresses<br>Diagnostic <u>a</u> ddress    | : 2043                | Node/Master System<br>PROFIBUS 5<br>DP master system (1) |
| SYNC/FREEZE Ca                             | pabilities            |                                                          |
| SVNC S                                     |                       | I ₩atchdog                                               |
| omment:                                    |                       |                                                          |
|                                            |                       |                                                          |

7. Adjust the following Station parameters for the drives application.

| arameters                       | Value           |
|---------------------------------|-----------------|
| 🔄 Station parameters            |                 |
| 🛱 🔄 Device-specific parameters  |                 |
| – Fail Safe mode                | Stop            |
| - Cperation mode                | Vendor specific |
| –📰 Control-zero mode            | Use data        |
| — Cut-Off time (0 = no cut-off) | 1               |
| — 🖹 Failsafe PZD1               | 0               |
| — 📰 Failsafe PZD2               | 0               |
| — Failsafe PZD3                 | 0               |
| —🖺 Failsafe PZD4                | 0               |
| — 📰 Failsafe PZD5               | 0               |
| —🖺 Failsafe PZD6                | 0               |
| — 🖹 Failsafe PZD7               | 0               |
| — 🗐 Failsafe PZD8               | 0               |
| — 🗐 Failsafe PZD9               | 0               |
| Eilsafe PZD10                   | 0               |
| 🕂 🦳 Hex parameter assignment    |                 |

**Fail-safe mode**. Defines the action taken when the PLC is switched from "RUN" to "STOP" mode. 00 = STOP (default)

00 = STOP (default) 01 = LAST SPEED

01 - LAST SPELD

02 = USE FAIL-SAFE. The values of the PZDs are defined by Failsafe PZD1 – PZD10.

**Operation mode**. Determines which control/status word and reference/actual values are used. 00 = PROFIDRIVE (i.e. Generic drive profile)

01 = VENDOR SPECIFIC (i.e. ABB Drives profile) (default).

**Control zero mode**. Defines the action taken if a PROFIBUS telegram containing only zeros is received.

00 = USE FRAME (default). Note that, with this setting, the drive might not be stopped (if it is running) since also bit 10 (Remote Command) in the control word is zero. However, the other PZD.s may still be updated, but have the value zero. 01 = IGNORE

8. Now download the hardware configuration to the PLC. The PLC is now communicating with the RPBA-01.

| 40                              |                             |                     |                                                                                                    |                                                                                |
|---------------------------------|-----------------------------|---------------------|----------------------------------------------------------------------------------------------------|--------------------------------------------------------------------------------|
| 1 PS 307 2A                     | PROFIBUS(1) DP master       | poten (1)           | First                                                                                                    |                                                                                |
| CPU 315-2 PN/DP                 | E DI ABB                    |                     | Bally True                                                                                                    | <u></u>                                                                        |
| PNID                            | OP.NOR                      | 3                   | Extent (Star                                                                                                    | ioard                                                                          |
| Port                            |                             | 2                   | Add                                                                                                    | tional Field Devices                                                           |
| AI4/AD2x8/888                   |                             |                     | 8                                                                                                    | Drives ARR                                                                     |
| DOBRelay                        | Ethemot(1): PROFIN          | IET 10-System (100) |                                                                                                    | ABB Drives NPBA-12                                                             |
|                                 |                             |                     |                                                                                                    | Universal module                                                               |
|                                 |                             |                     |                                                                                                    | PPO Type 1<br>PPO Type 2                                                       |
|                                 |                             |                     |                                                                                                    | - PPO Type 3                                                                   |
|                                 |                             | -                   |                                                                                                    | PPO Type 5                                                                     |
|                                 |                             | 1                   |                                                                                                    | ABB Drives BPBA-01                                                             |
| 15) ABB Drives RPBA-01-BGC      |                             |                     |                                                                                                    | Universal module                                                               |
| DPID Order Number / Designation | I Address   Q Address   Con | mert                |                                                                                                    | - PPO Type 1                                                                   |
| 64X PPO Type 4                  | 256.267 256.267             | 799 A.              |                                                                                                    | PPD Type 3                                                                     |
|                                 |                             |                     |                                                                                                    | PPO Type 5                                                                     |
|                                 |                             |                     | 1 2 2                                                                                                    | Switching Devices                                                              |
|                                 |                             |                     | 82                                                                                                    | Galeway                                                                        |
|                                 |                             |                     | 20                                                                                                    | Compatible PROFIBUS OP Slaves                                                  |
|                                 |                             |                     | H Cas                                                                                                    | ed-Loop Controller                                                             |
|                                 |                             |                     | E Con                                                                                                    | Igured Stations                                                                |
|                                 |                             |                     | # DP/                                                                                                    | AS-1                                                                           |
|                                 |                             |                     | I DP/                                                                                                    | PA Linit.                                                                      |
|                                 |                             |                     | 8 ENC                                                                                                    | DDER .                                                                         |
|                                 |                             |                     | i ET :                                                                                                    | 200C                                                                           |
|                                 |                             |                     | R ET :                                                                                                    | 100eco                                                                         |
|                                 |                             |                     | 8 GET                                                                                                    | 1005P                                                                          |
|                                 |                             |                     | (8- 🛄 ET 3                                                                                                    | 200L                                                                           |
|                                 |                             |                     | 1 C                                                                                                    | South a                                                                        |
|                                 |                             |                     | R ET :                                                                                                    | 200M<br>200pro                                                                 |
|                                 |                             |                     | * • ET :<br>* • ET :<br>* • ET :                                                                                                    | 200M<br>200pro<br>200R                                                         |
|                                 |                             |                     | 8 ET<br>8 ET<br>8 ET<br>8 ET                                                                                                    | 200M<br>200pro<br>200R<br>200S<br>200S                                         |
|                                 |                             |                     | * ET<br>* ET<br>* ET<br>* ET<br>* ET                                                                                                    | 200M<br>200pro<br>2006<br>2005<br>2000<br>2004                                 |
|                                 |                             |                     | * ET<br>* ET<br>* ET<br>* ET<br>* ET                                                                                                    | 2004<br>200pro<br>2006<br>2005<br>2005<br>2004<br>2004<br>2004<br>2004<br>2004 |
|                                 |                             |                     | 8 ET<br>8 ET<br>8 ET<br>8 ET<br>8 ET<br>8 ET<br>8 ET<br>8 ET                                                                                                    | 000H<br>000pro<br>000F<br>0005<br>000H<br>clion Modules<br>11T                 |
|                                 |                             |                     |                                                                                                    | 000M<br>100pro<br>000F<br>000S<br>000U<br>000U<br>000U<br>100M Modules<br>NT   |
|                                 |                             |                     |                                                                                                    | 000M<br>000pro<br>000R<br>000R<br>000U<br>000U<br>000U<br>000U<br>000U<br>000  |
|                                 |                             |                     | 8 0 ET<br>8 0 ET<br>8 0 ET | 000M<br>000pion<br>000P<br>000P<br>000P<br>000P<br>100P<br>100P<br>100P<br>100 |

#### Notes:

# Standard ABB Drive on PROFIBUS DP (FPBA-01) with Siemens SIMATIC Step7 Software

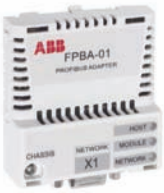

Overview

This document contains an overview on how to setup a standard ABB drive in Siemens SIMATIC Step7 Software. The drive will be configured to vendor specific and PROFIdrive profile. The FPBA-01 and the PLC will transmit/receive ten words.

Reference Documentation:

User's Manual PROFIBUS DP Adapter Module FPBA-01 3AFE68573271

User's Manual ACS350 Drives (0.37.22 kW, 0.5.30 HP) 3AFE68462401

Firmware Manual ACS850 Standard Control Program 3AUA0000045497

ACSM1 Speed and Torque Control Program Firmware Manuall 3AFE68848261

#### **FPBA-01** Installation

1. Open SIMATIC Manager and open the SIMATIC program. Open the Hardware Config program.

| UW Config (SIMATIC 300(1) (Configuration)                                                                                                    | Profiles.pDC)<br>ov. Http            | X<br>X                                                                                                    |
|----------------------------------------------------------------------------------------------------|--------------------------------------|----------------------------------------------------------------------------------------------------|
| 0                                                                                                    | D 🗆 😢 🗤                              |                                                                                                    |
| 1 UP     1 PS 307 3A     2 T CPU 315-2 PN/0P     X7 L APR/0P                                                                                                    | PHOFIBUS(1) DP samer system (1)      | Bot Dotte Strender                                                                                                    |
| 10         19/40           20         19/40           31         44/40204/981           5         0.0160-024%           6         0.0160-044e           7         0.000-044e           10         0.000-044e           10         0.000-044e                                                                                                    | Etherrer(1) PROFINET 40 System (100) | Down   Jundows 20<br>+ 27 PHOREUS 50:<br>+ 27 PHOREUS 50:<br>+ 27 PHOREUS 50:<br>+ 28 SAANTC 10<br>+ 28 SAANTC 70 Save Caretal 300-400<br>+ 28 SAANTC PC State<br>SAANTC PC State |
| <u>el</u>                                                                                                    |                                      |                                                                                                    |
| ID         UR           Stell         Medde         0.         Fi.         M.         I           1         IFS 307 3A         BES57         J         BES57         J           2         CPU3 315-2 PN/OP         BES57         J         J         AFECP*         J           3/2         AFECP*         J         J         J         AFECP*         J | 0_ [ Connert]                        |                                                                                                    |
| X2X         Part /         A           3                                                                                                    | 86<br>7 0.3<br>.9<br>4               |                                                                                                    |
| 7<br>8<br>9<br>10<br>11                                                                                                    |                                      |                                                                                                    |
|                                                                                                    |                                      | PROFIBUE OF daves to SMATIC 57, M2, and C7 Eg                                                                                                    |

2. The GSD file must be installed before the FPBA-01 will display in the Hardware Config.

Click and drag the FPBA-01 to the PROFIBUS (1): DP master system (1).

| X |
|---|
|   |
|   |
|   |
|   |

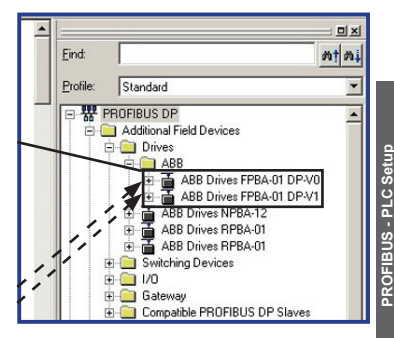

3. Program the node address for the FPBA-01. Click Properties.

| percies         | - PROFIBUS                | interface ABI | B Drives FPBA-0 | I DP-¥1 |             |   |
|-----------------|---------------------------|---------------|-----------------|---------|-------------|---|
| General         | Parameters                |               |                 |         |             |   |
| Address:        |                           |               |                 |         |             |   |
| Transmis        | sion rate: 1.5 h          | Mbps          |                 |         |             |   |
| <u>S</u> ubnet: |                           |               |                 |         |             | - |
| not<br>RPBA-0   | networked<br>I1, PROFIBUS | DP(5)         | 1.5 Mbps        |         | <u>N</u> ew |   |
|                 |                           |               |                 |         | Properties  |   |
| •               |                           |               |                 |         | Dejete      |   |

4. The screen below is where the Transmission Rate for the network would be adjusted. Click OK when finished.

| <u>H</u> ighest PROFIBUS<br>Address: | 126 🔽 🗖 Change                                                                   | Options |
|--------------------------------------|----------------------------------------------------------------------------------|---------|
| Iransmission Rate:                   | 45.45 (31.25) Kbps<br>93.75 Kbps<br>187.5 Kbps<br>500 Kbps<br>1.5 Mbps<br>3 Mbps |         |
| <u>P</u> rofile:                     | DP<br>Standard<br>Universal (DP/FMS)<br>User-Defined                             |         |

5. Click and drag the Vendor Object PP06 to Slot 1.

Double click the (5) ABB Drive - FPBA-01 to open the properties window.

| Image: Image: | 2월1W Config=[51*411C 300(1) (Configuration)<br>해 2800 (281 Pietr BC 방송 (2800 일)                                                                                                    | - Franklen, Sch. (FRA) | × (م)<br>× (م)                                                                                                    |
|----------------------------------------------------------------------------------------------------|----------------------------------------------------------------------------------------------------|------------------------|----------------------------------------------------------------------------------------------------|
| PTSAGT, PFO Type B, Calda Cavanterit                                                                                                    | Image: Second Second |                        | Polie     Finder       Delie     Finder       Delie     Finder |

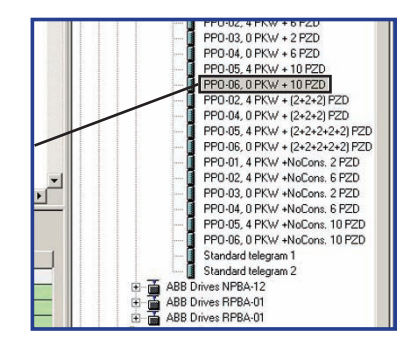

6. Enter the Device name for the FPBA-01. Click the Parameter Assignment tab.

| Order number:<br>Family:<br>DP slave type: | Drives<br>ABB Drives FPBA-01 DP-V1 | GSD file (type file): ABB10959.GSD                 |
|--------------------------------------------|------------------------------------|----------------------------------------------------|
| Designation:                               | ABB Drives DP-V1 - BGC             |                                                    |
| Addresses<br>Diagnostic <u>a</u> ddress:   | 2043                               | Node/Master System PROFIBUS 5 DP master system (1) |
| SYNC/FREEZE Cap                            | abilities                          |                                                    |
|                                            | FREEZE                             | ✓ Watchdog                                         |
| omment:                                    |                                    |                                                    |

7. Adjust the following Station parameters for the drives application.

| Parameters                     | Value     | - |
|--------------------------------|-----------|---|
| 🗉 🔄 Station parameters         |           |   |
| - DP Interrupt Mode            | DPV1      |   |
| 🕂 🦲 General DP parameters      |           |   |
| 🕂 🔄 Device-specific parameters |           |   |
| DP Mode                        | DPV1      |   |
| —Ⅲ Process Alarm               | Disabled  |   |
| —🗒 Diagnostic Alarm            | Disabled  |   |
| —🗒 Update Alarm                | Disabled  |   |
| — Alarm Mode                   | type mode |   |
| - Prm Structure                | Enabled   |   |
| —Ⅲ Length of User Data         | 26        |   |
| -E Structure Type              | 129       |   |
| —≝ Slot                        | 0         |   |
| –≝ Reserved                    | 0         |   |
| — Fail Safe mode               | Stop      |   |
| —                              | Use data  |   |
| —                              | 10        |   |
| –≝] PZD1 Failsafe value        | 1150      | 1 |

**Fail-safe mode**. Defines the action taken when the PLC is switched from "RUN" to "STOP" mode. 00 = STOP (default)

00 = STOP (default)01 = LAST SPEED

01 = LAST SPEED

02 = USE FAIL-SAFE. The values of the PZDs are defined by Failsafe PZD1 – PZD10.

**Operation mode**. Determines which control/status word and reference/actual values are used. 00 = PROFIDRIVE (i.e. Generic drive profile)

01 = VENDOR SPECIFIC (i.e. ABB Drives profile) (default).

**Control zero mode**. Defines the action taken if a PROFIBUS telegram containing only zeros is received.

00 = USE FRAME (default). Note that, with this setting, the drive might not be stopped (if it is running) since also bit 10 (Remote Command) in the control word is zero. However, the other PZD.s may still be updated, but have the value zero. 01 = IGNORE

8. Now download the hardware configuration to the PLC. The PLC is now communicating with the FPBA-01.

| Bittw Confi<br>Big Station                                                                                                    | Edit (niert                                                                                  | 300(1) (Configuration) Profile<br>BLC Yew Options Window He       | dis_DGC_TPO/<br>P    | 0                      |                      |          |                                    |                                                                                                    |                       | X            |
|----------------------------------------------------------------------------------------------------|----------------------------------------------------------------------------------------------|-------------------------------------------------------------------|----------------------|------------------------|----------------------|----------|------------------------------------|----------------------------------------------------------------------------------------------------|-----------------------|--------------|
| Albi           1         1           2         1           3         1           4         1           5         1           6         1           7         8           9         10           11         11 | PS 307 2A<br>CPU 315-2 P<br>ARX/DP<br>PMA0<br>Part 1<br>AAA0264/8B<br>D1560C2AV<br>D016Relay |                                                                   | 12 K/                | Ethernel(1)            | US DPIS DP nuder (11 |          | Find<br>Doller<br>* TET<br>* * * * | Standard<br>PROFBUS DP<br>PROFBUS AA<br>PROFBUS AA<br>PROFBUS TO<br>SIMATIC PC Sead Contro<br>SIMATIC PC Station | # 300/400             |              |
| * 1<br>* 1<br>* 1<br>* 1<br>* 1<br>* 1<br>* 1<br>* 1                                                                                                    | 5) ABB Deves<br>DP ID<br>DGAX                                                                | DPV1 - BGC<br>Order Number / Designation<br>PP0.05, OPKW + 10 P20 | 1 Addens<br>256. 275 | Q Address<br>256 - 275 | Connert              | ئر.<br>ا |                                    |                                                                                                    |                       |              |
|                                                                                                    |                                                                                              |                                                                   |                      |                        |                      |          | PROFil<br>tack)                    | US OP Haves for SMATTC                                                                                           | 57, 147, and 57 (date | bud <u>t</u> |

### Notes:

# Standard ABB Drive on PROFIBUS DP (RPBA-01) with ABB AC500 PLC with CoDeSys software

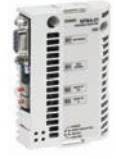

Overview

This document contains an overview on how to setup a standard ABB drive in ABB AC500 PLC with CoDeSys software. The drive will be configured to vendor specific and PROFIdrive profile. The RPBA-01 and the PLC will transmit/ receive up to ten words.

Reference Documentation:

User's Manual PROFIBUS DP Adapter Module RPBA-01 3AFE64504215

ACS550-U1 Users Manual 3AUA0000001609

ACS800 Firmware Manual 3AFE64527592

DCS800 Firmware Manual 3ADW000193

#### **RPBA-01** Installation

- 1. Open CoDeSys and open a AC500 program. Configure the PLC Hardware.
- The GSD file must be installed before the SYCON.net software. The RPBA-01 GSD files will need to be installed in the following location: C:\ProgramFiles\HilscherGmbH\SYCONnet\ABBPBGenericSlaveDTM\GSD

| CoDeSys - (Untitled)* - [PLC_PRC<br>Set File Edit Project Insert Extras | is (PRG-LD))<br>is (Prime Window Help                                            | X<br>            |
|-------------------------------------------------------------------------|----------------------------------------------------------------------------------|------------------|
| 100 0 0 0 0 0 0 0 0 0 0 0 0 0 0 0 0 0 0                                 |                                                                                  |                  |
| PLC PRS PRS)                                                            | 0005/mcoRum P.CPR0<br>0002/mc<br>0002/mc<br>0004<br>0004<br>0004<br>0004<br>0004 |                  |
|                                                                         | 0001                                                                             |                  |
|                                                                         |                                                                                  | <u> </u>         |
|                                                                         |                                                                                  |                  |
|                                                                         |                                                                                  |                  |
|                                                                         |                                                                                  |                  |
|                                                                         |                                                                                  |                  |
|                                                                         |                                                                                  |                  |
|                                                                         |                                                                                  |                  |
|                                                                         |                                                                                  |                  |
|                                                                         |                                                                                  |                  |
| 1 PO. 504 Ve. 2 Re.                                                     |                                                                                  | 2                |
|                                                                         | × _                                                                              | FONUME FOR PREAD |

3. Click the Resource tab.

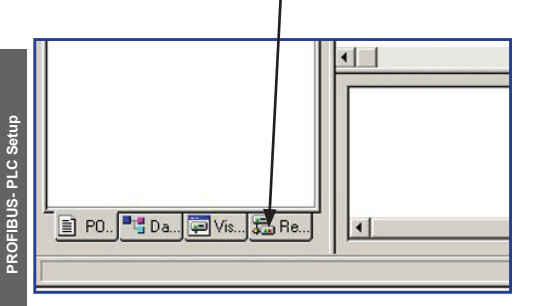

4. Click tools and then click on SYCON.net. This will launch the SYCON.net software to configure the PROFIBUS network.

| S, CoDeSys - (Untitled)* - [PLC_PRG                                                                                                    | (PRG-LD)]         | _@×       |
|----------------------------------------------------------------------------------------------------|-------------------|-----------|
| Se Elle Edit Broject Insert Extras                                                                                                    | Gräne Window Belo | X         |
|                                                                                                    |                   |           |
| Constraints of the second second |                   |           |
|                                                                                                    |                   |           |
| 1 P0 504 Va 5 Re                                                                                                    | 4                 | 2         |
|                                                                                                    | pase              | TOW PREAD |

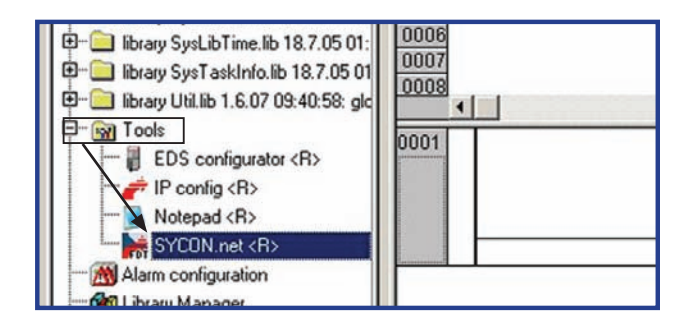

 The PLC hardware should already be configured. There should be two RPBA-01 under ABB Oy then Slave. Click and drag the RPBA-01 to CM572.

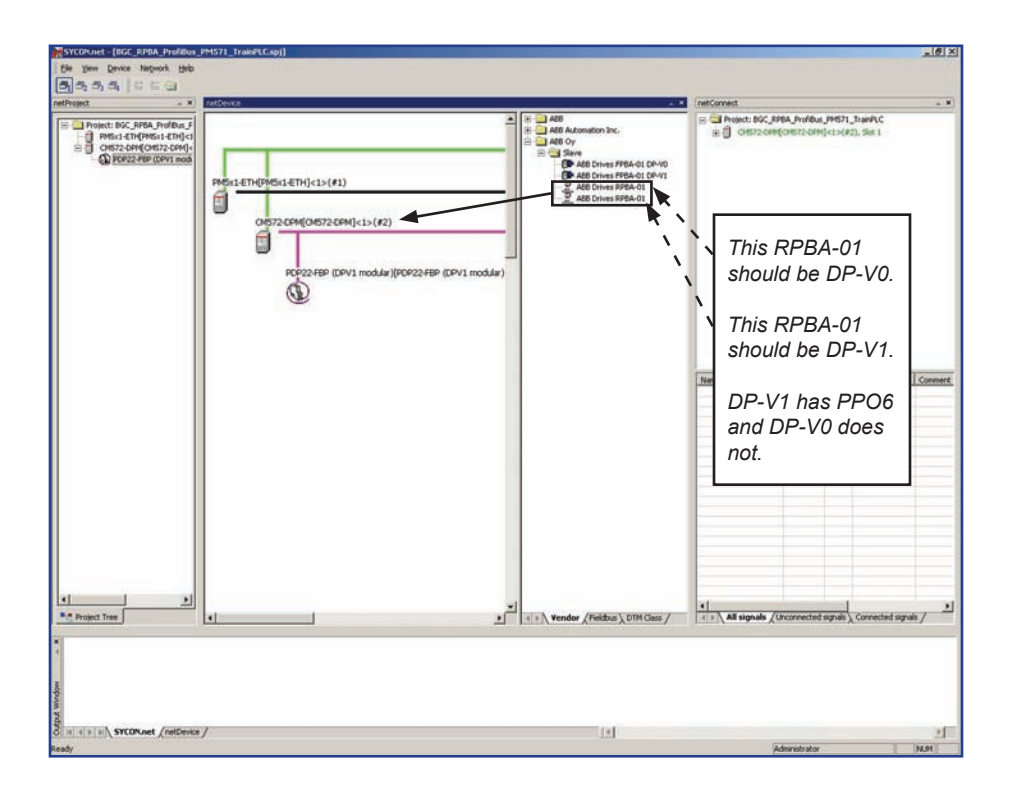

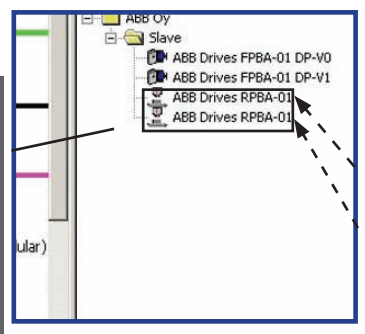

PROFIBUS- PLC Setup

6. Double click on the CM572.

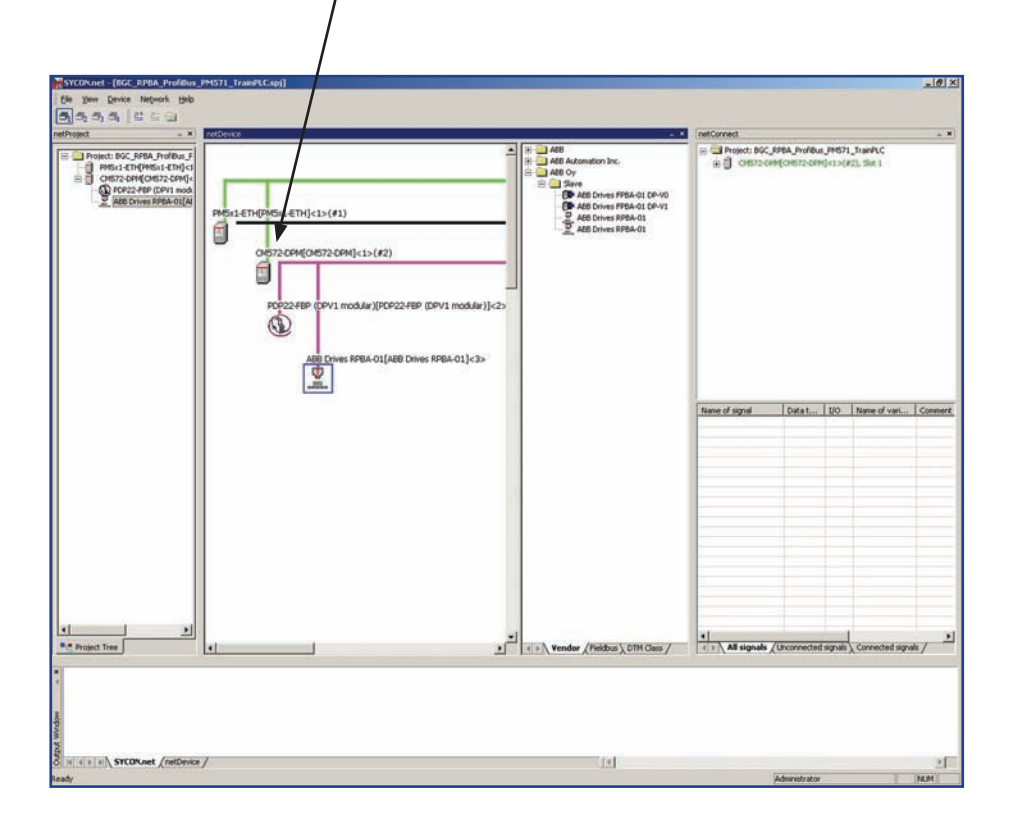

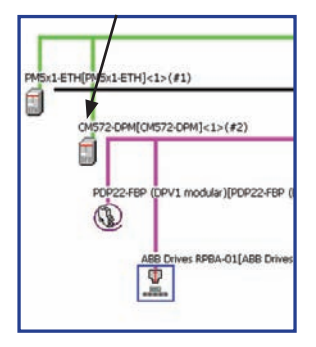

7. Click the box next to the CM572-DP. This is the path used to download to the CM572-DP.

| Configuration - CM577-                           | DPM[CM572 | 2-DPM]<1>(4     | #2)                |                  |                    |              | <u>_   ×</u> |
|--------------------------------------------------|-----------|-----------------|--------------------|------------------|--------------------|--------------|--------------|
| IO Device:<br>Vendor: 4                          | M572-DPM  |                 |                    | Dev<br>Ven       | ice ID:<br>dor ID: | 0x069E<br>-  |              |
| Navigation area                                  |           |                 |                    | Device As:       | signment           |              |              |
| Driver<br>35 Gateway Driv                        | ver Scan  | progress: 2/2 D | evices (Current de | vice: -)         |                    |              | Scan         |
| 📫 Device Assignment                              | 7         | Device          | Serial number      | Driver           | Access             | nath         |              |
| License Codes                                    |           | CM572-DP        | 00010157           | 35 Gateway Drive | er)Slot            | 1            |              |
| Bus Parameters<br>Address Table<br>Station Table |           |                 |                    |                  |                    |              |              |
|                                                  | Acces     | s gath:         | [                  |                  |                    | Cancel Anniv | Help         |
|                                                  |           |                 |                    |                  |                    |              |              |

8. Click Configuration and then click Station Table. Program the node address of the RPBA-01. Then click Apply and then click OK.

| IO Device: CM572<br>Vendor: AB8                                                                                                    | [CM572-DPM]<\>(#2<br>2-DPM |                                                            | Device ID: 0x069E<br>Vendor ID: -                      | 2             | <u>.   0  ×</u> |
|----------------------------------------------------------------------------------------------------|----------------------------|------------------------------------------------------------|--------------------------------------------------------|---------------|-----------------|
| Navigation area                                                                                                    |                            | Stati                                                      | ion Table                                              |               |                 |
| <ul> <li>Settings</li> <li>Driver</li> <li>35 Gateway Driver</li> <li>Device Assignment</li> <li>Firmware Download</li> <li>License Codes</li> <li>Configuration</li> <li>Bus Parameters</li> <li>Address Table</li> <li>Station Table</li> </ul> | Activate Station           | Device<br>2 PDP22-FBP (DPV1 modular)<br>ABB Drives RPBA-01 | Name<br>PDP22-FBP (DPV1 modular)<br>ABB Drives RPBA-01 | ABB<br>ABB Oy |                 |
|                                                                                                    |                            |                                                            |                                                        |               |                 |

9. Double-click the ABB Drive RPBA-01.

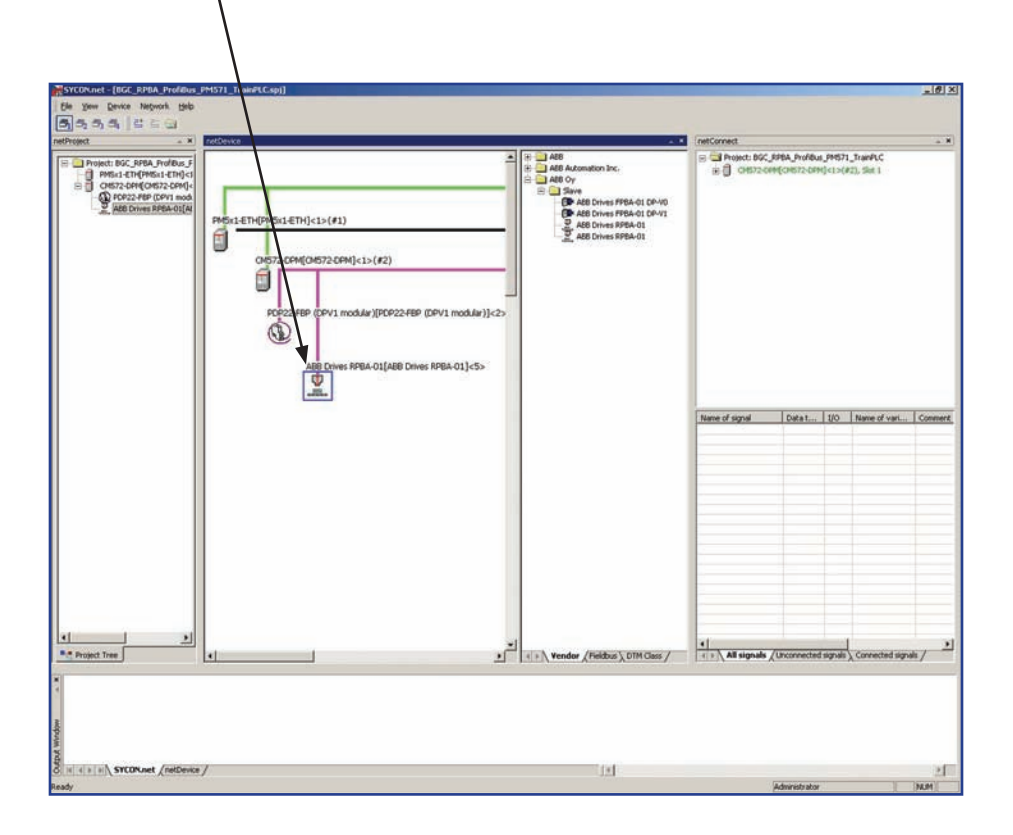

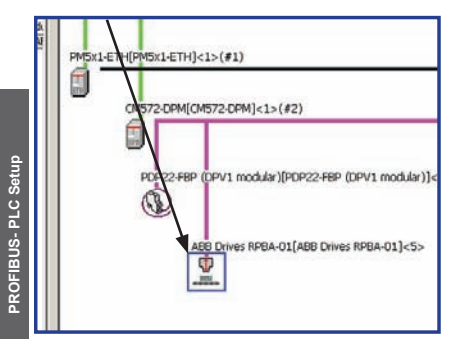

10. Click PPO Type 4 and then click Insert.

| TI IO device:      | ABB D                                                        | rives RPBA-01                                                                                                    |                                                               |                                                                      | Device ID:                 | 2066                                   |                                                                                                    |
|--------------------|--------------------------------------------------------------|----------------------------------------------------------------------------------------------------|---------------------------------------------------------------|----------------------------------------------------------------------|----------------------------|----------------------------------------|----------------------------------------------------------------------------------------------------|
| Vendor:            | ABB O                                                        | 77                                                                                                    |                                                               | Ĭ                                                                    | /endor ID:                 | -                                      |                                                                                                    |
| Navigation area 🗖  |                                                              |                                                                                                    |                                                               | Module                                                               | :5                         |                                        |                                                                                                    |
| Configuration      | Availab                                                      | le Modules:                                                                                                    |                                                               |                                                                      |                            |                                        |                                                                                                    |
| General            | Modul                                                        | e name                                                                                                    |                                                               | Module C                                                             | onfiguration Id            | leptifier                              |                                                                                                    |
| Parameters         | PPO T                                                        | vpe 1                                                                                                    |                                                               | 0xF3.0xf                                                             | 1                          |                                        |                                                                                                    |
| Groups             | PPO T                                                        | ype 2                                                                                                    |                                                               | 0xF3,0xf                                                             | -5                         |                                        |                                                                                                    |
| Extensions         | PPO T                                                        | ype 3                                                                                                    |                                                               | 0xF1                                                                 |                            |                                        |                                                                                                    |
| DPV1               | PPO T                                                        | vpe 5                                                                                                    |                                                               | 0xF3.0vf                                                             | 9                          | Construction of Construction           | and a second second second second second second second second second second second second second second second |
| Device Description |                                                              |                                                                                                    |                                                               |                                                                      |                            |                                        |                                                                                                    |
| Device             |                                                              |                                                                                                    |                                                               |                                                                      |                            |                                        |                                                                                                    |
| GOD                | 12                                                           |                                                                                                    |                                                               |                                                                      |                            |                                        |                                                                                                    |
|                    |                                                              |                                                                                                    |                                                               |                                                                      |                            |                                        |                                                                                                    |
|                    |                                                              |                                                                                                    |                                                               |                                                                      |                            | Inser                                  | t Append                                                                                                    |
|                    | Configu                                                      | ured Modules:                                                                                                    |                                                               |                                                                      |                            | Inser                                  | t <u>Append</u>                                                                                                |
|                    | Configu                                                      | red Modules:<br>Module name                                                                                                    |                                                               | Mc                                                                   | dule Configura             | Inser<br>tion Identifier               | t <u>Append</u>                                                                                                |
|                    | Configu<br>Slot                                              | rred Modules:<br>Module name<br>PPO Type 4                                                                                                |                                                               | Mc<br>0x                                                             | dule Configura<br>FS       | Inser<br>tion Identifier               | t <u>Append</u>                                                                                                |
|                    | Configu<br>Slot                                              | nred Modules:<br>Module name<br>PPO Type 4                                                                                                |                                                               | Mc<br>0x                                                             | dule Configura<br>FS       | Inser<br>tion Identifier               | t <u>Append</u>                                                                                                |
|                    | Configu<br>Slot                                              | rred Modules:<br>Module name<br>PPO Type 4                                                                                                |                                                               | Mc<br>0x                                                             | dule Configura<br>FS       | Inser<br>tion Identifier               | t <u>Append</u>                                                                                                |
|                    | Configu<br>Slot                                              | red Modules:<br>Module name<br>PPO Type 4                                                                                                 |                                                               | Mc<br>Ox                                                             | dule Configura<br>FS       | Inser<br>tion Identifier               | t <u>Append</u>                                                                                                |
|                    | Configu<br>Slot                                              | rred Modules:<br>Module name<br>PPO Type 4                                                                                                |                                                               | Mc<br>Ox                                                             | dule Configura<br>FS       | Inser                                  | t <u>Append</u>                                                                                                |
|                    | Configu<br>Slot                                              | red Modules:<br>Module name<br>PPO Type 4                                                                                                 |                                                               | Mc<br>Ox                                                             | dule Configura<br>FS       | Inser                                  | t <u>Append</u>                                                                                                |
|                    | Configu<br>Slot                                              | red Modules:<br>Module name<br>PPO Type 4<br>of input/output data:                                                                        | zubytes (max                                                  | . 56 bytes)                                                          | dule Configura<br>FS       | Inser                                  | t <u>Append</u><br><u>Remove</u>                                                                               |
|                    | Configu<br>Slot                                              | red Modules:<br>Module name<br>PPO Type 4<br>of input/output data:<br>of input data:                                                      | 21 bytes (max<br>12 bytes (max<br>12 bytes (max               | . 56 bytes)<br>. 28 bytes)<br>. 28 bytes)                            | dule Configura<br>FS       | Inser                                  | t <u>Append</u><br><u>Remove</u>                                                                               |
|                    | Configu<br>Slot                                              | red Modules:<br>Module name<br>PPO Type 4<br>of input/output data:<br>of input data:<br>of output data:<br>of output data:                | 2 bytes (max<br>12 bytes (max<br>12 bytes (max<br>1 (max.))   | Mc<br>0x<br>. 56 bytes)<br>. 28 bytes)<br>. 28 bytes)<br>. 28 bytes) | dule Configura<br>FS       | Inser                                  | t <u>Append</u><br><u>Remove</u>                                                                               |
|                    | Configu<br>Slot<br>1<br>Length<br>Length<br>Number           | red Modules:<br>Module name<br>PPO Type 4<br>of input/output data:<br>of input data:<br>of output data:<br>of output data:<br>of modules: | 21 bytes (max<br>12 bytes (max<br>12 bytes (max<br>1 (max, h  | Mc<br>0x<br>. 56 bytes)<br>. 28 bytes)<br>. 28 bytes)                | dule Configura<br>FS       | Inser                                  | t <u>Append</u>                                                                                                |
|                    | Configu<br>Slot                                              | red Modules:<br>Module name<br>PPO Type 4<br>of input/output data:<br>of input data:<br>of output data:<br>of modules:                    | 2) bytes (max<br>12 bytes (max<br>12 bytes (max<br>1 (max, 1) | Mc<br>0x<br>. 56 bytes)<br>. 28 bytes)<br>. 28 bytes)                | dule Configura             | Inser<br>tion Identifier               | t <u>Append</u>                                                                                                |
|                    | Configu<br>Slot<br>1<br>Length<br>Length<br>Length<br>Number | red Modules:<br>Module name<br>PPO Type 4<br>of input/output data:<br>of input data:<br>of modules:                                       | 2 bytes (max<br>12 bytes (max<br>12 bytes (max<br>1 (max. )   | . 56 bytes)<br>. 28 bytes)<br>. 28 bytes)                            | dule Configura<br>FS<br>OK | Inser<br>tion Identifier<br>Cancel Apr | t <u>Append</u><br><u>Remove</u><br>ply Help                                                                   |

11. The PPO Type 4 should have moved into Slot 1.

12. Click the Parameters tab and adjust the following parameters for the application. Then click OK.

|                    |                               |                 |               |                | -10  |  |  |  |  |
|--------------------|-------------------------------|-----------------|---------------|----------------|------|--|--|--|--|
| IO device:         | ABB Drives RPBA-01            | Device ID:      | 2066          |                |      |  |  |  |  |
| Vendor:            | ABB Oy                        | Vendor ID:      | -             |                | -    |  |  |  |  |
| Navigation area 🔲  |                               | Parameters      |               |                |      |  |  |  |  |
| Configuration      | Madula:                       |                 | Dirolau moder | Linux da cimal |      |  |  |  |  |
| General            | House: ICommon                |                 | Dishigh mone: | Inexadecimal   |      |  |  |  |  |
| Modules            |                               |                 |               |                |      |  |  |  |  |
| Parameters         | Parameters:                   |                 |               |                |      |  |  |  |  |
| Groups             | Name                          | Value           |               |                |      |  |  |  |  |
| Extensions         | Fail Safe mode                | Stop            |               |                |      |  |  |  |  |
| DEAT               | Operation mode                | Vendor specific |               |                |      |  |  |  |  |
| Device Description | Control-zero mode             | Use data        |               |                |      |  |  |  |  |
| Device             | Cut-Off time (0 = no cut-off) | 0x0001          |               |                |      |  |  |  |  |
| GSD                | Failsafe PZD1                 | 0x0000          |               |                |      |  |  |  |  |
|                    | Failsafe PZD2                 | 0x0000          |               |                |      |  |  |  |  |
|                    | Failsafe PZD3                 | 0x0000          |               |                |      |  |  |  |  |
|                    | Failsafe PZD4                 | 0x0000          |               |                |      |  |  |  |  |
|                    | Failsafe PZD5                 | 0×0000          |               |                |      |  |  |  |  |
|                    | Failsafe PZD6                 | 0x0000          |               |                |      |  |  |  |  |
|                    | Failsafe PZD7                 | 0x0000          |               |                |      |  |  |  |  |
|                    | Failsafe PZD8                 | 0×0000          |               |                |      |  |  |  |  |
|                    | Fallsare P2D9                 | 0x0000          |               |                |      |  |  |  |  |
|                    | Paisare P2D10                 | 0x0000          |               |                |      |  |  |  |  |
|                    |                               |                 |               |                |      |  |  |  |  |
|                    |                               |                 |               |                |      |  |  |  |  |
|                    |                               |                 |               |                |      |  |  |  |  |
|                    |                               |                 |               |                |      |  |  |  |  |
|                    |                               | OK              | Cancel        | Apply          | Help |  |  |  |  |
|                    |                               |                 |               |                |      |  |  |  |  |

*Fail-safe mode*. Defines the action taken when the PLC is switched from "RUN" to "STOP" mode. 00 = STOP (default)

- 01 = LAST SPEED
- 02 = USE FAIL-SAFE. The values of the PZDs are defined by Failsafe PZD1 PZD10.

**Operation mode**. Determines which control/status word and reference/actual values are used. 00 = PROFIDRIVE (i.e. Generic drive profile) 01 = VENDOR SEECIEIC (i.e. ARR Drives profile) (default)

01 = VENDOR SPECIFIC (i.e. ABB Drives profile) (default).

**Control zero mode**. Defines the action taken if a PROFIBUS telegram containing only zeros is received.

00 = USE FRAME (default). Note that, with this setting, the drive might not be stopped (if it is running) since also bit 10 (Remote Command) in the control word is zero. However, the other PZD.s may still be updated, but have the value zero. 01 = IGNORE

 Click the "+" by the CM572-DPM in the netConnect window. Click the "+" by the ABB Drives RPBA-01. Click the PPO Type 4 under the ABB Drives RPBA-01.

| Marine                                                                                                    |                 | and and another                                                                                                    |                                                                                                    |                  |             |  |  |
|----------------------------------------------------------------------------------------------------|-----------------|----------------------------------------------------------------------------------------------------|----------------------------------------------------------------------------------------------------|------------------|-------------|--|--|
| AGG1-ETH[PM5s1-ETH]<1>(#1)<br>OH572-OPM[(0H572-OPM]<1>(#2)<br>PDF22-FBP (DPV1 mod.Mar)[PDF22-FBP (DPV<br>AB2 Drives RPBA-01[AB9 Drives RP | Add 0 Add 0 Fr. | B S Project<br>B S OF<br>B S OF<br>B S | Constant and Constant and |                  |             |  |  |
|                                                                                                    |                 | Name of sepal<br>lices 4<br>Input, 2<br>Input, 3<br>Input, 4<br>Input, 4<br>Input, 4<br>Input, 4<br>Output, 2<br>Output, 4<br>Output, 5<br>Output, 6                                                                                                    | Data type<br>SIGHED16<br>SIGHED16<br>SIGHED16<br>SIGHED16<br>SIGHED16<br>SIGHED16<br>SIGHED16<br>SIGHED16                                                                                                    | L. Name of varia | ble Comment |  |  |

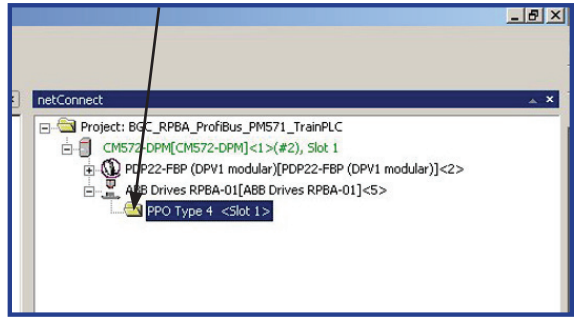

PROFIBUS - PLC Setup 101

PROFIBUS - PLC Setup

14. In the column Name of Variables, enter the variables names for the six Input/Output words that will be transmitted and received from the RPBA-01.

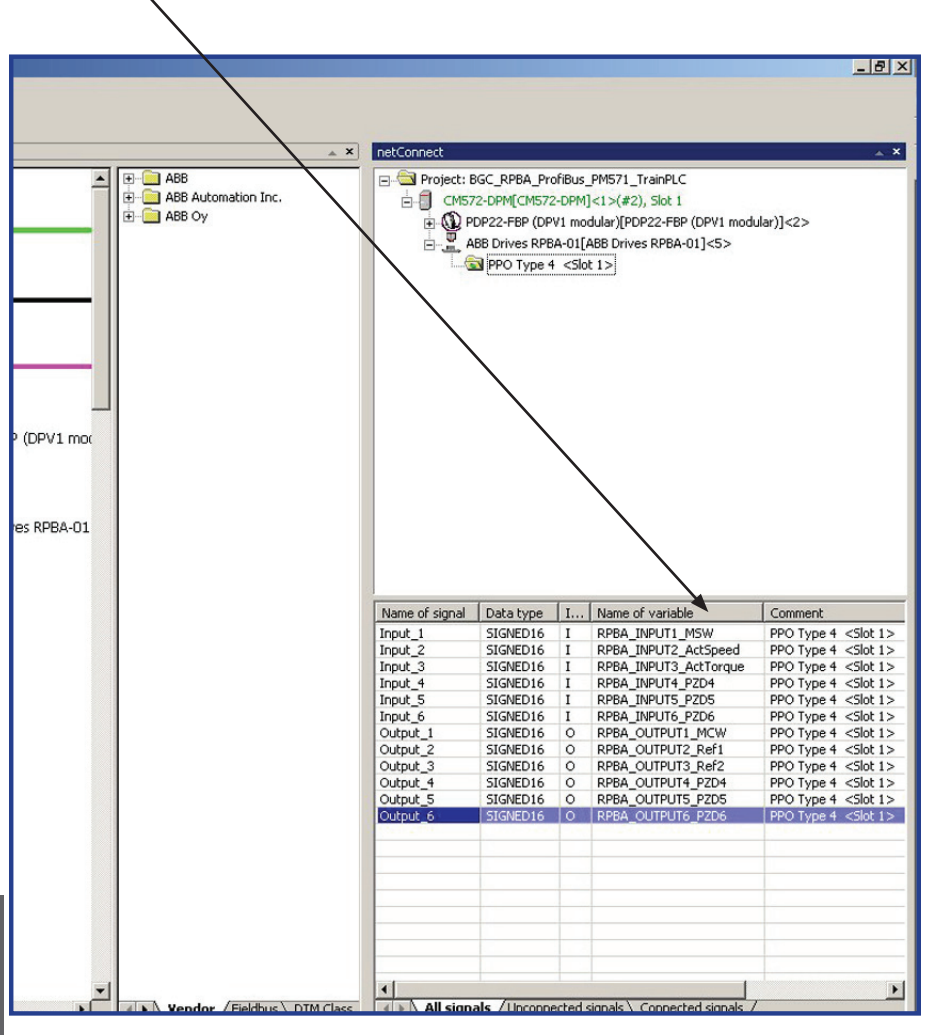

15. Right click on the CM572-DPM and then click Connect. Then click Download. This will download the PROFIBUS configuration to the PROFIBUS scanner.

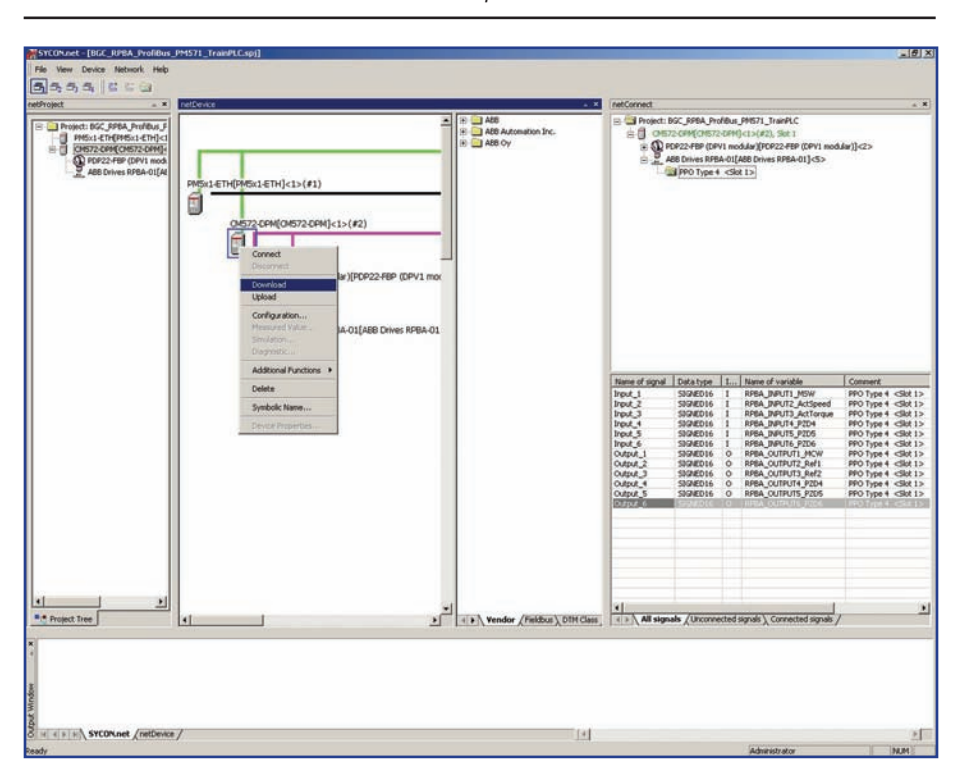

NOTE! The AC500 PLC will need to be in "Stop" mode.

- 16. Once the download is done, right click the CM572-DPM and Disconnect.
- 17. Close the SYCON.net program and save file on closing.
- Switch the PLC from "Stop" to "Run" mode. The PLC is now communicating to the RPBA-01.

# Notes:

# Standard ABB Drive on PROFIBUS DP (FPBA-01) with ABB AC500 PLC with CoDeSys software

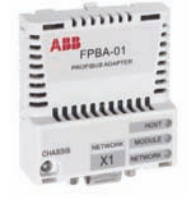

Overview

This document contains an overview on how to setup a standard ABB drive in ABB AC500 PLC with CoDeSys software. The drive will be configured to vendor specific and PROFIdrive profile. The FPBA-01 and the PLC will transmit/ receive ten words.

Reference Documentation:

User's Manual PROFIBUS DP Adapter Module FPBA-01 3AFE68573271

User's Manual ACS350 Drives (0.37.22 kW, 0.5.30 HP) 3AFE68462401

Firmware Manual ACS850 Standard Control Program 3AUA0000045497

ACSM1 Speed and Torque Control Program Firmware Manuall 3AFE68848261

#### **FPBA-01** Installation

- 1. Open CoDeSys and open an AC500 program. Configure the PCL Hardware.
- The GSD file must be installed before the SYCON.net software. The FPBA-01 GSD files will need to be installed in the following location: C:\ProgramFiles\HilscherGmbH\SYCONnet\ABBPBGenericSlaveDTM\GSD

| CoDeSys - (Untitled)* - [PLC_PRG | 5(PCG10)]                                                                                                    | X               |
|----------------------------------|----------------------------------------------------------------------------------------------------|-----------------|
|                                  |                                                                                                    | E LO LI         |
| PUU<br>PLC_PR6 (PR6)             | 0001         PR000MMP.EC.PR0           0002         PR0           0002         PR0 </th <th></th> |                 |
|                                  |                                                                                                    |                 |
|                                  |                                                                                                    |                 |
|                                  |                                                                                                    |                 |
|                                  |                                                                                                    |                 |
|                                  |                                                                                                    |                 |
|                                  |                                                                                                    |                 |
|                                  |                                                                                                    |                 |
|                                  |                                                                                                    |                 |
|                                  | d-1                                                                                                    |                 |
|                                  |                                                                                                    |                 |
| a) PO                            |                                                                                                    |                 |
|                                  |                                                                                                    | ILINE (IV )READ |

3. Click the Resource tab.

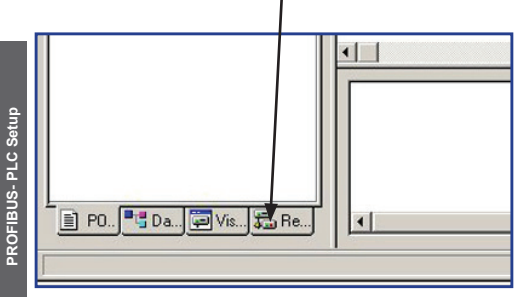
4. Click Tools and then click on SYCON.net. This will launch the SYCON.net software to configure the PROFIBUS network.

| CODEL YS - DGC_FPUA_Prolibus_PM       | 1571_TrainPLCpro - (PLC_PRG (PRG+LD))                            | X                                                                                                    |
|---------------------------------------|------------------------------------------------------------------|----------------------------------------------------------------------------------------------------|
|                                       | de visielsist my a etel alababal alada etelatatelat              | ALM I T                                                                                                    |
|                                       |                                                                  |                                                                                                    |
| Reoutes                               | 0001/PROGRAM PLC_PRG                                             |                                                                                                    |
| 8- 🔛 Global Variables                 | 0003 MainControlWord: INT = 1150;                                |                                                                                                    |
| 8 ibray lecsic lb 13 4.06 15:51 26    | 1 000 1 Stat BOOL                                                | 2                                                                                                    |
| B-C Bran Sud & Time Ib 18 7 05 01     | 0001                                                             |                                                                                                    |
| B- Arbrary SysTaskinfo. ib 18.7.05 01 |                                                                  |                                                                                                    |
| B ibrary Util.Ib 1.6.07 09:40:58: glc |                                                                  |                                                                                                    |
| P- m Tools                            |                                                                  | Lange and the second second se |
| EUS COMPLIANCE CPO                    |                                                                  | 200                                                                                                    |
| - Notwad (R)                          |                                                                  |                                                                                                    |
| SYCON net (R)                         |                                                                  |                                                                                                    |
| -Man configuration                    |                                                                  |                                                                                                    |
| Lorary Manager                        |                                                                  |                                                                                                    |
| - DI PLC - Browser                    |                                                                  |                                                                                                    |
| PLC Configuration                     |                                                                  |                                                                                                    |
| - Sampling Trace                      |                                                                  |                                                                                                    |
| Target Settings                       |                                                                  |                                                                                                    |
| Watch and Recipe Manager              |                                                                  |                                                                                                    |
| -St Workspace                         |                                                                  |                                                                                                    |
|                                       |                                                                  |                                                                                                    |
|                                       |                                                                  |                                                                                                    |
|                                       |                                                                  |                                                                                                    |
|                                       |                                                                  |                                                                                                    |
|                                       |                                                                  |                                                                                                    |
|                                       |                                                                  |                                                                                                    |
|                                       |                                                                  |                                                                                                    |
|                                       |                                                                  |                                                                                                    |
|                                       |                                                                  |                                                                                                    |
|                                       |                                                                  |                                                                                                    |
|                                       |                                                                  |                                                                                                    |
|                                       |                                                                  |                                                                                                    |
|                                       |                                                                  |                                                                                                    |
|                                       |                                                                  |                                                                                                    |
|                                       |                                                                  |                                                                                                    |
|                                       |                                                                  |                                                                                                    |
|                                       |                                                                  |                                                                                                    |
|                                       |                                                                  |                                                                                                    |
|                                       |                                                                  |                                                                                                    |
|                                       | <[1]                                                             | 2                                                                                                    |
| 2                                     | Warning 1900, nEW (9) Invalid watch expression 10098 Speed REE1  |                                                                                                    |
|                                       | Warning 1800: nEW (9): Invalid watch expression 'RPBA_Speed_REF' | <b>a</b>                                                                                                    |
| a PO. Da Va Sa Re.                    |                                                                  | <u>ال</u>                                                                                                    |
|                                       |                                                                  |                                                                                                    |

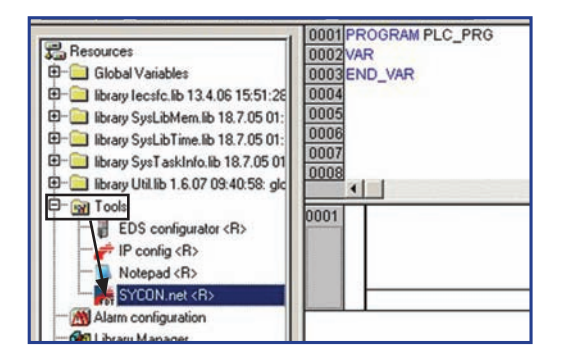

 The PCL hardware should already be configured. There should be two FPBA-01 under ABB Oy then Slave. Click and drag the FPBA-01 DP-V1 to CM572.

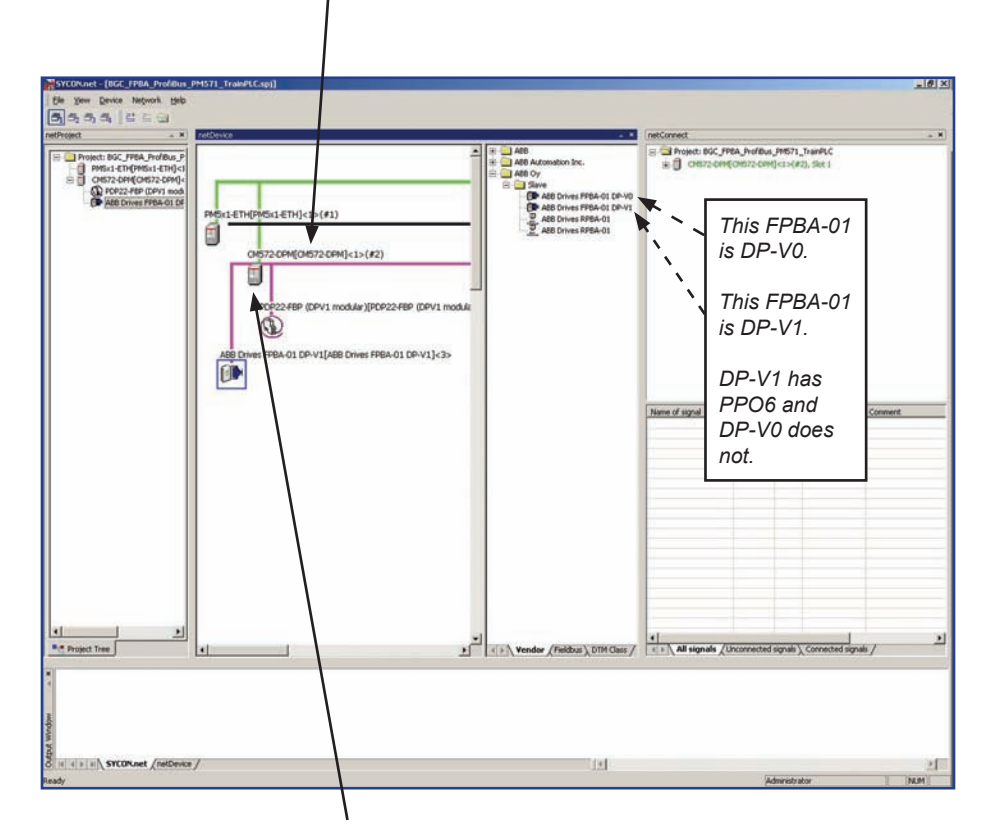

6. Double click on the CM572.

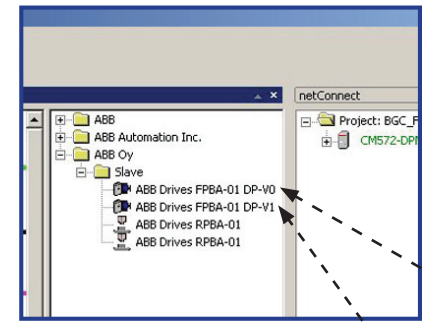

 Click the box next to the CM572-DP. This is the path used to download to the CM572-DP.

| IO Device: CM57<br>Vendor: AB8                                    | 2-DPM             | >(#2)                 | Device :<br>Vendor | ID: 0x069E<br>ID: - |            |
|-------------------------------------------------------------------|-------------------|-----------------------|--------------------|---------------------|------------|
| Navigation area                                                   |                   |                       | Device Assig       | nment               |            |
| Driver<br>35 Gateway Driver                                       | Scan progress: 2/ | 2 Devices (Current de | evice: -)          |                     | Scan       |
| Device Assignment<br>Firmware Download                            | Device            | Serial number         | Driver             | Access path         |            |
| Configuration<br>Bus Parameters<br>Address Table<br>Station Table |                   |                       |                    |                     |            |
|                                                                   | Access path:      | <b></b>               |                    | A.                  |            |
|                                                                   |                   |                       | ОК                 | Cancel              | Apply Help |

8. Click Configuration and then click Station Table. Program the node address of the FPBA-01. Then click Apply and then click OK.

| Configuration - CM572-DPM                                                                                                    | 1[{7M572-DPM]<1>(#2)<br>2-DPN |                                                                            | Device ID: 0x069E<br>Vendor ID: -                                        | _OX                     |
|----------------------------------------------------------------------------------------------------|-------------------------------|----------------------------------------------------------------------------|--------------------------------------------------------------------------|-------------------------|
| Navigation area<br>Settings<br>Driver<br>3S Gateway Driver<br>Device Assignment<br>Firmware Download<br>License Codes<br>Configuration<br>Bus Parameters<br>Address Table<br>Station Table | Activate station.             | Statia<br>Device<br>2 PDP22-FBP (DPV1 modular)<br>ABB Drives FPBA-01 DP-V1 | on Table<br>Name<br>PDP22-FBP (DPV1 modular)<br>ABB Drives FPBA-01 DP-V1 | Vendor<br>ABB<br>ABB Dy |
|                                                                                                    |                               |                                                                            | OK Cancel                                                                | Apply Help              |
| ×× 0                                                                                                    |                               |                                                                            |                                                                          | 1.                      |

9. Double click the ABB Drive FPBA-01.

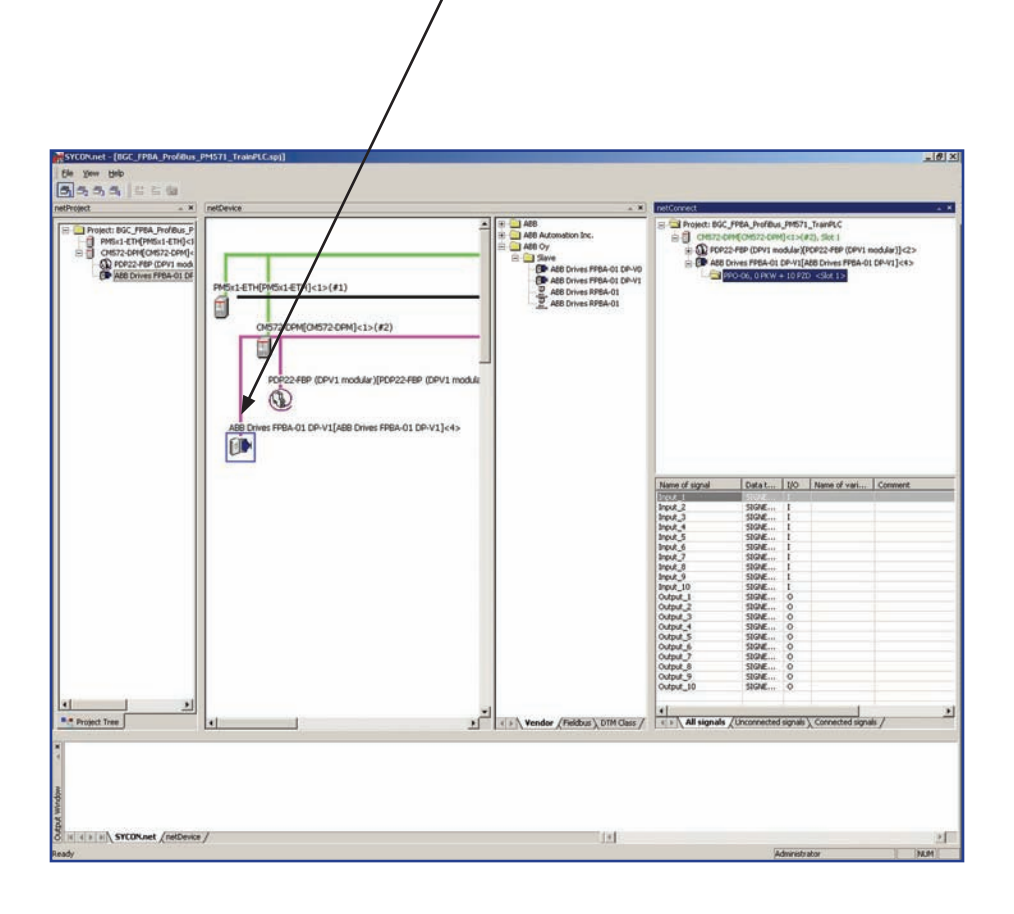

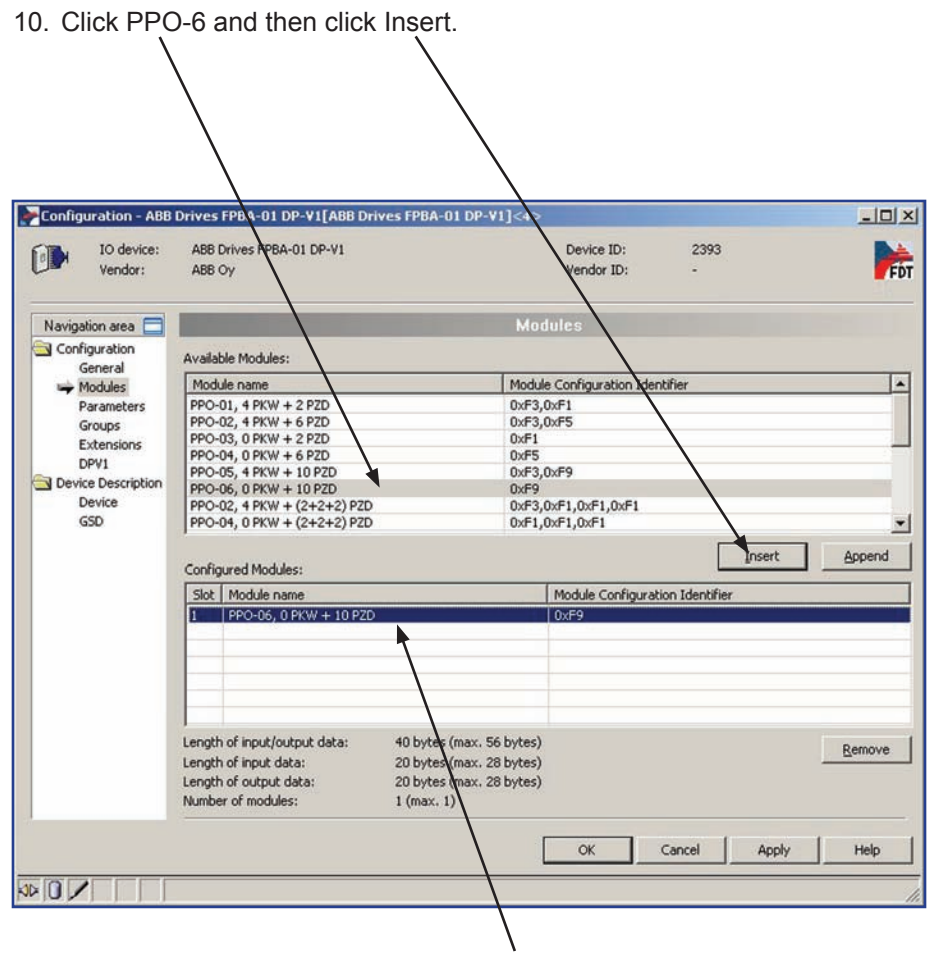

11. The PPO-6 should have moved into Slot 1.

12. Click the Parameters tab and adjust the following parameters for the application. Then click OK...

| IO device:<br>Vendor:    | ABB Driv<br>ABB Oy | es FPBA-01 DP-V1       | Device ID:<br>Vendor ID: | 2393<br>-     |             | Fi   |  |
|--------------------------|--------------------|------------------------|--------------------------|---------------|-------------|------|--|
| Navigation area 🔲        |                    |                        | Parameters               |               |             |      |  |
| Configuration<br>General | Module:            | Common                 | •                        | Display mode: | Hexadecimal | -    |  |
| Parameters               | Parameters:        |                        |                          |               |             |      |  |
| Extensions               | Name               |                        | Value                    |               |             |      |  |
| DPV1                     | Length o           | f User Data            | 0x1a                     |               |             |      |  |
| Device Description       | Structure          | е Туре                 | 0x81                     |               |             |      |  |
| Device                   | Slot               |                        | 0x00                     |               |             |      |  |
| CED                      | Reserve            | 1                      | 0x00                     |               |             |      |  |
| GOD                      | Fail Safe          | mode                   | Stop                     |               |             |      |  |
|                          | Control-2          | tero mode              | Use data                 |               |             |      |  |
|                          | Pailsare           | Imeout(U = No timeout) | 0x000a                   |               |             |      |  |
|                          | P201 Fa            | Isare value            | 0x0478                   |               |             |      |  |
|                          | P202 Fa            | Icafe value            | 0x0000                   |               |             |      |  |
|                          | P7D4 Fai           | Icafe value            | 0x0000                   |               |             |      |  |
|                          | PZD5 Fai           | kafe value             | 0×0000                   |               |             |      |  |
|                          | PZD6 Fai           | Isafe value            | 0x0000                   |               |             |      |  |
|                          | PZD7 Fai           | lsafe value            | 0×0000                   |               |             |      |  |
|                          | PZD8 Fai           | lsafe value            | 0x0000                   |               |             |      |  |
|                          | PZD9 Fai           | lsafe value            | 0x0000                   |               |             |      |  |
|                          | PZD10 F            | ailsafe value          | 0×0000                   |               |             |      |  |
|                          |                    |                        |                          |               |             |      |  |
|                          |                    |                        |                          |               |             |      |  |
|                          | 8                  |                        |                          |               |             |      |  |
|                          |                    |                        | OK                       | Cancel        | Apply       | Help |  |

Fail-safe mode. Defines the action taken when the PLC is switched from "RUN" to "STOP" mode. 00 = STOP (default)

01 = LAST SPEED

02 = USE FAIL-SAFE. The values of the PZDs are defined by Failsafe PZD1 – PZD10.

Operation mode. Determines which control/status word and reference/actual values are used. 00 = PROFIDRIVE (i.e. Generic drive profile) 01 = VENDOR SPECIFIC (i.e. ABB Drives profile) (default).

**Control zero mode**. Defines the action taken if a PROFIBUS telegram containing only zeros is received. 00 = USE FRAME (default). Note that, with this setting, the drive might not be stopped (if it is running) since also bit 10 (Remote Command) in the control word is zero. However, the other PZD.s may still be updated, but have the value zero. 01 = IGNORE

 Click the "+" by the CM572-DPM in the netConnect window. Click the "+" by the ABB Drives FPBA-01. Click the PPO-6 under the ABB Drives FPBA-01.

| Prest         ×           Prest         Prest           Prest         Prest           Prest | retberke           PPEx1-ETH[PPEx1-ETH]           OP572-CPH[OH572-CPH]           OP572-CPH[OH572-CPH]           PD522-FEP (DPV1 moduler)[PD592-FEP (DPV1 moduler)]           ABE Driver: FFEA-01 DP-V1[ABE Driver: FFEA-01 DP-V1] |           | K     K                                                                                                    | 2010000     2010000     201000000000     2010000000000 |                       |         |  |
|----------------------------------------------------------------------------------------------------|----------------------------------------------------------------------------------------------------|-----------|----------------------------------------------------------------------------------------------------|--------------------------------------------------------|-----------------------|---------|--|
|                                                                                                    |                                                                                                    |           | Name of its<br>Broad 3<br>Broad 3<br>Br | Defa         Defa         Life           5004          | D Name of vari        | Connert |  |
| Project Tree                                                                                                    | ×                                                                                                    | ¥. vender | (Feldous), DTM Class /                                                                                                    | signals / Unconnected sig                              | als ), Connected sign |         |  |

14. In the column Name of Variables, enter the variables names for the ten Input/Output words that will be transmitted and received from the FPBA-01.

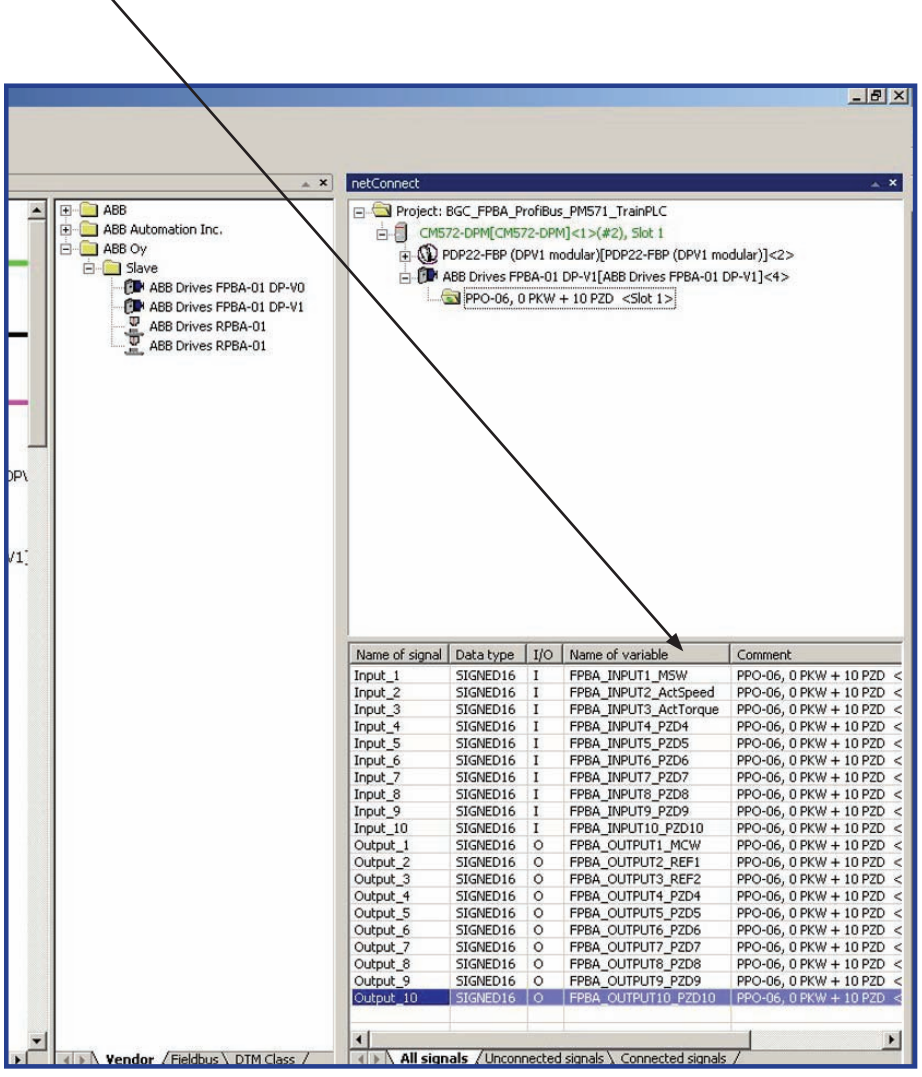

15. Right click on the CM572-DPM and then click Connect. Then click Download. This will download the PROFIBUS configuration to the PROFIBUS scanner.

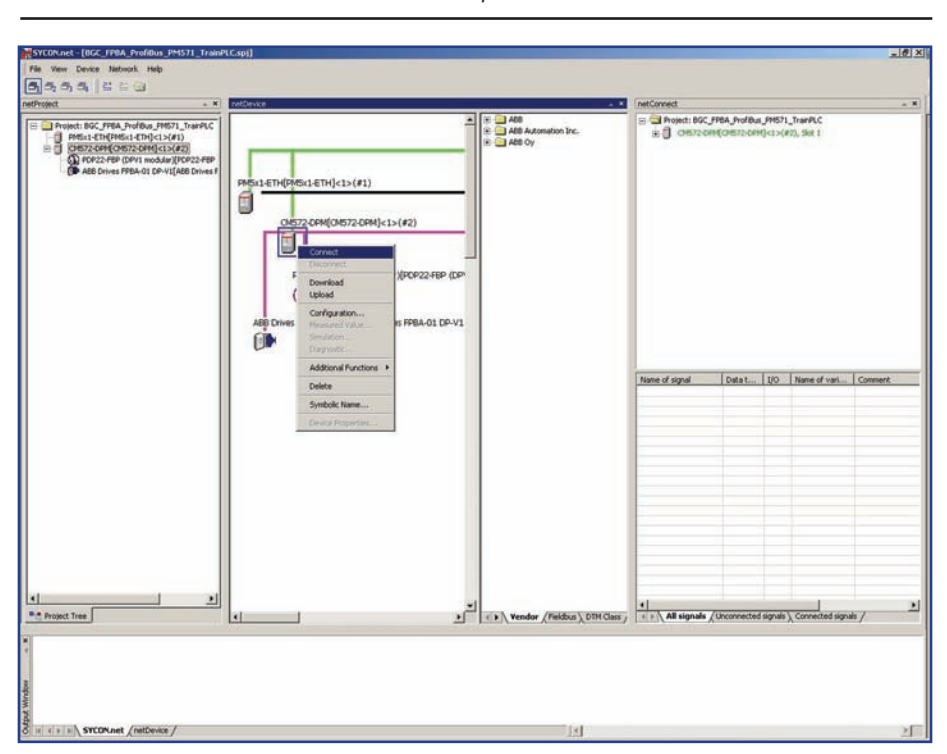

NOTE! The AC500 PLC will need to be in "Stop" mode.

- 16. Once the download is done, right click the CM572-DPM and Disconnect.
- 17. Close the SYCON.net program and save file on closing.
  18. Switch the PLC from "Stop" to "Run" mode. The PLC is now communicating to the FPBA-01.

# Index

## Symbols

32 bit Parameters - 14, 15

## Α

ABB drives profile - 5, 6, 7, 8, 11, 12, 13, 34, 35, 51, 53, 55, 56, 59, 64, 65

## D

- Data set 16, 17, 18, 19, 25, 26, 27, 28, 34, 36, 45, 55, 57, 64, 65, 66, 68
- Data word 16, 34, 35, 36, 37, 55, 56, 57, 58, 64, 65, 66, 67, 68, 69
- DCP (Discovery and Configuration Protocol) - 32
- DP-V0 communications 51, 55, 56, 58, 59, 64, 65, 73, 83, 94, 108
- DP-V1 communications 51, 57, 58, 59, 66, 67, 68, 69, 73, 83, 94, 108

## G

GSD file - 29, 41, 56, 58, 73, 83, 92, 106

## I

Index number - 18, 19, 20, 21, 23

Indirect pointer - 18, 19, 20, 21, 25, 26, 27, 28

### Μ

- Main Control Word 6, 7, 9, 14, 18, 20, 22, 23, 27, 34, 36, 55, 57, 64, 65, 66, 68
- Main Status Word 8, 10, 21, 24, 27, 34, 36, 55, 57, 64, 65, 66, 68

#### Ρ

- PPOs (Parameter/Process Data Objects) 29, 34, 35, 36, 37, 51, 54, 55, 56, 57, 58, 59, 62, 64, 65, 66, 67, 68, 69, 73, 94, 99, 101, 108, 112, 114
- PROFIdrive 6, 29, 31, 36, 37, 51, 53, 57, 58, 59, 62, 66, 67, 68, 69, 71, 78, 81, 88, 91, 100, 105, 113

### R

Reference scaling - 11, 12, 13

### S

State machine - 5, 6, 9

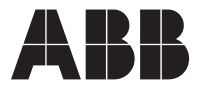

ABB Inc. Low Voltage Drives 16250 W. Glendale Drive New Berlin, WI 53151 Ph: 800-752-0696 Fx: 262-785-0397